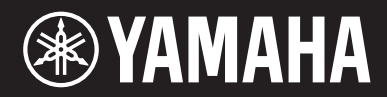

**MUSIC SYNTHESIZER** 

# 

# Gebruikershandleiding

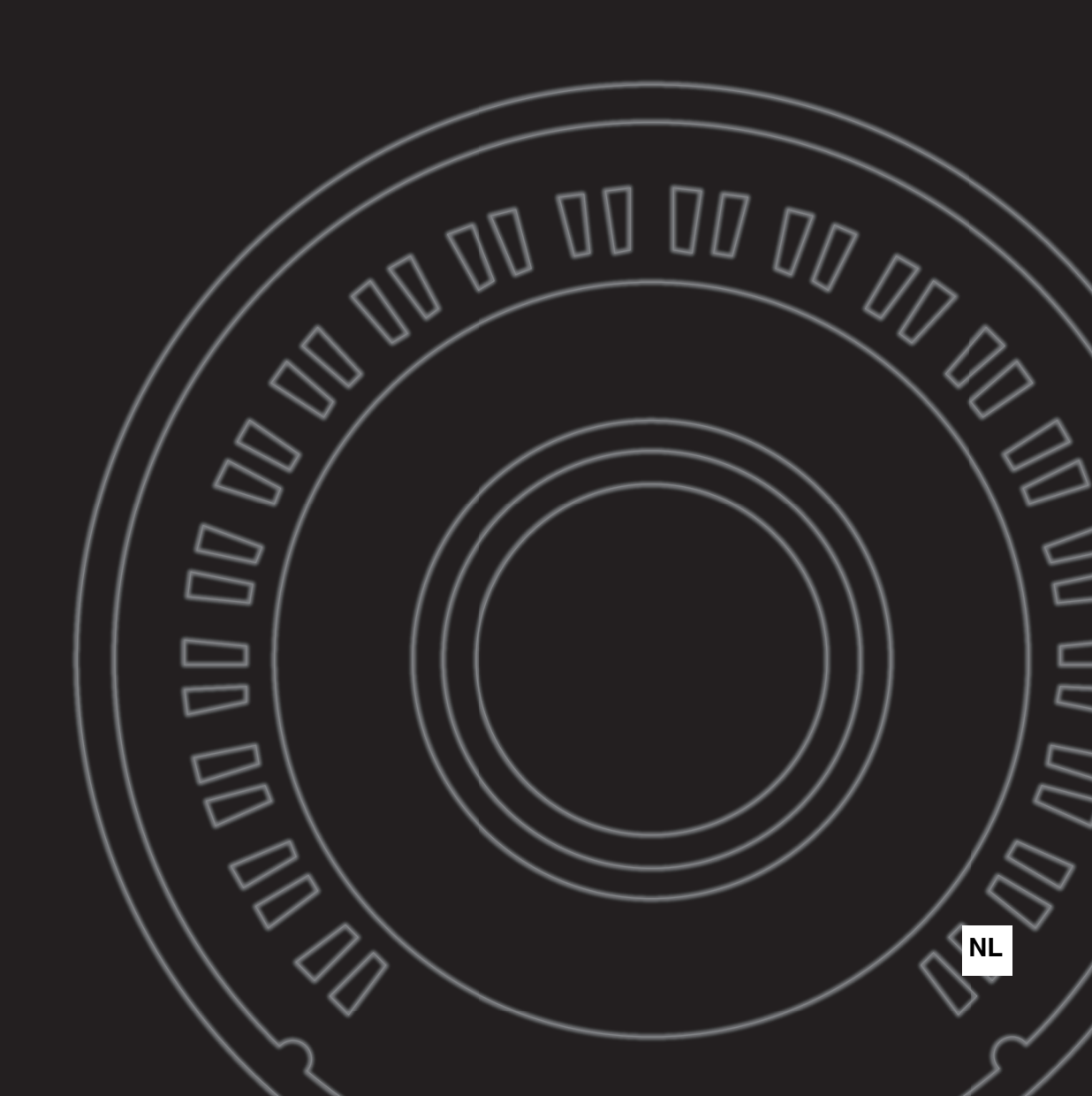

### Informatie over ophalen en weggooien van oude apparatuur

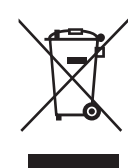

Dit symbool op de apparaten, verpakking en/of meegeleverde documenten betekent dat gebruikte elektrische en elektronische apparaten niet met het gewone huishoudelijke afval mogen worden gemengd. Voor juist behandelen, hergebruik of recyclen van oude apparatuur brengt u deze naar de desbetreffende ophaalpunten in overeenstemming met de nationale wetgeving.

Door deze apparatuur op de juiste manier weg te gooien, helpt u waardevolle bronnen te sparen en mogelijk negatieve effecten op de gezondheid van de mens en op het milieu te voorkomen, die het gevolg kunnen zijn van niet-aangepaste afvalverwerking.

Voor meer informatie over ophalen en recyclen van oude apparatuur neemt u contact op met de lokale overheid, uw afvalophaalmaatschappij of het verkooppunt waar u de items hebt gekocht.

#### Voor zakelijke gebruikers in de Europese Unie:

Als u elektrische en elektronische apparatuur wilt weggooien, neemt u voor meer informatie contact op met uw dealer of leverancier.

#### Informatie over weggooien in landen buiten de Europese Unie:

Dit symbool is alleen geldig in de Europese Unie. Als u deze items wilt weggooien, neemt u contact op met de lokale overheid of een lokale dealer en vraagt u om instructies voor het correct weggooien.

(weee\_eu\_nl\_02)

#### **OBSERVERA!**

Apparaten kopplas inte ur växelströmskällan (nätet) så länge som den ar ansluten till vägguttaget, även om själva apparaten har stängts av.

**ADVARSEL:** Netspændingen til dette apparat er IKKE afbrudt, sålænge netledningen sidder i en stikkontakt, som er tændt – også selvom der er slukket på apparatets afbryder.

VAROITUS: Laitteen toisiopiiriin kytketty käyttökytkin ei irroita koko laitetta verkosta.

(standby)

# VOORZICHTIG

# LEES DIT ZORGVULDIG DOOR VOORDAT U VERDERGAAT

Bewaar deze gebruikershandleiding op een veilige en handige plaats voor eventuele toekomstige raadpleging.

# Voor netadapter

# 🖄 WAARSCHUWING

- Deze netadapter is uitsluitend bedoeld voor gebruik met elektronische instrumenten van Yamaha. Gebruik de netadapter niet voor andere doeleinden.
- Alleen voor binnenshuis gebruik. Niet gebruiken in vochtige omgevingen.

# 

• Zorg er bij het opstellen voor dat het stopcontact makkelijk toegankelijk is. Schakel de aan/uit-schakelaar van het instrument bij storingen of een slechte werking onmiddellijk uit en trek de stekker van de netadapter uit het stopcontact. Als de netadapter op de ACuitgang is aangesloten, is er nog een minimale stroomdoorvoer, zelfs als de aan/uit-schakelaar is uitgeschakeld. Als u het instrument gedurende een lange tijd niet gebruikt, zorg er dan voor dat u het netsnoer uit het stopcontact haalt.

# **Voor MODX**

# 🗥 WAARSCHUWING

Volg altijd de hierna vermelde algemene voorzorgsmaatregelen op om ernstig of zelfs dodelijk letsel als gevolg van elektrische schokken, kortsluiting, beschadiging, brand of andere gevaren te voorkomen. Deze maatregelen houden in, maar zijn niet beperkt tot:

# Spanningsvoorziening/netadapter

- Plaats het netsnoer niet in de buurt van warmtebronnen zoals verwarming en kachels. Verbuig of beschadig het snoer ook niet en plaats geen zware voorwerpen op het snoer.
- Gebruik het instrument uitsluitend op de voorgeschreven elektrische spanning. De vereiste spanning wordt vermeld op het naamplaatje van het instrument.
- Gebruik uitsluitend de voorgeschreven adapter (pagina 71). Gebruik van een andere adapter kan beschadiging of oververhitting veroorzaken.
- Controleer de elektrische stekker regelmatig en verwijder vuil of stof dat zich erop heeft verzameld.

## Niet openen

• Dit instrument bevat geen door de gebruiker te repareren onderdelen. Maak het instrument nooit open en probeer niet de inwendige onderdelen te demonteren of te wijzigen. Als het instrument defect lijkt, stopt u onmiddellijk met het gebruik ervan en laat u het instrument nakijken door bevoegd Yamahaservicepersoneel.

# Waarschuwing tegen water

- Stel het instrument niet bloot aan regen en gebruik het niet in de buurt van water of in een vochtige omgeving. Plaats nooit voorwerpen (zoals vazen, flessen of glazen) die vloeistof bevatten op het instrument. Wanneer een vloeistof, zoals water, in het instrument lekt, schakelt u het instrument onmiddellijk uit en verwijdert u de stekker uit het stopcontact. Laat het instrument vervolgens nakijken door bevoegd Yamaha-servicepersoneel.
- Steek/verwijder nooit een stekker in/uit het stopcontact wanneer u natte handen hebt.

# Waarschuwing tegen brand

• Plaats geen brandende voorwerpen, zoals kaarsen, op het apparaat. Een brandend voorwerp kan omvallen en brand veroorzaken.

# Als u onregelmatigheden opmerkt

- Als een van de volgende storingen optreedt, schakelt u de POWERschakelaar onmiddellijk uit en verwijdert u de stekker uit het stopcontact. Laat het instrument vervolgens nakijken door bevoegd Yamaha-servicepersoneel.
  - Het netsnoer of de stekker raakt versleten of beschadigd.
  - Het instrument verspreidt een ongebruikelijke geur of er komt rook uit het instrument.
  - Er is een voorwerp gevallen in het instrument.
  - Het geluid valt plotseling weg tijdens het gebruik van het instrument.

🕂 VOORZICHTIG

Volg altijd de hierna vermelde algemene voorzorgsmaatregelen op om lichamelijk letsel bij uzelf en anderen of beschadiging van het instrument en andere eigendommen te voorkomen. Deze maatregelen houden in, maar zijn niet beperkt tot:

## Spanningsvoorziening/netadapter

- Sluit het instrument niet via een verdeelstekker aan op het stopcontact. Dit kan leiden tot een verminderde geluidskwaliteit of oververhitting in het stopcontact.
- Trek altijd aan de stekker en nooit aan het snoer wanneer u de stekker verwijdert uit het instrument of het stopcontact. Het snoer kan beschadigd raken als u eraan trekt.
- Verwijder de stekker uit het stopcontact tijdens onweer of als u het instrument gedurende langere tijd niet gebruikt.

### Locatie

- Plaats het instrument niet op een onstabiele plek waar het per ongeluk kan omvallen.
- Plaats het instrument niet tegen een muur (zorg voor minimaal 3 cm tussenruimte). Dit kan leiden tot onvoldoende circulatie en oververhitting van het instrument.
- Transporteer of verplaats het instrument altijd met ten minste twee personen. Als u het instrument alleen probeert op te tillen kunt u uw rug bezeren, ander letsel veroorzaken of het instrument zelf beschadigen.
- Verwijder voordat u het instrument verplaatst alle aangesloten snoeren, om beschadiging van de kabels te voorkomen en letsel bij personen die erover zouden kunnen struikelen.
- Let erop tijdens het opstellen van het instrument dat het te gebruiken stopcontact gemakkelijk bereikbaar is. Als er een storing optreedt of het instrument niet correct werkt, schakelt u de POWER-schakelaar onmiddellijk uit en verwijdert u de stekker uit het stopcontact. Ook wanneer de POWER-schakelaar is uitgeschakeld, loopt er nog een minimale hoeveelheid stroom naar het instrument. Verwijder de stekker uit het stopcontact als u het instrument gedurende langere tijd niet gebruikt.

### Aansluitingen

- Schakel de stroomtoevoer naar alle onderdelen uit voordat u het instrument aansluit op andere elektronische componenten. Stel alle volumeniveaus in op het laagste niveau voordat u de stroomtoevoer naar alle onderdelen in- of uitschakelt.
- Zorg dat het volume van alle componenten is ingesteld op het laagsteniveau en voer het volume tijdens het bespelen van het instrument geleidelijk op tot het gewenste niveau.

## Zorgvuldig behandelen

- Steek geen vinger of hand in de openingen van het instrument.
- Steek nooit papieren, metalen of andere voorwerpen in de openingen van het paneel of het toetsenbord en laat geen voorwerpen vallen in deze openingen. Dit kan lichamelijk letsel bij u of anderen, schade aan het instrument of andere eigendommen of een verstoring van de werking veroorzaken.
- Leun niet op het instrument, plaats er geen zware voorwerpen op en ga voorzichtig om met de knoppen, schakelaars en aansluitingen.
- Gebruik het instrument/apparaat of een hoofdtelefoon niet te lang op een hoog of oncomfortabel geluidsniveau, aangezien dit permanent gehoorverlies kan veroorzaken. Consulteer een KNO-arts als u ruis in uw oren of gehoorverlies constateert.

Yamaha is noch aansprakelijk voor ontstane schade door oneigenlijk gebruik of modificatie van het instrument, noch voor verlies of beschadiging van gegevens.

Schakel het instrument altijd uit als u het niet gebruikt.

Zelfs als de schakelaar [ [ ] (Standby/On) op stand-by staat (display is uit), loopt er nog een minimale hoeveelheid stroom door het instrument. Als u het instrument gedurende een lange tijd niet gebruikt, zorg er dan voor dat u het netsnoer uit het stopcontact haalt.

# LET OP

Houd u aan onderstaande waarschuwingen om storingen/ schade aan het apparaat en schade aan de gegevens of andere eigendommen te voorkomen.

### Behandeling

- Gebruik het instrument niet in de nabijheid van een tv, radio, stereoapparatuur, mobiele telefoon of andere elektrische apparaten. Het instrument, de tv of de radio kunnen bijgeluid genereren. Als u het instrument samen met een toepassing op uw iPad, iPhone of iPod touch gebruikt, adviseren we u om de vliegtuigmodus op dat apparaat aan te zetten, om bijgeluiden als gevolg van communicatie te vermijden.
- Stel het instrument niet bloot aan grote hoeveelheden stof of trillingen of aan extreme koude of hitte (zoals in direct zonlicht, bij een verwarming of overdag in een auto), om eventuele vervorming van het bedieningspaneel, beschadiging van de interne componenten of instabiele werking te voorkomen.
- Plaats geen vinyl, plastic of rubberen voorwerpen op het instrument, aangezien dit verkleuring van het paneel of het toetsenbord tot gevolg kan hebben.
- Gebruik bij het schoonmaken van het instrument een zachte en droge/licht bevochtigde doek. Gebruik geen verfverdunners, oplosmiddelen, alcohol, schoonmaakmiddelen of chemisch geïmpregneerde schoonmaakdoekjes.

### Gegevens opslaan

### Bewerkte performancegegevens

Bewerkte performancegegevens gaan verloren als u het instrument uitzet zonder op te slaan. Dit gebeurt ook wanneer de spanning wordt uitgeschakeld met de functie Automatisch uitschakelen (pagina 19).

### • MIDI- en systeeminstellingen

MIDI-instellingsgegevens en systeeminstellingsgegevens worden automatisch opgeslagen als vanuit de overeenkomstige instellingsdisplays wordt overgeschakeld naar een andere display. Gegevens gaan verloren als u het instrument uitzet zonder naar over te schakelen een andere display. Dit gebeurt ook wanneer de spanning wordt uitgeschakeld met de functie Automatisch uitschakelen.

 Sla belangrijke gegevens altijd op naar het instrument of naar een USB-flashstation (pagina 60). Houd er echter rekening mee dat de gegevens die op het instrument zijn opgeslagen soms verloren kunnen gaan als gevolg van een storing of bedieningsfout enzovoort. Sla belangrijke gegevens daarom op een USB-flashstation (pagina 60). Zorg dat u pagina 61 hebt gelezen voordat u een USB-flashstation gebruikt.

Het modelnummer, het serienummer, de stroomvereisten, enz. worden vermeld op of in de nabijheid van het naamplaatje, dat zich aan de onderzijde van het toestel bevindt. Het is raadzaam dit serienummer in de hieronder gereserveerde ruimte te noteren. Bewaar ook deze handleiding als permanent aankoopbewijs om identificatie in geval van diefstal te vergemakkelijken.

### Modelnummer

### Serienummer

(bottom\_nl\_01)

# Informatie

### Auteursrechten

- Het kopiëren van op de markt verkrijgbare muziekgegevens, inclusief maar niet beperkt tot MIDI-gegevens en/of audiogegevens, is strikt verboden, uitgezonderd voor persoonlijk gebruik.
- Dit product bevat en gaat vergezeld van inhoud waarvan Yamaha alle auteursrechten heeft of waarvoor Yamaha over de vergunning beschikt om gebruik te mogen maken van de auteursrechten van derden. Vanwege auteursrechtwetten en andere relevante wetten is het NIET toegestaan om media te distribueren waarop deze inhoud is opgeslagen of opgenomen indien deze nagenoeg niet verschillen van die in het product.
  - \* Onder de hierboven beschreven inhoud vallen computerprogramma's, begeleidingsstijlgegevens, MIDIgegevens, WAVE-gegevens, voice-opnamegegevens, muzieknotaties, muzieknotatiegegevens enzovoort.
  - \* U mag media distribueren waarop uw performance of muziekproductie, gemaakt met deze inhoud, is opgenomen. In dergelijke gevallen hebt u geen toestemming nodig van Yamaha Corporation.

# Functies/gegevens die bij het instrument zijn meegeleverd

 Dit apparaat kan muziekgegevens van verschillende typen en indelingen gebruiken door deze van tevoren naar de juiste muziekgegevensindeling voor gebruik met het instrument te optimaliseren. Hierdoor wordt op dit apparaat muziek mogelijk niet exact zo afgespeeld als de componist het oorspronkelijk heeft bedoeld.

### Over deze handleiding

- De afbeeldingen en LCD-displays zoals deze in deze handleiding te zien zijn, zijn uitsluitend bedoeld voor instructiedoeleinden en kunnen dus enigszins afwijken van de werkelijkheid.
- Met vierkante haken worden knoppen op het scherm, aansluitingen en knoppen op het besturingspaneel aangegeven.
- Windows is een geregistreerd handelsmerk van Microsoft<sup>®</sup> Corporation in de Verenigde Staten en andere landen.
- Apple, macOS, Mac, iPhone, iPad, iPod touch en Logic zijn handelsmerken van Apple Inc., geregistreerd in de V.S. en andere landen.
- Ableton is een handelsmerk van Ableton AG.
- IOS is een handelsmerk of geregistreerd handelsmerk van Cisco in de V.S. en andere landen en wordt onder licentie gebruikt.
- De namen van bedrijven en producten die in deze handleiding worden genoemd, zijn handelsmerken of gedeponeerde handelsmerken van hun respectieve eigenaars.

Met het oog op productverbetering kan Yamaha van tijd tot tijd de firmware van het product (functies en gebruik) bijwerken zonder voorafgaande kennisgeving. Om optimaal gebruik te kunnen maken van dit instrument, raden we u aan om uw instrument naar de nieuwste versie bij te werken. U kunt de nieuwste firmwareversie downloaden van de onderstaande website:

### https://download.yamaha.com/

Nadat u toegang tot de ondersteuningswebsite hebt gekregen (en op Firmware/Software Updates hebt geklikt), voert u de gewenste modelnaam in.

# MEMO

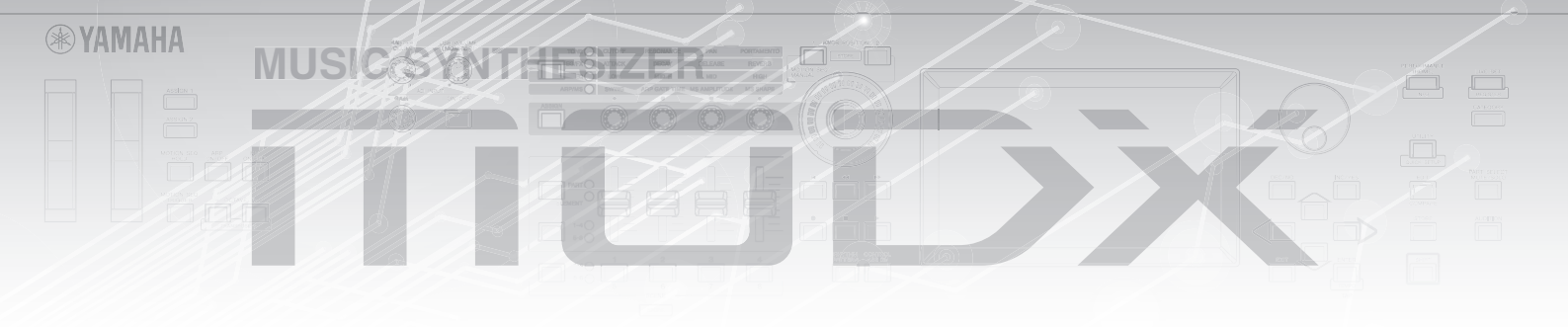

# Een mededeling van het ontwikkelingsteam van de MODX

Dank u voor de aanschaf van de Yamaha MODX6/7/8-muzieksynthesizer. Wij hebben dit instrument zo ontworpen dat alle verbazingwekkende nieuwe manieren van geluidsexpressie die met het vlaggenschip de synthesizer MONTAGE mogelijk zijn gemaakt, voor veel spelers nog breder toegankelijk zijn gemaakt.

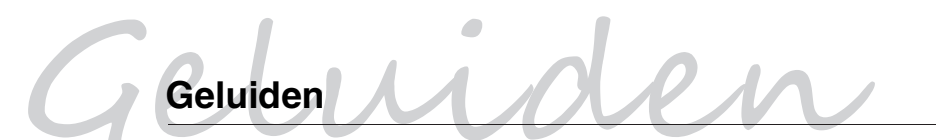

De MODX is uitgerust met het Motion Control Synthesis-engine, hetzelfde geluidsverwerkingssysteem als op de MONTAGE is geïnstalleerd. Dit biedt high-definition AWM2-geluiden zowel als dynamische FM-X-geluiden en laat deze naadloos en vlekkeloos besturen met verschillende regelaars.

De MODX heeft ook een nieuw functie voor het onmiddellijk toevoegen van ritmepatronen zodat de spelers hun muziekcreatie op een hoger peil kunnen brengen met dynamische ritmepartijen. Met deze functie is het maken van ritmewijzigingen in Motion Control eenvoudiger dan ooit.

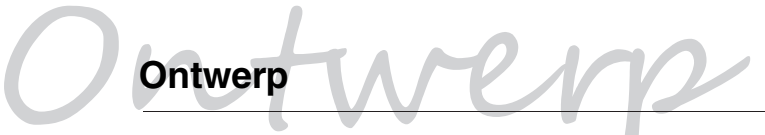

De MODX is ontworpen als lichtgewicht en draagbare, maar toch met volledige functies van de superknop, een groot formaat kleuren-LCD en andere regelaars met de mogelijkheid voor hetzelfde bedieningsgemak en uiterlijk als die van de MONTAGE. U kunt met de MODX de MONTAGE-geluiden letterlijk overal mee naartoe nemen voor het uitvoeren.

Hoogachtend, Het ontwikkelingsteam van de Yamaha MODX

Wij hopen oprecht dat de MODX6/7/8 u kan helpen bij uw creativiteit en uw muzikale inspanningen met grote stappen vooruit zal helpen. Veel plezier met dit instrument!

Dank u voor de aanschaf van dit Yamaha-product.

Dit instrument is een synthesizer die ontworpen is voor gebruik bij zowel live optredens als muziekproducties.

We adviseren u deze handleiding zorgvuldig te lezen, zodat u volledig gebruik kunt maken van de geavanceerde en handige functies van het instrument.

Daarnaast raden wij u aan deze gebruikershandleiding op een veilige en handige plaats te bewaren voor toekomstige referentie.

# Over deze handleiding

## ∭≣ Gebruikershandleiding (dit boek)

Biedt een algemene beschrijving van de basisfuncties van het instrument. In deze gebruikershandleiding vindt u een overzicht van de basishandelingen op de MODX. Raadpleeg de hieronder genoemde Naslaggids voor meer gedetailleerde informatie of instructies voor specifieke functies.

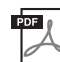

# **PDF-documentatie**

### Naslaggids

Gedetailleerde informatie over de interne structuur en aansluitingsvoorbeelden. Raadpleeg deze handleiding als u gedetailleerde informatie nodig hebt die niet wordt behandeld in de gebruikershandleiding.

### Parameterhandleiding bij synthesizer

In dit algemene, productoverschrijdende document worden parameters, effecttypen, effectparameters en MIDI-berichten beschreven die worden gehanteerd voor alle synthesizers. Lees eerst de gebruikershandleiding en de naslaggids en raadpleeg vervolgens deze parameterhandleiding als u meer informatie nodig hebt over parameters en termen met betrekking op Yamaha-synthesizers in het algemeen.

### Data List

Dit gedeelte bevat verschillende belangrijke lijsten, bijvoorbeeld van alle performances, golfvormen, effecttypen en arpeggiotypen, en een MIDI-implementatie-overzicht.

### De PDF-handleidingen gebruiken

De Naslaggids, de Parameterhandleiding bij synthesizer en de Data List worden geleverd als gegevensdocument in PDF. De hierboven genoemde PDF-handleidingen kunnen worden verkregen van de Yamaha Downloads-webpagina. Ga hiervoor via de volgende URL naar de webpagina, voer MODX in het veld Modelnaam in en klik op Zoeken.

Yamaha Downloads: https://download.yamaha.com/

Nadat u toegang tot de ondersteuningswebsite hebt gekregen (en op Manual Library hebt geklikt), voert u de gewenste modelnaam in.

U kunt deze PDF-bestanden openen en lezen op een computer. Als u gebruikmaakt van Adobe<sup>®</sup> Reader<sup>®</sup> voor het weergeven van een PDF-bestand, kunt u specifieke woorden zoeken, een bepaalde pagina afdrukken of een link gebruiken voor het weergeven van een gewenste sectie in de handleiding. Deze functies voor het zoeken naar termen en het gebruik van links zijn vooral handig voor het navigeren door PDF-bestanden en wij raden u sterk aan om deze te gebruiken. De meest recente versie van Adobe Reader kan worden gedownload via de volgende URL. http://www.adobe.com/products/reader/

# Accessoires

- Netadapter
- Gebruikershandleiding (dit boek)
- Downloadinformatie voor Cubase Al

# Belangrijkste eigenschappen

### Verbeterde geluiden van hoge kwaliteit voor een breed scala aan muziekstijlen

De MODX is geladen met 5 GB (in 16-bits lineaire indeling) voorgeprogrammeerd Advanced Wavegeheugen (AWM2) - net zoveel als dat van de MONTAGE6/7/8. De MODX heeft een groot aantal verschillende geluiden, waaronder zeer realistische pianogeluiden, met grote hoeveelheden golfvormgegevens. De MODX is voorzien van 1,0 GB ingebouwd gebruikersflashgeheugen voor het opslaan van verschillende performancebibliotheken. De performancegegevens blijven behouden op dezelfde manier als vooraf ingestelde performances, zelfs als het instrument wordt uitgeschakeld. De MODX is nu ook voorzien van een FM-X-toongenerator voor krachtige complexe FM-synthese. Hierdoor beschikt u in uw geluidspalet over zowel standaard-FM-geluiden als FMgeluiden van de nieuwste generatie en hebt u een breed spectrum aan expressieve en rijke geluiden om mee te werken. U kunt de FM-X- en de AWM2-toongenerator met elkaar combineren.

### Breed scala aan effecten

De MODX heeft een groot scala aan professionele en moderne muziekeffecten, waaronder Spiralizer, Rotary Speaker 2, Uni Comp Down, Uni Comp Up, Parallel Comp en Presence. Met het instrument beschikt u daarnaast over een uitgebreide reeks signaalverwerkingsopties, waaronder afzonderlijke variatie en reverb, een algemeen mastereffect met multiband compressie, vijfbands master-EQ, onafhankelijke invoegeffecten, plus driebands EQ vóór de invoegeffecten en tweebands EQ erna. Deze invoegeffecten omvatten een groot aantal verschillende geluidsverwerkingsopties, waaronder een speciaal vocodereffect.

### Motion Control System voor nieuwe muzikale mogelijkheden

Het Motion Control System is een volledig nieuwe functie voor het in real-time variabel besturen van Motions (ritmische, multidimensionele geluidswisselingen). Deze verbazingwekkend krachtige functie zorgt voor aanzienlijke en dynamische veranderingen in de geluiden van het instrument op nieuwe manieren die u nooit eerder hebt gehoord-in de textuur, in het ritme met de maat, met fantastische kleurrijke lichteffecten en met expressieve reacties op uw creatieve passie. Het Motion Control System heeft drie hoofdfuncties:

### 1) Superknop:

Voor het maken van multidimensionele geluidswisselingen en het perfectioneren van die wisselingen met kleurrijke, voortdurend veranderende lichtwisselingen.

### 2) Motionsequencer:

Voor continu variabele geluidswisselingen.

### 3) Envelope Follower:

Synchroniseert de motions met tempo en volume van audio-invoer en andere partijen.

### De ritmepatroonfunctie

De MODX heeft een krachtige ritmepatroonfunctie waarmee u dynamisch geluiden kunt maken met de ritmepartijen. Hiermee kunt u onmiddellijk ritmepartijen toewijzen en in Motion Control ritmische wijzigingen creëren met de Envelope Follower.

### Verbeterde, uitgebreide Arpeggio- en Motion Sequence-functie

De MODX heeft meer dan 10.000 arpeggiotypen voor alle nieuwste muziekstijlen. Om de muzikale expressie van het instrument nog verder te vergroten, kunt u de Motion Sequence-functie voor het creëren van dynamische geluidsvariaties combineren met verschillende arpeggiotypen. U kunt alle inhoud – arpeggiotypen, Motion Sequence en andere parameters zoals het volume van partijen – samen opslaan als scènes en die toewijzen aan acht knoppen, waarmee u de scènes tijdens het spelen eenvoudig meteen kunt oproepen wanneer u dat maar wilt.

### Uitzonderlijk handige functies voor live spel

De MODX heeft een Live Set-functie waarmee u eenvoudig performances kunt oproepen tijdens het optreden op een podium. Als u de performances eenmaal in de gewenste volgorde hebt opgeslagen, kunt u zich helemaal concentreren op uw spel en hoeft u zich nooit af te vragen welke performance u moet kiezen. De MODX heeft ook een SSS-functie (Seamless Sound Switching)<sup>\*1</sup> waarmee u soepel tussen performances schakelt zonder dat er noten worden afgekapt.

\*1: De SSS-functie is effectief voor performances van maximaal vier partijen.

### Verbeterde gebruikersinterface

Anders dan zijn voorgangers is de MODX ontworpen zonder 'modi'. De structuur en werkwijze van het instrument zijn daardoor uiterst eenvoudig te begrijpen en het handige aanraakscherm is zeer aangenaam in het gebruik. U kunt het aanraakscherm creatief en efficiënt gebruiken voor intuïtieve handelingen en de schakelaars indien gewenst voor een zekerdere besturing. Deze schakelaars lichten op drie verschillende manieren op, zodat u meteen inzicht hebt in de huidige status van de schakelaars.

### Compact ontwerp met een authentiek, expressief toetsenbord

De MODX is compact in formaat en gewicht waardoor deze eenvoudig te dragen is. Ondanks deze handige draagbaarheid biedt de MODX een authentiek, natuurlijk toetsenbord dat echt een genot is om op te spelen: De MODX6 heeft 61 toetsen en de MODX7 heeft een semi-verzwaard toetsenbord met 76 toetsen. De MODX8 heeft echter 88 toetsen met een kwalitatief hoogwaardig GHS-toetsenbord.

### Uitgebreide systeemconnectiviteit

De MODX heeft een USB-audio-interface met 4 kanalen in/10 kanalen uit voor het opnemen van het kwalitatief hoogwaardige geluid van de MODX (bij 44,1 kHz samplefrequentie) op een Mac of Windows-pc, zonder dat u daar een apart apparaat voor nodig hebt. De aansluitingen zijn ook compatibel met iOS-apparaten.

# Inhoudsopgave

| VOORZICHTIG                                         | 2    |
|-----------------------------------------------------|------|
| Een mededeling van het ontwikkelingsteam van de M   | ODX6 |
| Over deze handleiding                               |      |
| Accessoires                                         |      |
| Belangrijkste eigenschappen                         | 8    |
| Pagalaars on functios                               | 10   |
|                                                     |      |
| Bovenpaneel                                         | 10   |
| Achterpaneel                                        | 16   |
| Configuratie                                        | 18   |
| Spanningsvoorziening                                | 18   |
| Luidsprekers of een hoofdtelefoon aansluiten        | 18   |
| Het systeem inschakelen                             |      |
| Automatische uitschakelfunctie                      | 19   |
| De mastervolume-uitgang aanpassen                   | 19   |
| De oorspronkelijke fabrieksinstellingen terugzetten |      |
| (Initialize All Data)                               | 19   |
| Pasiabadianing on dianlaya                          | 20   |
|                                                     | 20   |
| Performances selecteren                             | 22   |
| Een performance selecteren uit de liveset           | 23   |
| Schakelen tussen performances                       | 23   |
| De functie Category Search gebruiken                | 24   |
| Auditiefrase afspelen                               | 25   |
| Het toetsenbord bespelen                            | 26   |
| De dieplay Parformance Play                         | 26   |
| Le display renormance riay                          | 20   |
|                                                     |      |
| De function Motion Sequencer gebruiken              | 20   |
| Let actuid wijzigen met regeleere                   | 20   |
| Het geluid wijzigen met kooppop                     | 29   |
| Het geluid wijzigen met de superkoop                |      |
| Mensen                                              |      |
| Mengen                                              |      |
| De functie Scene gebruiken                          |      |
| Uw eigen livesets maken                             | 35   |
| Een performance registreren in een liveset          | 35   |
| Geregistreerde performances in een liveset sorteren |      |
| De instellingen bewerken                            | 37   |
| Performances bewerken                               | 37   |
| Partijen bewerken                                   |      |
| Partij-effecten bewerken                            |      |
| Partijen toewijzen aan een performance              | 40   |
| Een performance maken door partijen te combineren   | 41   |
| Opnemen en afspelen                                 | 45   |
| Terminologie                                        |      |
| MIDI-opname                                         |      |
| Een song afspelen                                   |      |
| Uw spel opnemen als audio                           | 47   |
| Een audiobestand afspelen                           |      |
|                                                     |      |

| Als een masterkeyboard gebruiken                                                                                                    | 49                                                                               |
|----------------------------------------------------------------------------------------------------|----------------------------------------------------------------------------------|
| Instellingen voor het gebruik als masterkeyboard                                                                                                    |                                                                                  |
| maken – Zone                                                                                                    | 49                                                                               |
| en microfoon of audioapparatuur aansluite                                                                                                    | n 50                                                                             |
| Meespelen op het toetsenbord met de geluidsinvoer<br>van de aansluitingen A/D INPUT [L/MONO]/[R]                                                                                                    |                                                                                  |
| Algemene systeeminstellingen opgeven                                                                                                    | 51                                                                               |
| Taken instellen die automatisch worden uitgevoerd b                                                                                                    | bij het                                                                          |
| Het gedrag van knoplampjes instellen<br>Verschillende functies                                                                                                    | 51                                                                               |
| in-/uitschakelen<br>De hoofdstemming wijzigen<br>De snelheidscurve wijzigen                                                                                                    | 51<br>52<br>53                                                                   |
| xterne MIDI-instrumenten aansluiten                                                                                                    | 54                                                                               |
| De MODX regelen vanaf een extern MIDI-keyboard<br>of synthesizer                                                                                                    | 54                                                                               |
|                                                                                                    |                                                                                  |
| Een extern MIDI-keyboard of externe synthesizer<br>aansturen vanaf de MODX                                                                                                    | 54                                                                               |
| Een extern MIDI-keyboard of externe synthesizer<br>aansturen vanaf de MODX                                                                                                    | 54<br><b>55</b>                                                                  |
| Een extern MIDI-keyboard of externe synthesizer<br>aansturen vanaf de MODX<br>Een aangesloten computer gebruiken<br>Aansluiten op een computer                                                                                                    | 54<br><b>55</b><br>55                                                            |
| Een extern MIDI-keyboard of externe synthesizer<br>aansturen vanaf de MODX<br>Een aangesloten computer gebruiken<br>Aansluiten op een computer<br>Een song maken met een computer                                                                              |                                                                                  |
| Een extern MIDI-keyboard of externe synthesizer<br>aansturen vanaf de MODX<br>Een aangesloten computer gebruiken<br>Aansluiten op een computer<br>Een song maken met een computer<br>Gegevens opslaan/laden                                                    | 54<br>55<br>                                                                     |
| Een extern MIDI-keyboard of externe synthesizer<br>aansturen vanaf de MODX<br>Een aangesloten computer gebruiken<br>Aansluiten op een computer<br>Een song maken met een computer<br>Gegevens opslaan/laden<br>De instellingen opslaan op een USB-flashstation | 54<br>55<br>55<br>57<br>60<br>                                                   |
| Een extern MIDI-keyboard of externe synthesizer<br>aansturen vanaf de MODX                                                                                                    | 54<br>55<br>55<br>57<br>60<br>60<br>60                                           |
| Een extern MIDI-keyboard of externe synthesizer<br>aansturen vanaf de MODX                                                                                                    | 54<br>55<br>55<br>57<br>60<br>60<br>60<br>60<br>60                               |
| Een extern MIDI-keyboard of externe synthesizer<br>aansturen vanaf de MODX                                                                                                    | 54<br>55<br>55<br>57<br>60<br>60<br>60<br>60<br>60<br>60<br>61                   |
| Een extern MIDI-keyboard of externe synthesizer<br>aansturen vanaf de MODX                                                                                                    | 54<br>55<br>55<br>60<br>60<br>60<br>60<br>60<br>60<br>61<br>61                   |
| Een extern MIDI-keyboard of externe synthesizer<br>aansturen vanaf de MODX                                                                                                    | 54<br>55<br>55<br>60<br>60<br>60<br>60<br>60<br>61<br>61<br>61<br>62             |
| Een extern MIDI-keyboard of externe synthesizer<br>aansturen vanaf de MODX                                                                                                    | 54<br>55<br>55<br>60<br>60<br>60<br>60<br>61<br>61<br>62<br>63                   |
| Een extern MIDI-keyboard of externe synthesizer<br>aansturen vanaf de MODX                                                                                                    | 54<br>55<br>55<br>60<br>60<br>60<br>60<br>61<br>61<br>62<br>63<br>63<br>66       |
| Een extern MIDI-keyboard of externe synthesizer<br>aansturen vanaf de MODX                                                                                                    | 54<br>55<br>57<br>60<br>60<br>60<br>61<br>61<br>61<br>62<br>63<br>63<br>66<br>71 |

# **Regelaars en functies**

# Bovenpaneel

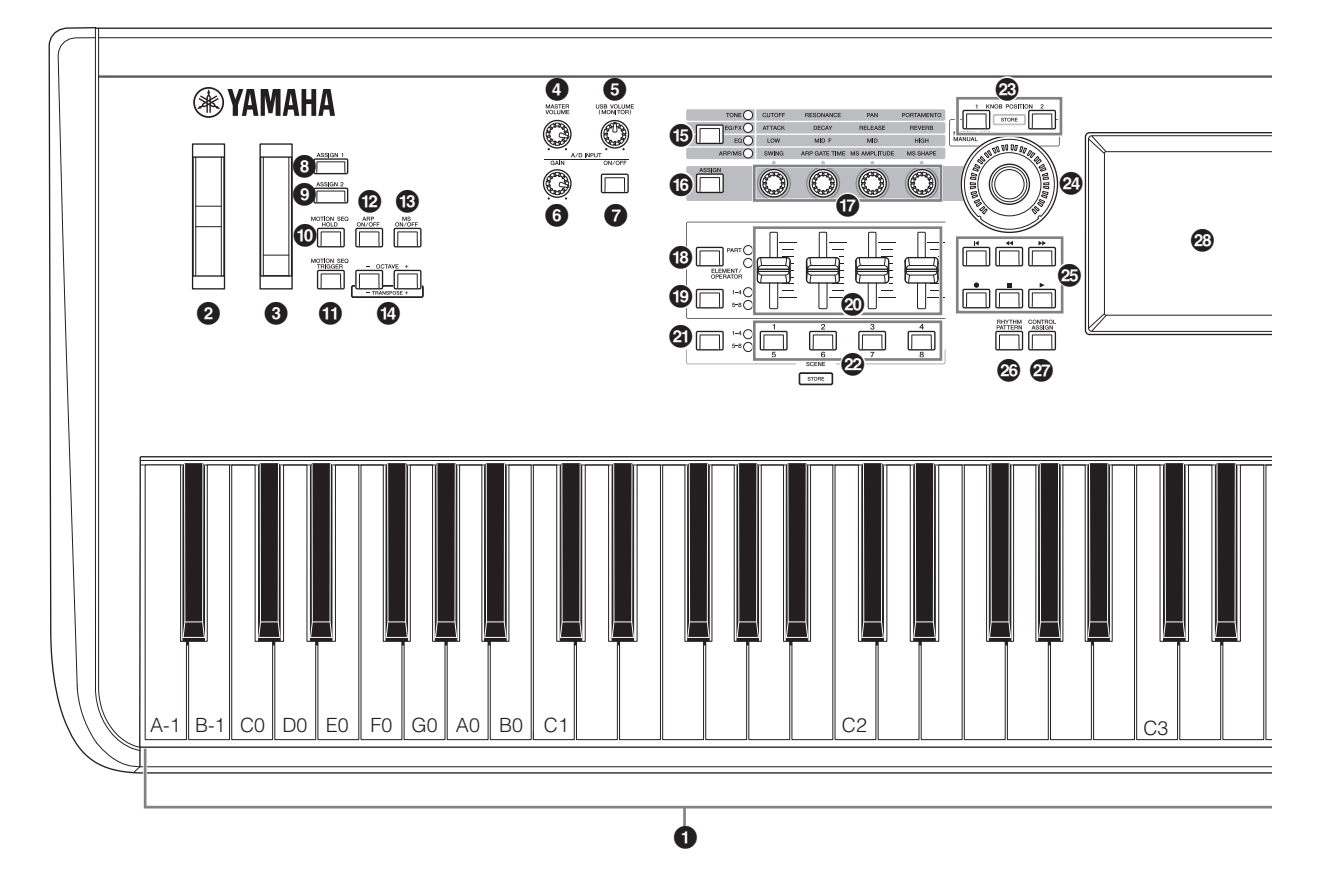

### 1 Toetsenbord

De MODX6 beschikt over een toetsenbord met 61 toetsen. De MODX7 heeft 76 toetsen en MODX8 heeft 88 toetsen. Via initial touch wordt door het instrument gedetecteerd hoe hard of zacht uw aanslag is, waarna deze speelsterkte wordt gebruikt om het geluid op diverse manieren te veranderen, afhankelijk van de geselecteerde performance.

### Pitchbendwiel

Hiermee regelt u het pitchbendeffect. U kunt ook andere functies aan deze regelaar toewijzen.

### **3** Modulatiewiel

Hiermee regelt u het modulatie-effect. U kunt ook andere functies aan deze regelaar toewijzen.

### Knop [MASTER VOLUME] (pagina 19)

Draai de knop met de klok mee of tegen de klok in om het uitgangsniveau van de aansluitingen OUTPUT [L/MONO]/[R] en de aansluiting [PHONES] te regelen.

### Knop [USB VOLUME (MONITOR)]

Deze knop regelt het volume van de audio-invoer van de aansluiting [USB TO HOST] naar de aansluitingen OUTPUT [L/MONO] en [R], en [PHONES].

### Knop A/D INPUT [GAIN] (pagina 50)

Gebruik deze knop om de ingangsversterking van de audiosignalen op de aansluitingen A/D INPUT [L/MONO]/[R] aan te passen. Als u de knop met de klok mee draait, verhoogt u het versterkingsniveau.

### OPMERKING

Afhankelijk van het ingangsniveau van de externe apparatuur die op de aansluitingen A/D INPUT [L/MONO]/[R] is aangesloten, moet u mogelijk de instelling wijzigen, in de volgende volgorde: [UTILITY]  $\rightarrow$  [Settings]  $\rightarrow$  [Audio I/O]  $\rightarrow$  [A/D Input]. Als u apparatuur met een laag uitgangsniveau (bijvoorbeeld een microfoon, gitaar of basgitaar) aansluit, stelt u deze parameter in op Mic. Als u apparatuur met een hoog uitgangsniveau (bijvoorbeeld een synthesizerkeyboard of cd-speler) aansluit, stelt u deze parameter in op 'Line'.

### Knop A/D INPUT [ON/OFF] (pagina 50)

Hiermee schakelt u de audiosignaalingang via de aansluitingen A/D INPUT [L/MONO]/[R] naar het instrument in of uit. Als A/D-invoer is ingeschakeld, gaat het lampje op de knop branden; als A/D-invoer is uitgeschakeld, gaat het lampje uit.

# Knoppen [ASSIGN 1] en [ASSIGN 2] (toewijsbare schakelaars 1 en 2)

U kunt het specifieke element/de specifieke operator van de geselecteerde performance oproepen door tijdens het toetsenspel op elk van deze knoppen te drukken. U kunt ook andere functies toewijzen aan deze schakelaars. Als een van deze effecten is ingeschakeld, gaat het lampje van de bijbehorende knop branden, en omgekeerd.

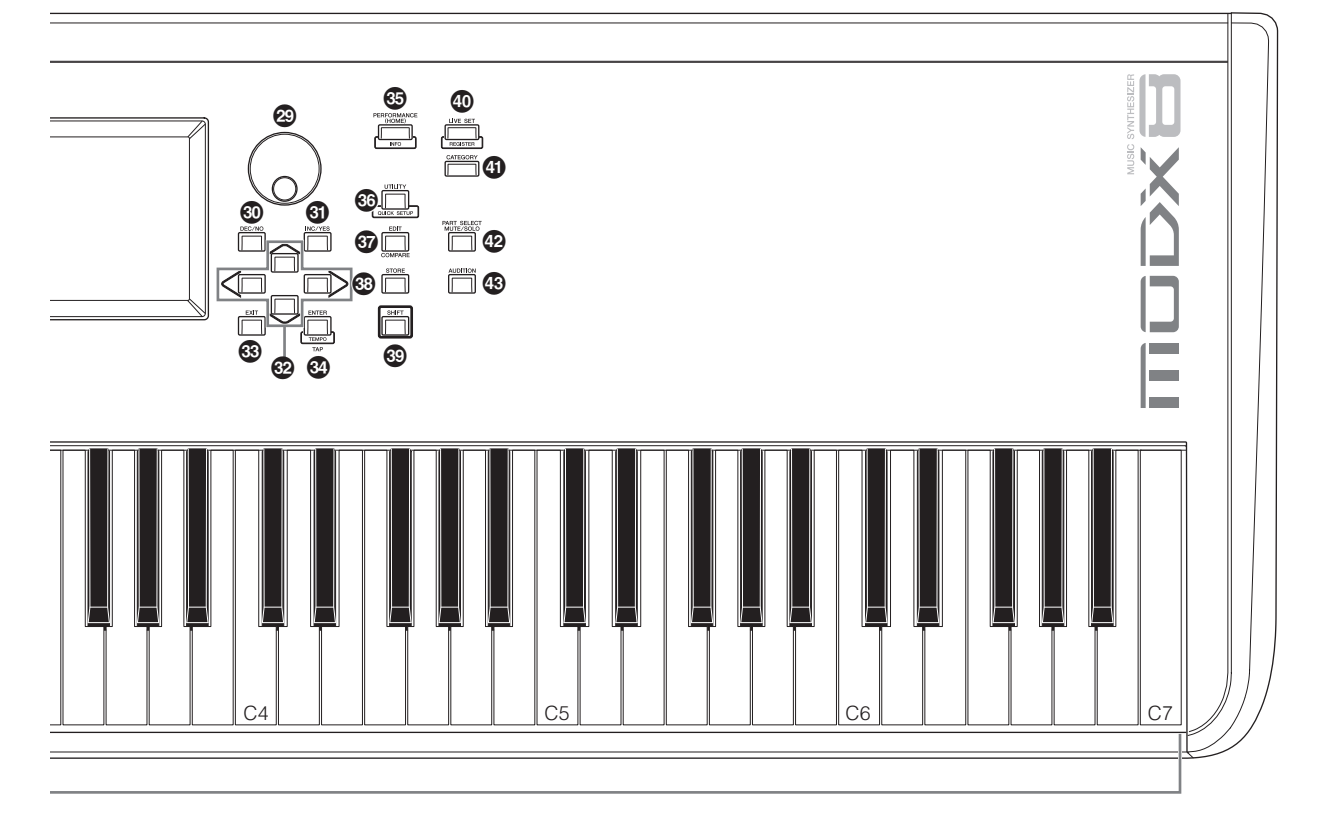

De afbeelding geeft de MODX8 weer, maar de informatie geldt voor alle modellen.

# Knop [MOTION SEQ HOLD] (Motion Sequencer Hold)

Als u op deze knop drukt terwijl de Motion Sequencer wordt afgespeeld, wordt het geluid vastgehouden of bevroren op exact het punt in de sequence waarop op de knop is gedrukt. Als het vasthoudeffect is ingeschakeld, gaat het lampje van de knop branden.

# Knop [MOTION SEQ TRIGGER] (Motion Sequencer Trigger)

Als de Trigger Receive-parameter van de Motion Sequencer op On is ingesteld, begint het afspelen van de Motion Sequencer zodra u op deze knop drukt. Het lampje van de knop gaat branden als de knop wordt ingedrukt.

### Knop [ARP ON/OFF] (Arpeggio on/off)

Druk op deze knop om het afspelen van het arpeggio in of uit te schakelen. Als de arpeggioschakelaar van de geselecteerde partij op OFF is ingesteld, heeft het indrukken van deze knop geen invloed. Als arpeggio is ingeschakeld, gaat het lampje op de knop branden; als arpeggio is uitgeschakeld, gaat het lampje uit.

### Knop [MS ON/OFF] (Motion Sequencer on/off)

Bepaalt of de Motion Sequencer actief is. Als de Motion Sequencer-schakelaar van de geselecteerde partij of Lane op OFF is ingesteld, heeft het indrukken van deze knop geen invloed. Als de Motion Sequencer is ingeschakeld, gaat het lampje van de knop branden.

### C Knoppen OCTAVE [-] en [+]

Gebruik deze knoppen om het octaafbereik van het toetsenbord in te stellen. Deze knoppen fungeren ook als knoppen Transpose [-] en [+]. Als u de toonhoogte van de noot in stappen van een halve noot wilt verhogen of verlagen, houdt u de knop [SHIFT] ingedrukt terwijl u op de desbetreffende knop [-]/[+] drukt. Om de normale octaafinstelling te herstellen, drukt u gelijktijdig op beide knoppen. De knoppen gaan op verschillende manieren branden of knipperen, afhankelijk van de octaafinstelling. Zie het PDF-document Naslaggids voor meer informatie.

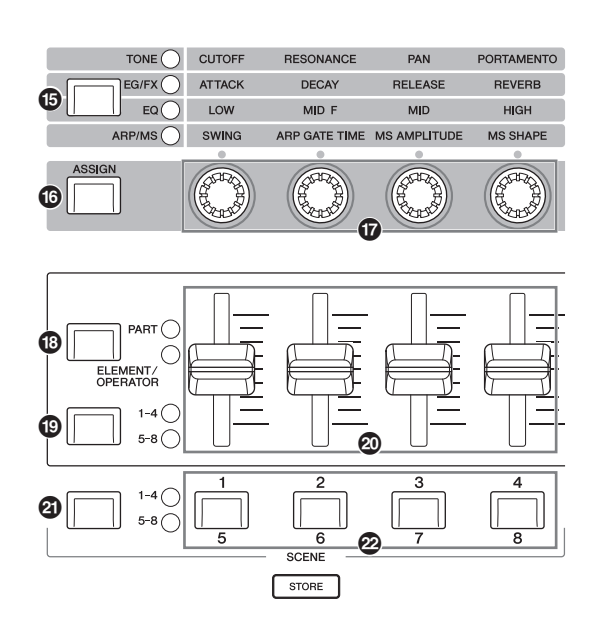

### Knop Knob Function [TONE]/[EG/FX]/[EQ]/ [ARP/MS]

Gebruik deze knop om functies te selecteren die aan knoppen moeten worden toegewezen. Het lampje naast de momenteel actieve parameters licht op.

Wanneer het instrument zich in de status Performance Control bevindt (pagina 30), wordt de functie over het algemeen op alle partijen toegepast. Wanneer het zich in de status Part Control bevindt (pagina 30), wordt de functie op de geselecteerde partij toegepast. De lamp voor de geselecteerde functie licht op.

### Knop [ASSIGN]

Schakelt knoppen naar functies als Assign 1–4 of als Assign 5–8. Wanneer het instrument zich in de status Performance Control bevindt (pagina 30), wordt de functie over het algemeen op alle partijen toegepast. Wanneer het zich in de status Part Control bevindt (pagina 30), wordt de functie op de geselecteerde partij toegepast. De knop licht op wanneer Assign 1–4 is geselecteerd en de knop knippert wanneer Assign 5–8 is geselecteerd.

### Knoppen 1–4 (5–8)

Met deze vier uiterst veelzijdige knoppen op het paneel kunt u diverse belangrijke parameters instellen, zoals de huidige partij, het arpeggiotempo en de Motion Sequencer. Als u op de knop Knob Function [TONE]/[EG/FX]/[EQ]/[ARP/ MS] linksboven of de knop [ASSIGN] links drukt, wijzigen de functies die aan deze knoppen zijn toegewezen. Deze knoppen functioneren als toewijsbare knoppen wanneer de knop [ASSIGN] brandt of knippert.

### Knop Slider Function [PART]/[ELEMENT/ OPERATOR]

Stelt vier schuifregelaars op het paneel in om voor het regelen van partijen of het regelen van elementen te gebruiken Elke keer als u op deze knop drukt, is de schuiffunctie afwisselend PART en ELEMENT/OPERATOR. De lamp voor de geselecteerde functie licht op.

### Knop Slider Select [1–4] [5–8]

Selecteert vier schuifregelaars op het paneel die u als 1–4 of 5–8 wilt gebruiken. Elke keer dat u op deze knop drukt, is de instelling afwisselend 1–4 en 5–8. Wanneer de instelling 1–4 of 5–8 is, licht de lamp voor de geselecteerde instelling op. Wanneer u op de knop Slider Select drukt terwijl u de knop [SHIFT] ingedrukt houdt, kunt u de schuifregelaars instellen zodat ze als 9–12 of 13–16 functioneren. Wanneer de instelling 9–12 of 13–16 is, knippert de lamp voor de geselecteerde instelling.

### Schuifregelaars 1–4 (5–8/9–12/13–16)

Met deze schuiven regelt u de volumebalans van het geluid. U kunt de individuele niveaus van de 16 partijen (1–4/5–8/ 9–12/13–16), de acht elementen voor normale partijen (AWM2), de acht FM-operators voor een normale partij (FM-X) en acht toetsen van de drumpartij op verschillende manieren afhankelijk van de toestand van de verschillende knoppen aanpassen.

### OPMERKING

- Als alle schuifregelaars op de minimumwaarde zijn ingesteld, wordt mogelijk geen enkel geluid weergegeven door het instrument, zelfs niet wanneer u het toetsenbord bespeelt of een song afspeelt. Als dit het geval is, verplaatst u alle schuiven omhoog naar een geschikt niveau.
- Met de knop [MASTER VOLUME] regelt u het algehele geluidsuitgangsniveau van dit instrument. Anderzijds wordt met de schuifregelaars het niveau van elk(e) element/toets/operator van de partijen en het volume voor elke partij van de performance als parameter aangepast. De waarden die met de schuifregelaars worden ingesteld kunnen dan ook worden opgeslagen als performancegegevens.

### Knop Scene Select [1–4] [5–8]

Selecteert vier knoppen SCENE op het paneel die u als de scènes 1–4 of 5–8 wilt gebruiken. Elke keer dat u op deze knop drukt, is de instelling afwisselend 1–4 en 5–8. De lamp voor de geselecteerde functie licht op.

### Knoppen SCENE [1/5] [2/6] [3/7] [4/8]

U kunt vijf verschillende snapshots van belangrijke partijgerelateerde parameters zoals trackdempingsstatus en de basismixconfiguratie aan elk van de knoppen SCENE toewijzen. U kunt deze knoppen schakelen om als scènes 1–4 of scènes 5–8 te functioneren door op de knop Scene Select te drukken.

Als scènegerelateerde parameters zijn bewerkt en u op een van de knoppen SCENE [1/5]–[4/8] drukt terwijl u de knop [SHIFT] ingedrukt houdt, wordt de bewerking voor de momenteel geselecteerde knop [SCENE] opgeslagen. U kunt de opgeslagen informatie terugzetten door op de geselecteerde knop te drukken. De momenteel geselecteerde knop gaat volop branden, de knop met opgeslagen informatie gaat gedimd branden en de knop zonder opgeslagen informatie gaat uit.

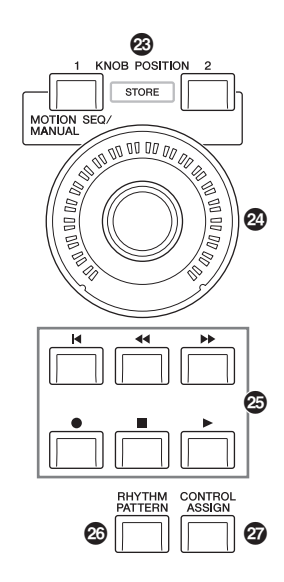

### Knoppen KNOB POSITION [1] en [2]

Slaat de parameterwaarden van Assign 1–8 op. U kunt onmiddellijk tussen de twee knoppen schakelen. Door op de knop KNOB POSITION [1] te drukken terwijl u de knop [SHIFT] ingedrukt houdt, kunt u Value 1 opslaan en door op de knop KNOB POSITION [2] te drukken terwijl u de knop [SHIFT] ingedrukt houdt, kunt u Value 2 opslaan. Als u tegelijkertijd de op knoppen KNOB POSITION [1] en [2] drukt, schakelt de Super Knob Motion Seg ON of OFF.

### Super Knob

Regelt gelijktijdig de parameters (Assign 1–8) die aan de knoppen zijn toegewezen.

### **OPMERKING**

U kunt de superknop ook bedienen met de voetregelaar (FC7). Zie pagina 33 voor details.

### Knop SEQ TRANSPORT

Met deze knoppen regelt u het opnemen en afspelen van de songsequencegegevens.

### [◀] (Top), knop

Hiermee keert u terug naar het begin van de huidige song (d.w.z. de eerste tel van de eerste maat).

### [◀◀] (Reverse), knop

Kort drukken om één maat per keer terug te gaan.

### [►►] (Forward), knop

Kort drukken om één maat per keer vooruit te gaan.

### [•] (Record), knop

Druk hierop om de instellingsdisplay Record op te roepen. (De knop knippert.) Druk op de knop [▶] (Play) om de opname te starten. (De knop [●] (Record) gaat branden.)

### [■] (Stop), knop

Druk hierop om het opnemen of afspelen te stoppen. U kunt deze knop ook gebruiken als u het afspelen van arpeggio wilt stoppen, zelfs als Arpeggio op continu afspelen is ingesteld en zelfs nadat de noot is losgelaten (de aanhoudschakelaar voor Arpeggio staat op ON). U kunt deze knop ook gebruiken om een Motion Sequence te stoppen die triggersignalen ontvangt.

### [▶] (Play), knop

Druk hierop om het afspelen of opnemen van een song te starten. Tijdens het opnemen en afspelen knippert de knop in het actuele tempo.

### Knop [RHYTHM PATTERN]

Gebruik deze knop om de display Rhythm Pattern op te roepen. U selecteert het ritmepatroon dat u wilt gebruiken en drukt vervolgens op de knop [PERFORMANCE (HOME)] of [EXIT] om de selectie in te stellen.

Als u nogmaals op deze knop drukt, wordt de selectie geannuleerd en de display Rhythm Pattern gesloten.

### Knop [CONTROL ASSIGN]

Zorg dat de aan regelaars toewijsbare parameter is geselecteerd in de display, druk op deze knop en bedien de gewenste regelaar voor de toewijzing. De instellingsdisplay van de regelaar wordt weergegeven

### LCD van aanraakscherm

Op de LCD-display worden de parameters en waarden weergegeven die betrekking hebben op de huidige geselecteerde handeling. U kunt het instrument bedienen door op de display te tikken.

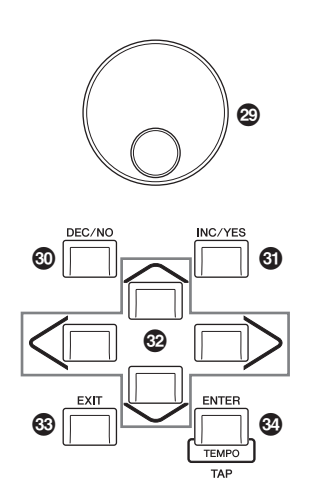

### Oraaiknop Data

Hiermee bewerkt u de momenteel geselecteerde parameter. Als u de waarde wilt verhogen, draait u de knop rechtsom (met de klok mee). Als u de waarde wilt verlagen, draait u de knop linksom (tegen de klok in). Als een parameter met een groot waardebereik is geselecteerd, kunt u de waarde in grotere stappen wijzigen door de draaiknop snel te draaien.

## Knop [DEC/NO]

Hiermee verlaagt u de waarde van de momenteel geselecteerde parameter (DEC: decrement (afname). U kunt deze knop ook gebruiken om een taak- of opslaghandeling te annuleren.

Houd de knop [SHIFT] ingedrukt en druk tegelijkertijd op de knop [DEC/NO] om snel de parameterwaarde in stappen van 10 te verlagen.

## Knop [INC/YES]

Hiermee verhoogt u de waarde van de momenteel geselecteerde parameter (INC: increment (toename). U kunt deze knop ook gebruiken om een taak- of opslaghandeling uit te voeren.

Houd de knop [SHIFT] ingedrukt en druk tegelijkertijd op de knop [INC/YES] om snel de parameterwaarde in stappen van 10 te verhogen.

### Oursorknoppen

Met de cursorknoppen kunt u de cursor verplaatsen op het scherm van de display en de diverse parameters markeren en selecteren.

### S Knop [EXIT]

De menu's en displays van de MODX zijn hiërarchisch geordend. Druk op deze knop om de huidige display te sluiten en terug te gaan naar het vorige niveau in de hiërarchie.

### Knop [ENTER]

Gebruik deze knop om de display van het geselecteerde menu op te roepen of om een taak- of opslagbewerking uit te voeren.

Houd de knop [SHIFT] ingedrukt en druk tegelijkertijd op de knop [ENTER] om de display Tempo Settings op te roepen.

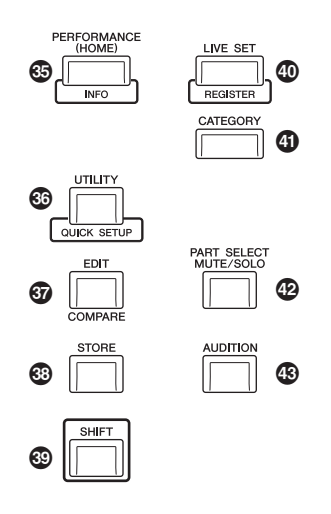

## Knop [PERFORMANCE (HOME)]

Gebruik deze knop om terug te keren naar de display Performance Play. Het lampje van de knop brandt volop als de display Performance Play wordt weergegeven. Het lampje van deze knop brandt gedimd als de display Utility wordt weergegeven.

Als de display Performance Play wordt weergegeven en de cursor zich op de Performance Name bevindt, wordt door op deze knop te drukken de gedetailleerde informatie weergegeven of verborgen. Dit is dezelfde informatie waar u toegang toe hebt als op de knop [View] op het scherm tikt. Houd de knop [SHIFT] ingedrukt en druk tegelijkertijd op de knop [PERFORMANCE (HOME)] om de display Overview op te roepen.

## Knop [UTILITY]

Gebruik deze knop om de display Utility op te roepen, waarin u algemene systeeminstellingen kunt aanbrengen. Het lampje van de knop brandt volop als de display Utility wordt weergegeven en gedimd als andere displays worden weergegeven.

Houd de knop [SHIFT] ingedrukt en druk tegelijkertijd op de knop [UTILITY] om de display Quick Setup op te roepen. Als u op deze knop drukt terwijl u de knop [PART SELECT MUTE/SOLO] ingedrukt houdt, wordt de display Touch Panel Calibration geopend.

# 6 Knop [EDIT]

Gebruik deze knop om de display voor het bewerken van performances (pagina 22) en livesets (pagina 35) op te roepen. Als u op deze knop drukt terwijl u performanceparameters bewerkt, kunt u bovendien schakelen tussen het net bewerkte geluid en het oorspronkelijke, niet-bewerkte geluid, zodat u kunt horen wat het effect is op het geluid (de functie Compare). Het lampje van de knop brandt als de bewerkingsdisplay wordt weergegeven en knippert als Compare actief is.

## Knop [STORE]

Gebruik deze knop om de display Store op te roepen. Het lampje van de knop brandt volop als de display Store wordt weergegeven en gedimd als andere displays worden weergegeven.

### Knop [SHIFT]

Als u op deze knop drukt en tegelijkertijd op een andere knop, kunt u verschillende opdrachten uitvoeren. Raadpleeg voor details de Shift-functielijst (pagina 62).

### Knop [LIVE SET]

Met deze knop kunt u al uw favoriete en veelgebruikte performances op één gemakkelijk toegankelijke locatie opslaan en deze oproepen.

Houd de knop [SHIFT] ingedrukt en druk tegelijkertijd op de knop [LIVE SET] om de display Live Set op te roepen, waarin u de momenteel geselecteerde performance kunt opslaan naar de liveset. Dit is nog een handige manier waarop u snel kunt schakelen tussen de performances die u nodig hebt bij live optredens.

Het lampje van de knop brandt volop als de display Live Set wordt weergegeven. Als de display Live Set niet wordt weergegeven, brandt het lampje van de knop gedimd als de functie Live Set actief is en is het lampje van de knop uit als de functie NIET actief is.

### Knop [CATEGORY]

De functie Category Search (pagina 24) kan worden opgeroepen met deze knop.

Als de display Performance Play wordt weergegeven, gebruikt u deze knop om de display Performance Category Search op te roepen, waarin u de hele performance kunt selecteren. Als de cursor in de display Performance Play op de naam van de partij staat, houdt u de knop [SHIFT] ingedrukt terwijl u tegelijkertijd op de knop [CATEGORY] drukt om de display Part Category Search op te roepen, waarin u een geluidstype kunt selecteren voor de momenteel geselecteerde partij. Het lampje van de knop brandt volop als de display Category Search wordt weergegeven. Als de display Category Search niet wordt weergegeven, brandt het lampje van de knop gedimd als de functie Category Search actief is en is het lampje van de knop uit als de functie NIET actief is.

### Knop [PART SELECT MUTE/SOLO]

Gebruik deze knop om een partij te selecteren of om Mute of Solo ON of OFF te schakelen. Als u op deze knop drukt terwijl u zich in de display Performance Edit bevindt, wordt het venster Part Select geopend.

| Knop   | Werking                                 |
|--------|-----------------------------------------|
| 1–8    | Geeft de partijen 1-8 weer              |
| 9–16   | Geeft de partijen 9-16 weer             |
| Select | Schakelt naar de display Part Selection |
| Mute   | Schakelt naar de display Mute Setting   |
| Solo   | Schakelt naar de display Solo Setting   |

De letter M wordt weergegeven voor de gedempte partij en de letter S wordt weergegeven voor de solopartij.

Als u het venster Part Select wilt sluiten, drukt u nogmaals op de knop of tikt u op het x-teken op het scherm.

De knop licht volledig op wanneer het venster Part Select op het scherm wordt weergegeven en de knop licht gedimd op wanneer het venster Part Select niet wordt weergegeven De knop wordt in de display Utility of de display Live Set of een van de andere displays uitgeschakeld die geen Part Select nodig hebben.

### Knop [AUDITION] Knop [AUDITION]

Gebruik deze knop (in de display Performance Play, Live Set of Category Search) om een voorbeeldfrase af te spelen of te stoppen waarmee het geluid van de geselecteerde performance wordt gedemonstreerd. Deze voorbeeldfrase van de performance heet de 'auditiefrase'. Het lampje van de knop brandt volop als de frase AAN is en gedimd als de functie Audition actief is, zoals in de display Category Search.

# Achterpaneel

### ■ Linkerkant van achterpaneel

De afbeelding geeft de MODX8 weer maar de informatie geldt voor alle modellen.

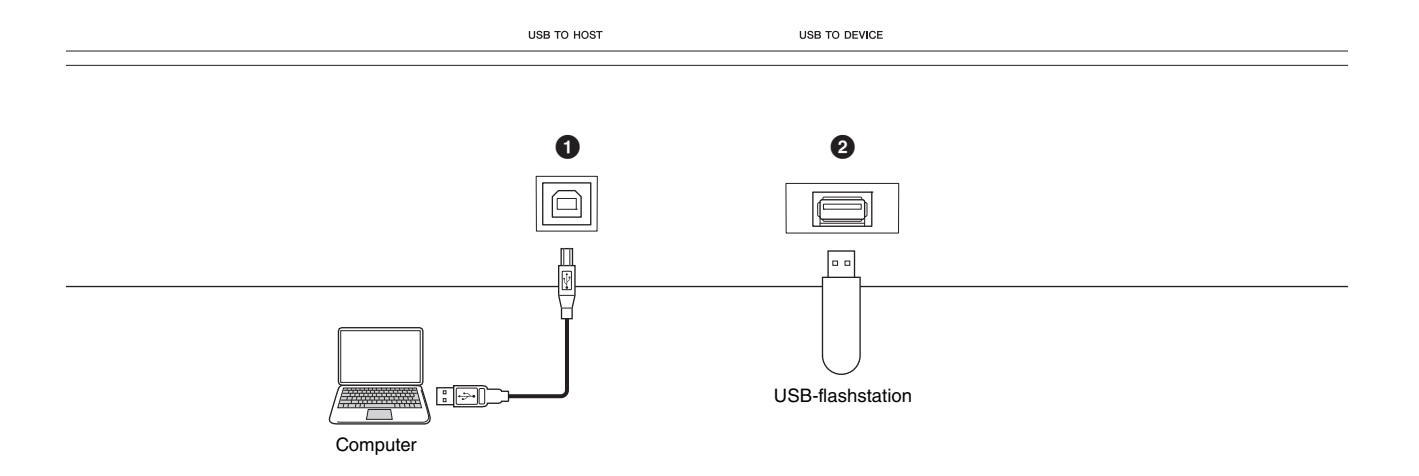

### Rechterkant van achterpaneel

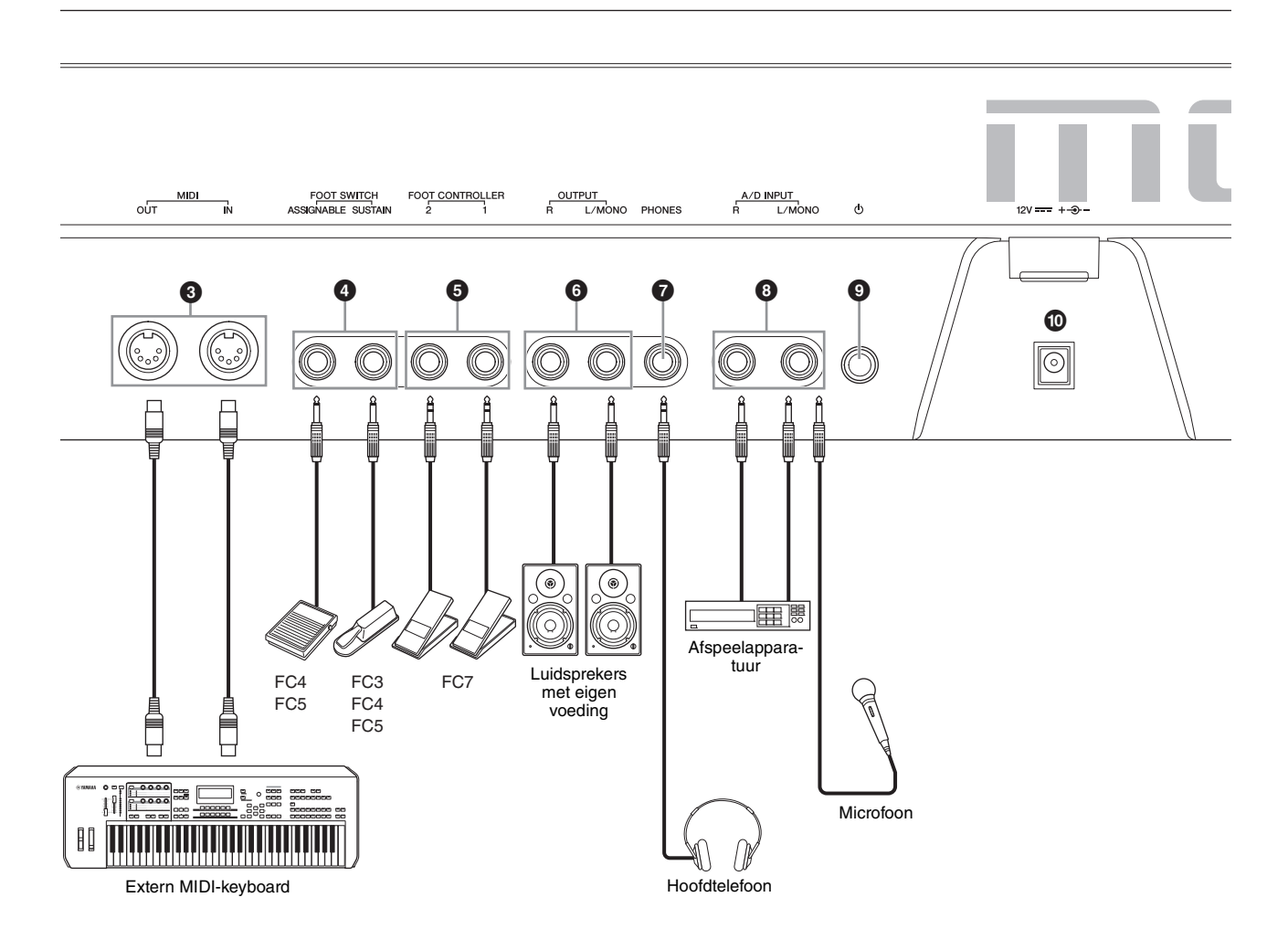

### Linkerkant van achterpaneel

### Aansluiting [USB TO HOST]

Wordt gebruikt om een instrument via een USB-kabel aan te sluiten op een computer, zodat u MIDI- en audiogegevens kunt verzenden tussen de apparaten. In tegenstelling tot MIDI kunnen met USB meerdere poorten worden aangestuurd via één kabel (pagina 56). Voor meer informatie over hoe de MODX poorten aanstuurt, raadpleegt u pagina 56.

### **OPMERKING**

De capaciteit voor het verzenden van audiogegevens voor dit instrument is maximaal 10 kanalen (5 stereokanalen). De capaciteit voor het ontvangen van audiogegevens is maximaal 4 kanalen (2 stereokanalen).

### **2** Aansluiting [USB TO DEVICE]

Wordt gebruikt om dit instrument aan een USB-flashstation aan te sluiten. Hiermee kunt u op dit instrument gemaakte data op een USB-flashstation opslaan en data van een USB-flashstation naar het instrument laden. Er kunnen opslag-/laadhandelingen worden uitgevoerd: [UTILITY] → [Contents] → [Store/Save] of [Load].

### **OPMERKING**

- Dit instrument herkent alleen USB-flashstations. Geen andere USB-opslagapparaten (zoals een vaste schijf, cd-romstation en USB-hub) kunnen worden gebruikt.
- Dit instrument ondersteunt de USB-standaard 1.1 t/m 3.0. Houd er echter rekening mee dat de overdrachtssnelheid varieert afhankelijk van het gegevenstype en de toestand van dit instrument.

### Rechterkant van achterpaneel

### Aansluitingen MIDI [IN], [OUT]

Via MIDI [IN] worden alle besturings- of

performancegegevens van een ander MIDI-apparaat ontvangen, zoals een externe sequencer. Hierdoor kunt u dit instrument bedienen van een afzonderlijk MIDI-apparaat dat u op het instrument hebt aangesloten.

Via MIDI [OUT] worden alle besturings-, performance- en afspeelgegevens van dit instrument verzonden naar een ander MIDI-apparaat, zoals een externe sequencer. MIDI [OUT] kan ook als MIDI Thru worden gebruikt. Als u de instellingen wilt wijzigen, drukt u op de knop [UTILITY] om de display Utility te openen.

### Aansluitingen FOOT SWITCH [ASSIGNABLE]/ [SUSTAIN]

Voor het aansluiten van een apart verkrijgbare voetschakelaar FC3-/FC4-/FC5 op de aansluiting [SUSTAIN] en een optionele voetschakelaar FC4-/FC5 op de aansluiting [ASSIGNABLE]. Als de voetschakelaar met de aansluiting [SUSTAIN] is verbonden, wordt de sustain geregeld via de schakelaar. Als de voetschakelaar met [ASSIGNABLE] is verbonden, kan met de schakelaar een van de diverse toe te wijzen functies worden geregeld.

### **OPMERKING**

- In deze gebruikershandleiding wordt met de term FC3 verwezen naar de FC3 en andere voetschakelaars die compatibel zijn met de FC3, zoals de FC3A.
- In deze gebruikershandleiding wordt met de term FC4 verwezen naar de FC4 en andere voetschakelaars die compatibel zijn met de FC4, zoals de FC4A.

## Aansluitingen FOOT CONTROLLER [1]/[2]

Voor het aansluiten van een apart verkrijgbare voetregelaar (FC7, enzovoort). Met deze aansluiting kunt u continu een van de diverse toe te wijzen functies voor het bewerken van partijen regelen, zoals volume, toon, toonhoogte en andere aspecten van het geluid (zie het PDF-document Naslaggids).

## Aansluitingen OUTPUT [L/MONO] en [R]

Via deze standaard steekplugaansluitingen worden de lijnniveau-audiosignalen uitgevoerd. Voor monofone uitvoer gebruikt u alleen de aansluiting [L/MONO].

## Aansluiting [PHONES] (hoofdtelefoon)

Met deze standaard stereohoofdtelefoonaansluiting kan een stereohoofdtelefoon worden aangesloten. Deze aansluiting zorgt voor het digitaal verzenden van stereoaudiosignalen identiek met die van de aansluitingen OUTPUT [L/MONO] en [R].

## Aansluitingen A/D INPUT [L/MONO]/[R]

Via deze steekplugaansluitingen (1/4-inch monosteekplug) kunnen externe audiosignalen worden ingevoerd. U kunt diverse apparatuur, zoals een microfoon, cd-speler of synthesizer verbinden met deze aansluitingen en de bijbehorende audio-invoersignalen laten klinken als de audiopartij.

Daarnaast kunt u de speciale Vocoder-functie gebruiken door een microfoon op deze aansluiting [L/MONO] aan te sluiten en uw voice naar de microfoon in te voeren. U kunt ook de functies Envelope Follower en ABS (Audio Beat Sync) gebruiken. Envelope Follower is een functie voor het detecteren van de volume-envelop van de golfvorm van het ingangssignaal en het dynamisch aanpassen van geluiden.

### **OPMERKING**

- Een gitaar of bas met active pick-ups kan rechtstreeks worden aangesloten. Als u passieve pick-ups gebruikt, moet u het instrument echter aansluiten via een effectapparaat.
- De Vocoder/Envelope Follower kan vanuit alle partij-uitgangen worden aangestuurd en niet alleen vanuit de aansluitingen A/D INPUT [L/MONO]/[R].

ABS (Audio Beat Sync) is een functie voor het verwijderen van de tel van de audiosignaalingang van deze aansluitingen en het synchroniseren van de tel met de Motion Sequencer of het arpeggio.

Gebruik 1/4 inch monotelefoonaansluitingen. Voor stereosignalen (zoals van audioapparatuur) gebruikt u de aansluitingen [L/MONO]/[R]. Voor monosignalen (zoals van een microfoon of gitaar) gebruikt u alleen de aansluiting [L/MONO].

Raadpleeg het PDF-document Naslaggids voor meer informatie over de functies Envelope Follower en ABS.

### Schakelaar [<sup>⊕</sup>] (Standby/On)

Druk hierop om het instrument aan (On) of op stand-by (Standby) te zetten.

### [DC IN]

Sluit de netadapter aan dat bij dit instrument wordt geleverd.

# Configuratie

# Spanningsvoorziening

Sluit de bijgeleverde netadapter op de volgende wijze aan. Zorg ervoor dat de schakelaar [ $\bullet$ ] (Standby/On) op het instrument in de positie Standby ( $\blacksquare$ ) is gezet voordat u de netadapter aansluit.

1 Wikkel de DC-uitgangskabel van de netadapter rond de kabelklem (zoals hieronder wordt geïllustreerd) en sluit vervolgens de stekker van de adapter aan op de aansluiting DC IN op het achterpaneel van het instrument.

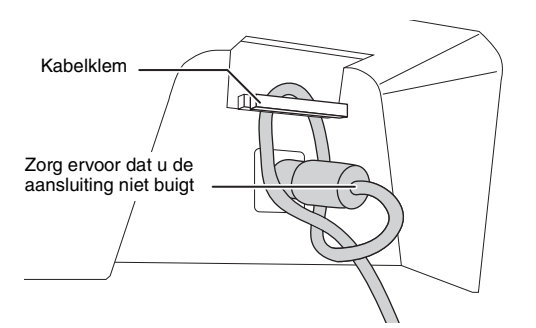

### OPMERKING

Het gebruik van de kabelklem voorkomt dat de kabel tijdens de bediening per ongeluk wordt losgekoppeld. Let erop dat u het snoer niet strakker wikkelt dan nodig is en dat u niet hard aan het snoer trekt terwijl het om de kabelklem is gewikkeld, omdat dit slijtage van het snoer of beschadiging van de klem kan veroorzaken.

# 2 Sluit het andere eind van de netadapter aan op een stopcontact.

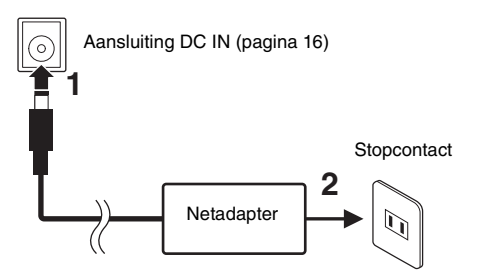

### **OPMERKING**

Keer de volgorde van de bovenstaande instructiestappen om bij het loskoppelen van de netadapter.

## WAARSCHUWING

- Gebruik alleen de aangegeven netadapter (pagina 71). Gebruik van de verkeerde netadapter kan oververhitting van het instrument en defecten veroorzaken.
- Zorg als u de netadapter met losse stekker gebruikt, dat de stekker aan de netadapter blijft zitten. Het gebruik van de stekker alleen kan elektrische schokken of brand veroorzaken.
- Raak nooit het metalen gedeelte aan wanneer u de stekker aansluit. U kunt elektrische schokken, kortsluiting of schade voorkomen door ervoor te zorgen dat er geen stof aanwezig is tussen de netadapter en de stekker.

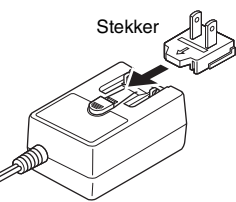

Schuif de stekker zoals wordt aangegeven.

De uitvoering van de stekker kan per locatie verschillen.

# <u> voorzichtig</u>

- Zorg er bij het opstellen van het product voor dat het gebruikte stopcontact makkelijk toegankelijk is. Schakel de spanning bij storingen of een slechte werking onmiddellijk uit en trek de stekker uit het stopcontact.
- Het instrument blijft opgeladen en verbruikt nog een kleine hoeveelheid stroom, zelfs als de [<sup>(1)</sup>] (Standby/On) in de positie Standby staat. Als u van plan bent het instrument gedurende een lange tijd niet te gebruiken, haal dan om deze reden het netsnoer uit het wandstopcontact.

# Luidsprekers of een hoofdtelefoon aansluiten

Aangezien het instrument geen ingebouwde luidsprekers heeft, moet u voor het afluisteren van het geluid van het instrument gebruikmaken van externe apparatuur. Sluit een hoofdtelefoon, luidsprekers of andere afspeelapparatuur met eigen voeding aan, zoals hieronder wordt weergegeven. Zorg ervoor dat u alleen kabels met de juiste classificaties aansluit.

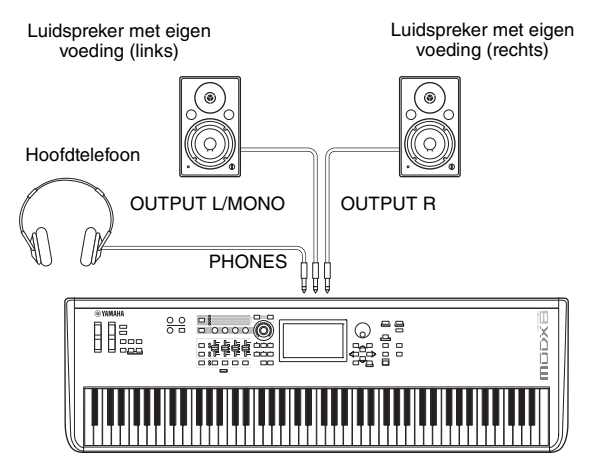

# Het systeem inschakelen

Zorg ervoor dat u de volumeregeling van het instrument en externe apparaten zoals versterkte luidsprekers op de laagste stand zet voordat u het instrument inschakelt. Als u het instrument aansluit op luidsprekers met eigen voeding, zet u de schakelaar POWER (aan/uit-schakelaar) van de apparaten in de volgende volgorde aan.

### Bij het inschakelen van het instrument:

Eerst het instrument (de display gaat aan en de lampjes van de knoppen gaan branden) en daarna de aangesloten luidsprekers met eigen voeding.

### Bij het uitschakelen van het instrument:

Eerst de aangesloten luidsprekers met eigen voeding en daarna het instrument (de display gaat uit en de lampjes op de knoppen gaan uit).

Vergeet niet dat de schakelaar [ $\Phi$ ] (Standby/On) zich aan de linkerkant (vanaf het keyboard gezien) van de aansluiting DC IN op het achterpaneel van het instrument bevindt.

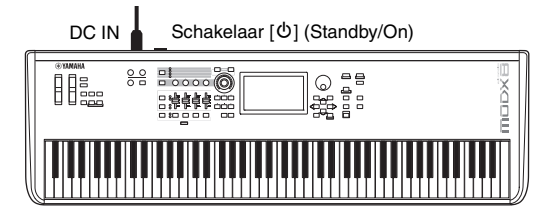

# Automatische uitschakelfunctie

Om onnodig stroomverbruik te voorkomen, heeft dit instrument een functie voor automatisch uitschakelen waarmee de stroom automatisch wordt uitgeschakeld als het instrument gedurende een opgegeven tijd niet is gebruikt.

### Instelling van de automatische uitschakelfunctie

U kunt instellen hoeveel tijd er moet verstrijken voordat het instrument wordt uitgezet.

| Instructies:                | [UTILITY] → [Settings] → [System] →<br>[Auto Power Off] |
|-----------------------------|---------------------------------------------------------|
| Instellingswaarde (min.):   | off (disables Auto Power Off), 5, 10, 15, 30, 60, 120   |
| Standaardinstelling (min.): | off                                                     |

# De automatische uitschakelfunctie uitzetten (eenvoudige manier)

Zet het instrument aan terwijl u de laagste toets op het toetsenbord ingedrukt houdt. Het bericht 'Auto power off disabled' wordt kort weergegeven en de automatische uitschakelfunctie wordt uitgezet. De instelling blijft ook behouden als het instrument wordt uitgezet.

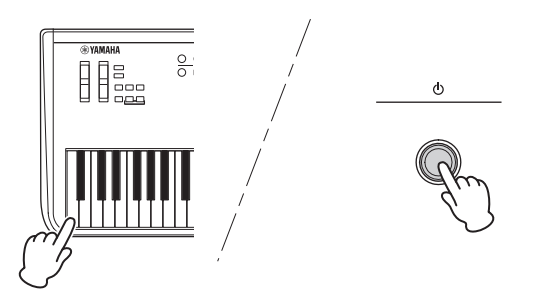

#### LET OP

- Zelfs als het instrument is uitgeschakeld, loopt er nog een minimale hoeveelheid stroom naar het instrument. Als u de stroom volledig wilt uitschakelen, zorg er dan voor dat u het netsnoer ontkoppelt van het stopcontact.
- Afhankelijk van de status van het instrument wordt het instrument mogelijk niet automatisch uitgeschakeld, ook niet nadat de opgegeven periode is verstreken. Zet het instrument altijd handmatig uit als u het niet gebruikt.
- Als het instrument een bepaalde periode niet wordt gebruikt terwijl het op een extern apparaat zoals een versterker, luidspreker of computer is aangesloten, volg dan de instructies in de gebruikershandleiding voor het in de juiste volgorde uitschakelen van het instrument en de aangesloten apparaten, om schade aan apparaten te voorkomen. Als u niet wilt dat het instrument automatisch wordt uitgeschakeld als er een apparaat is aangesloten, zet u de functie Auto Power Off uit.
- De instelling wordt weer op de standaardwaarde ingesteld als u geen back-up maakt voordat u de stroom uitschakelt.
- Als Auto Power Off op 'off' is ingesteld, blijft die waarde ook behouden als de back-upgegevens die op een ander apparaat zijn opgeslagen naar het instrument worden geladen. Als Auto Power Off op een andere waarde dan 'off' is ingesteld, wordt die waarde overschreven met de geladen gegevens.

#### **OPMERKING**

- De ingestelde tijd is een benadering.
- Als u het instrument wilt inschakelen nadat de functie Automatische uitschakelen is uitgevoerd, drukt u op de schakelaar [𝔄] (Standby/ On) om de schakelaar in de positie Standby (𝒶) te zetten en druk er nogmaals op om op ON te zetten.
- Wanneer de fabrieksinstellingen zijn hersteld, is de instelling gewijzigd naar de standaardwaarde (off).

# De mastervolume-uitgang aanpassen

U kunt het algemene niveau van dit instrument aanpassen met de knop [MASTER VOLUME].

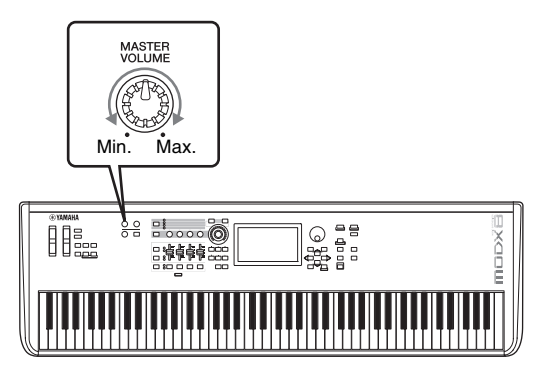

### 

Luister niet gedurende een langere tijd met een hoog volume naar de hoofdtelefoon. Uw gehoor kan hierdoor beschadigd raken.

# De oorspronkelijke fabrieksinstellingen terugzetten (Initialize All Data)

#### LET OP

Als de handeling Initialize All Data wordt uitgevoerd, worden alle performance-, song- en systeeminstellingen gewist die u in de display Utility hebt aangebracht. Zorg ervoor dat u geen belangrijke gegevens overschrijft. Sla alle belangrijke data in uw USB-flashstation op voordat u deze procedure uitvoert (pagina 60).

- Druk op de knop [UTILITY] of tik op het pictogram UTILITY rechtsboven in het scherm om de display Utility op te roepen.
- 2 Tik op de tab [Settings] aan de linkerkant van het scherm en tik op de tab [System].

De display met alle systeeminstellingen wordt weergegeven.

**3** Tik op [Initialize All Data] rechtsonder in het scherm.

U wordt om bevestiging gevraagd. Als u deze handeling wilt annuleren, tikt u op [Cancel No] op het scherm of druk u op de knop [DEC/NO] op het paneel.

4 Tik op [Yes] op het scherm of druk op de knop [INC/YES] om de handeling Initialize All Data uit te voeren.

# Basisbediening en displays

De MODX is uitgerust met een handige display met aanraakscherm. Door het scherm aan te raken kunt u verschillende instellingen uitvoeren en de gewenste parameters selecteren. Daarnaast kunt u de datadraaiknop en andere knoppen gebruiken voor bewerkingen in de display.

## Configuratie van de display (het aanraakscherm)

In dit gedeelte worden de navigatiebalk en de selectietabs uitgelegd die gelden voor alle typen displays. Ter illustratie geeft de Live Set weer welke MODX verschijnt als de MODX wordt ingeschakeld en de display Performance Play (Home) als voorbeelden worden gebruikt.

### **OPMERKING**

U kunt wijzigen welke display eerst wordt weergegeven als het instrument wordt aangezet (de opstartdisplay). Zie pagina 51 voor meer informatie over de instelling.

### **De display Live Set**

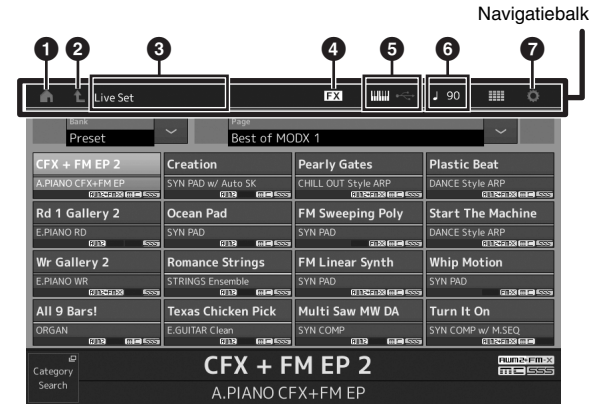

### HOME-pictogram

Hiermee gaat u naar de display Performance Play.

### 2 EXIT-pictogram

Werkt hetzelfde als de knop [EXIT] op het paneel. Druk op dit pictogram om de huidige display te sluiten en terug te gaan naar het vorige niveau in de hiërarchie.

### INFORMATION-gebied

Hierin wordt nuttige informatie weergegeven, waaronder de naam van de momenteel geselecteerde display.

### EFFECT-pictogram

Tik op het pictogram om de schakeldisplay Effect op te roepen. Het pictogram is uitgeschakeld als een van de Effect-blokken (Insertion, System of Master) uit is.

### QUICK SETUP-pictogram

Hiermee geeft u de instellingen van Local Control ON/ OFF en MIDI IN/OUT weer.

Het pictogram in de vorm van een toetsenbord brandt als Local Control op ON is ingesteld en gaat uit als Local Control op OFF wordt ingesteld.

Als MIDI is ingesteld als de MIDI IN/OUT-instelling, wordt een pictogram in de vorm van een MIDI-aansluiting weergegeven. Als USB is ingesteld als de MIDI IN/OUTinstelling, wordt een pictogram in de vorm van een USBaansluiting weergegeven.

Tik op het gewenste pictogram om de desbetreffende display voor snelle configuratie op te roepen.

### TEMPO SETTINGS-pictogram

Hiermee geeft u het tempo van de momenteel geselecteerde performance weer. Tik op het pictogram om de instellingendisplay Tempo op te roepen.

### **O** UTILITY-pictogram

Tik op het gewenste pictogram om de meest recent geopende display van de Utility-displays op te roepen.

### **De display Performance Play**

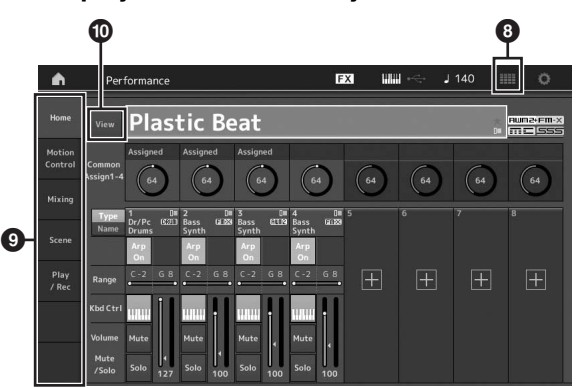

### LIVE SET-pictogram

Tik op het pictogram om de display Live Set op te roepen.

### Tabs voor displayselectie

Tik op de gewenste tab om de desbetreffende display op te roepen.

### C Knop View

Hiermee bepaalt u of de gedetailleerde gegevens van elke partij worden weergegeven (On) of niet wordt weergegeven (Off). De weergegeven gegevens variëren afhankelijk van de cursorpositie of de instellingen van de Schuif-functie.

### De cursor bewegen

Gebruik deze vier knoppen om door de display te bladeren, waarbij u de cursor beweegt door de verschillende beschikbare items en parameters in het scherm. Als een item is geselecteerd, wordt dit gemarkeerd (de cursor wordt weergegeven als een donker blok met tekens in tegenovergestelde kleur). U kunt de waarde van het item (de parameter) waarop de cursor zich bevindt, wijzigen met de datadraaiknop of de knoppen [INC/YES] en [DEC/NO].

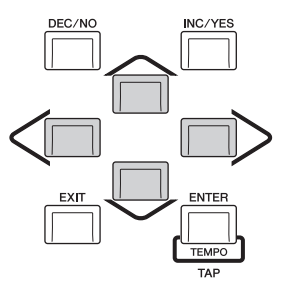

# Parameterwaarden wijzigen (bewerken)

De datadraaiknop rechtsom draaien (met de klok mee) verhoogt de waarde, linksom draaien (tegen de klok in) verlaagt deze.

Door op de knop [INC/YES] te drukken, wordt een parameterwaarde telkens met één stap verhoogd, door te drukken op de knop [DEC/NO] wordt een parameterwaarde verlaagd.

Voor parameters met een groot waardebereik kunt u de waarde in stappen van 10 verhogen door de knop [SHIFT] ingedrukt te houden en de knop [INC/YES] in te drukken. Om de waarde in stappen van 10 te verlagen, houdt u de knop [SHIFT] vast en drukt u op de knop [DEC/NO].

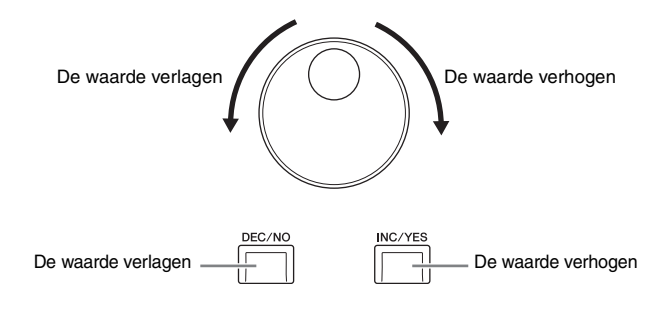

# Benoemen (tekens invoeren)

U kunt de gegevens die u hebt gemaakt naar eigen keuze een naam geven, zoals performances, songs en bestanden die op een USB-opslagapparaat zijn opgeslagen. Tik op de parameter Naming of verplaats de cursor naar de parameter Naming en druk op de knop [ENTER] om de display voor het invoeren van tekens op te roepen.

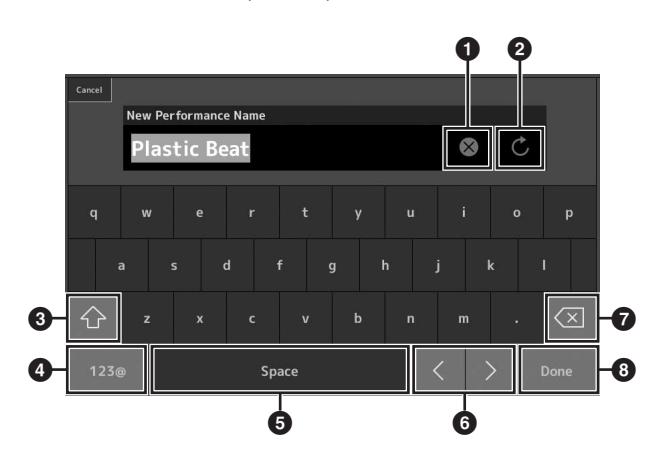

- 1 Wist alle tekens.
- 2 Herstelt de standaardnaam.
- Schakelt tussen alfabetische tekens in kleine en grote letters.
- Roept de display op voor het invoeren van cijfers, leestekens en diverse andere tekens.
- Voegt een spatie (witruimte) in op de cursorpositie.
   (U kunt ook de knop [INC/YES] gebruiken voor dezelfde handeling.)
- 6 Verschuift de cursorpositie.
- Verwijdert het voorgaande teken (backspace). (U kunt ook de knop [DEC/NO] gebruiken voor dezelfde handeling.)
- 8 Beëindigt de tekstinvoer en sluit de display.

## Invoer met de toetsen op het toetsenbord en de display met het numerieke toetsenblok

Voor sommige parameters kunt u de waarde ook rechtstreeks invoeren door de LCD als numeriek toetsenblok te gebruiken of met toetsen op het toetsenbord. Invoer via de toetsen wordt geactiveerd voor de parameters waarbij de numerieke waarden moeten worden ingevoerd. Invoer via het numerieke toetsenblok wordt geactiveerd als u waarden invoert. Tik op de gewenste parameter of verplaats de cursor naar de parameter en druk op de knop [ENTER] om de display met twee menu's op te roepen (zie hieronder).

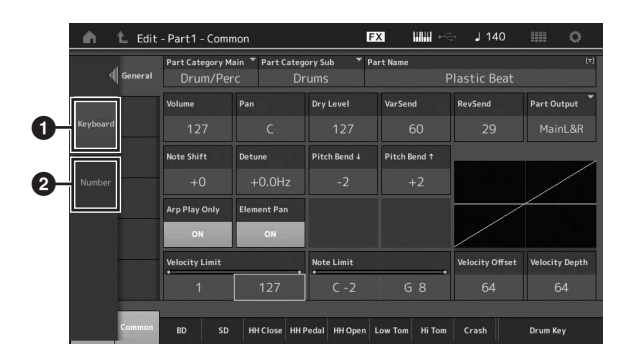

- Schakelt invoer via toetsenbord in.
   Als u een noot op het toetsenbord speelt, wordt de noot of de snelheid ingevoerd.
- Schakelt invoer via het numerieke toetsenblok in. U kunt via het numerieke toetsenblok rechtstreeks een getal invoeren. U kunt ook de datadraaiknop, de knop [INC/YES] en de knop [DEC/NO] gebruiken om het ingevoerde getal te verhogen of verlagen.

### Numeriek toetsenblok (display)

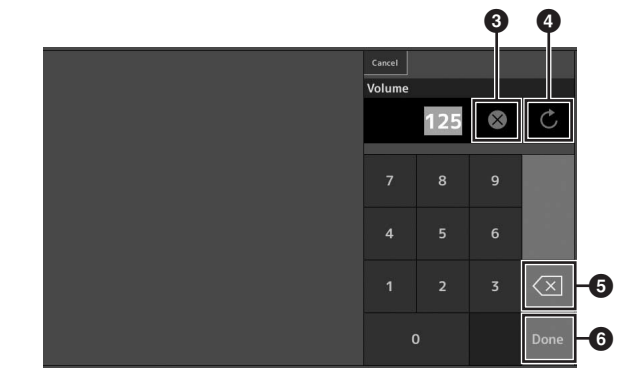

- Wist alle getallen.
- 4 Zet de waarde terug op de laatste instelling.
- 5 Verwijdert het laatste cijfer van het getal.
- Beëindigt de invoerbewerking en sluit de display met het numerieke toetsenblok.

# Performances selecteren

De MODX heeft 16 partijen en aan elke partij zijn basisgeluiden van muziekinstrumenten toegewezen. Een set van deze geluiden wordt een 'performance' genoemd. U kunt geluiden naar wens wijzigen door de juiste performance te selecteren.

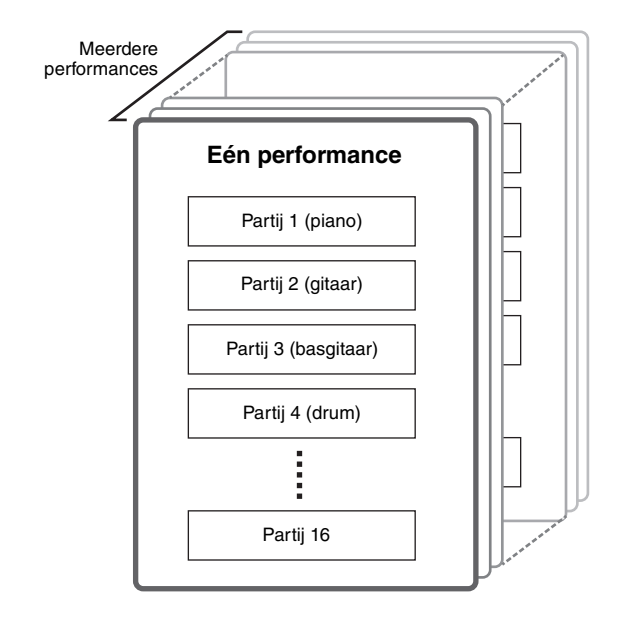

Er zijn drie partijtypen, zoals hieronder wordt beschreven.

### Normale partijen (AWM2)

De normale partijen (AWM2) bestaan hoofdzakelijk uit melodische geluiden van muziekinstrumenten (piano, orgel, gitaar, synthesizer enzovoort), die via het volledige keyboardbereik kunnen worden afgespeeld.

### Normale partijen (FM-X)

Normale partijen (FM-X) zijn krachtige geluiden van het FMsynthesesysteem. Dit geluid wordt normaal op het keyboard afgespeeld, waarbij de standaardtoonhoogte is te horen voor elke toets.

### Drumpartijen

De drumpartijen bestaan hoofdzakelijk uit percussie- en drumgeluiden die aan afzonderlijke noten zijn toegewezen.

Performances kunnen ook, als volgt, worden onderverdeeld in twee groepen.

### Performances met één partij

Een performance met één partij bevat slechts één partij. Selecteer deze als u één instrument wilt spelen.

### Performances met meerdere partijen

Een performance met meerdere partijen bevat meerdere partijen. Selecteer deze als u geluiden van meerdere instrumenten wilt spelen met functies voor lagen en splitsen. Dit instrument bevat banken voor het opslaan van performances. In principe zijn er vier verschillende typen banken: vooraf ingestelde banken, gebruikersbanken, bibliotheekbanken en GM-banken. De performances en functies van de bank zijn afhankelijk van het type bank, zoals hieronder beschreven.

### Vooraf ingestelde banken

De vooraf ingestelde banken bevatten een complete set speciaal geprogrammeerde performances. Performances die u zelf hebt bewerkt, kunnen niet worden opgeslagen in de vooraf ingestelde banken.

### Gebruikersbanken

De gebruikersbanken bevatten de performances die u hebt bewerkt en opgeslagen. De gebruikersbanken zijn aanvankelijk leeg.

### LET OP

Als een performance in een gebruikersbank (gebruikersperformance) wordt overschreven of vervangen, gaat deze gebruikersperformance verloren. Let erop dat u tijdens het opslaan van een bewerkte performance geen belangrijke gebruikersperformances overschrijft.

### Bibliotheekbanken

De bibliotheekbanken bevatten de performances die u hebt toegevoegd als bibliotheken. De bibliotheekbanken zijn aanvankelijk leeg. (U kunt een bibliotheek toevoegen door een bibliotheekbestand te importeren.)

### **GM-bank**

De GM-bank bevat de partijen die zijn toegewezen volgens de GM-standaard.

### GM

GM (General MIDI) is een wereldwijde standaard voor voice-organisatie en MIDI-functies van synthesizers en toongenerators. Deze standaard is in de eerste plaats ontworpen om te zorgen dat songgegevens die zijn gemaakt met een bepaald GM-apparaat nagenoeg hetzelfde klinken op elk ander GM-apparaat, ongeacht de fabrikant of het model. De GM-bank van deze synthesizer is ontworpen om GM-songgegevens goed af te spelen. Houd er echter rekening mee dat het geluid mogelijk niet exact hetzelfde is als wanneer het wordt afgespeeld met de oorspronkelijke toongenerator.

De banken bevatten performances die zijn geordend op basis van het type performance.

### OPMERKING

- Raadpleeg 'Basisstructuur' in het PDF-document Naslaggids voor meer informatie over performances.
- Zie de afzonderlijke Data List (PDF) voor een lijst met performances.

Als u uw instrument de eerste keer inschakelt, wordt een liveset met de vooraf ingestelde banken weergegeven in de bovenste display. De liveset is een lijst waarin performances vrijelijk kunnen worden geordend. Er kunnen maximaal 16 performances op één pagina worden geordend. U kunt verschillende performances spelen die zijn geselecteerd uit de vooraf ingestelde livesets.

# Een performance selecteren uit de liveset

### 1 Druk op de knop [LIVE SET].

Hiermee wordt de display Live Set opgeroepen.

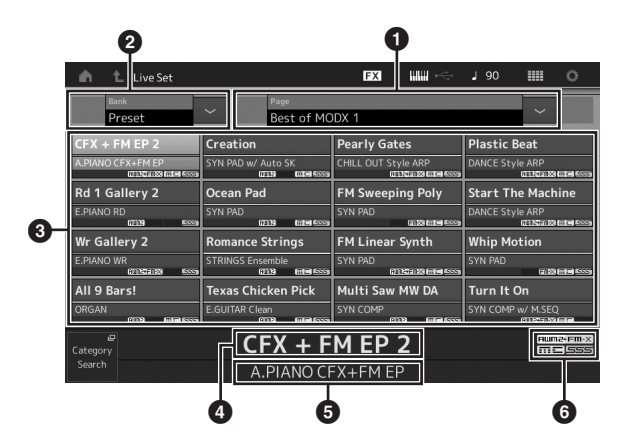

Pagina (u schakelt tussen pagina's door in het scherm op [A] [V] te drukken)

#### **OPMERKING**

U kunt ook [SHIFT] en [INC/DEC] of [SHIFT] en [DEC/NO] gebruiken om tussen pagina's te schakelen.

2 Vooraf ingestelde bank/gebruikersbank (u schakelt tussen banken door in het scherm [Λ] [V] te drukken

3 Performancelijst

4 Namen van actieve performances

- 5 Naam van sleuf
- 6 Markering (zie overzicht hieronder)

| Markering | Definitie                                                    |
|-----------|--------------------------------------------------------------|
| AWM2      | Performance die bestaat uit alleen AWM2-partijen             |
| FM-X      | Performance die bestaat uit alleen FM-X-partijen             |
| AWM2+FM-X | Performance die bestaat uit zowel AWM2- als<br>FM-X-partijen |
| MC        | Performance met Motion Control                               |
| SSS       | Performance met Seamless Sound Switching                     |

### **OPMERKING**

Seamless Sound Switching is een functie waarmee u soepel schakelt tussen performances zonder dat er noten worden afgekapt. De functie SSS is beschikbaar voor alle performances van vooraf ingestelde banken van dit instrument. SSS is echter alleen beschikbaar voor performances die partij 1–4 bevatten en niet voor performances die partij 5–16 gebruiken. 2 Tik op het scherm op de gewenste performance.

### **OPMERKING**

Raadpleeg pagina 35 voor het aanpassen van de volgorde van de performances die in de liveset zijn geregistreerd.

**3** Bespeel het toetsenbord.

# Schakelen tussen performances

# 1 Druk op de knop [PERFORMANCE (HOME)].

De display Performance Play wordt weergegeven met daarin de naam van de huidige performance.

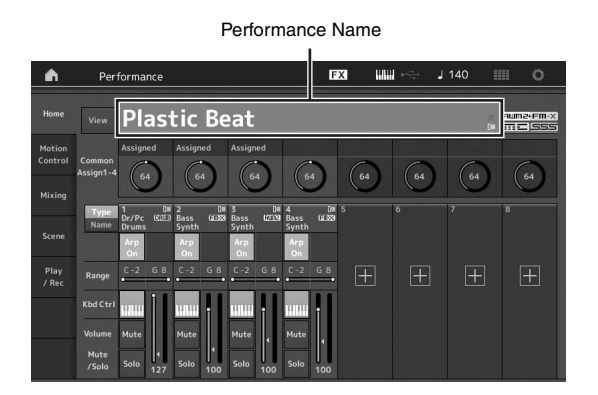

2 Verplaats de cursor naar de naam van de performance en selecteer de performance met de datadraaiknop, de knop [INC/YES] of de knop [DEC/NO].

#### **OPMERKING**

- Als u snel in stappen van 10 vooruit wilt bladeren door de performancenummers, houdt u de knop [SHIFT] ingedrukt en drukt u tegelijkertijd op de knop [INC/YES].
- Als u de waarde in stappen van 10 wilt verlagen, moet u het tegenovergestelde doen: houd de knop [SHIFT] ingedrukt en druk op de knop [DEC/NO].

### **3** Bespeel het toetsenbord.

# De functie Category Search gebruiken

De performances zijn handig onderverdeeld in bepaalde categorieën, ongeacht in welke bank ze zijn opgeslagen. De categorieën zijn onderverdeeld op basis van het algemene instrumenttype of de geluidseigenschappen. Met de functie Category Search hebt u snelle toegang tot de gewenste geluiden.

### 1 Druk op de knop [CATEGORY] terwijl de display Performance Play wordt weergegeven.

Hiermee wordt de display Category Search opgeroepen.

### **OPMERKING**

U kunt de display Category Search openen door [Category Search] te selecteren in het menu dat wordt opgeroepen als u op de naam van de performance tikt.

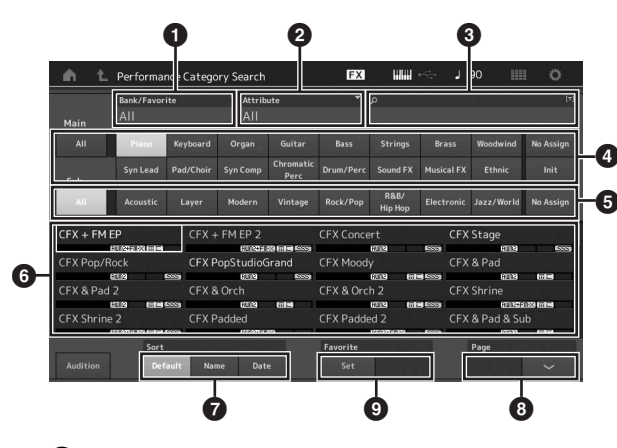

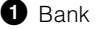

2 Attribuut

### OPMERKING

Attributen en performance-eigenschappen worden gesorteerd op type toongenerator of performancepartij.

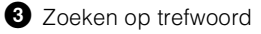

4 Hoofdcategorieën

5 Subcategorieën

 Performancelijst van de momenteel geselecteerde categorie

### OPMERKING

De geselecteerde performance wordt wit weergegeven, performances met één partij worden groen weergegeven en performances met meerdere partijen worden blauw weergegeven.

**7** Voor het wijzigen van de sorteervolgorde

8 Voor het wijzigen van de performancelijstpagina

Toevoegen aan of verwijderen uit de lijst met favorieten 2 Tik op de gewenste hoofdcategorie om deze te selecteren (❹).

### OPMERKING

- U kunt de performancelijsten filteren door op [Bank] (1) te tikken en het gewenste banktype in de lijst te selecteren.
- U kunt de performancelijsten ook filteren door op [Attribute]
   (2) te tikken en het gewenste attribuuttype in de lijst te selecteren.
- U kunt ook onmiddellijk uw eigen favoriete performances oproepen. Als u dit wilt inschakelen, tikt u op het scherm op [Set] (9) en slaat u vooraf uw favoriete performances op.
- 3 Tik op de gewenste subcategorie om deze te selecteren (⑤).

De performancelijsten van de geselecteerde categorie worden opgeroepen (6).

- 4 Tik op de gewenste performance.
- 5 Tik op het pictogram HOME of het pictogram EXIT om de geselecteerde performance daadwerkelijk op te roepen.

Hiermee wordt de display Category Search gesloten.

#### **OPMERKING**

U kunt de selectie ook voltooien met de knop [ENTER], de knop [EXIT] of de knop [PERFORMANCE (HOME)].

De lijst hieronder bevat de categorieën en de bijbehorende afkortingen op het paneel.

| Afkorting      | Categorie                                           |
|----------------|-----------------------------------------------------|
| Piano          | Piano                                               |
| Keyboard       | Keyboardinstrumenten (Harspichord, Clav enz.)       |
| Organ          | Orgel                                               |
| Guitar         | Gitaar                                              |
| Bass           | Bas                                                 |
| Strings        | Snaren                                              |
| Brass          | Koperblaasinstrumenten                              |
| Woodwind       | Houten blaasinstrumenten                            |
| Syn Lead       | Synthesizer-lead                                    |
| Pad/Choir      | Synthesizer-pad                                     |
| Syn Comp       | Synthesizercompressor                               |
| Chromatic Perc | Chromatische percussie (marimba, glockenspiel enz.) |
| Drum/Perc      | Drum/percussie                                      |
| Sound FX       | Geluidseffect                                       |
| Musical FX     | Muzikaal effect                                     |
| Ethnic         | Etnisch                                             |
| No Assign      | Geen toewijzing                                     |
| Init           | Initialiseren                                       |

### 6 Bespeel het toetsenbord.

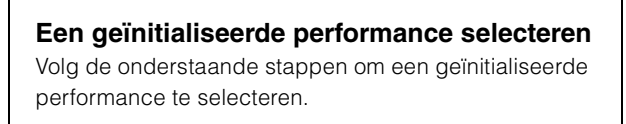

- 1 Tik op [Init] van de hoofdcategorie in de display Category Search.
- 2 Alleen geïnitialiseerde performances worden weergegeven in de lijst met performances.

De geïnitialiseerde performances worden onderverdeeld in drie categorieën: [Init Normal (AWM2)] voor de normale partijen (AWM2), [Init Normal (FM-X)] voor de normale partijen (FM-X) en [Init Drum] voor de drumpartijen.

| Main      | Bank/Favor<br>All  | ite      | ▼ Attrib<br>All  | oute              | Ť         |         |            |                |          |
|-----------|--------------------|----------|------------------|-------------------|-----------|---------|------------|----------------|----------|
|           |                    | Keyboard | Organ            | Guitar            |           | Strings |            | Woodwind       | No Assig |
|           | Syn Lead           |          |                  | Chromatic<br>Perc |           |         | Musical FX | Ethnic         | loit     |
| Init Norn | nal (AWM2)         | Init N   | lormal (FM       | 1-X)<br>28 55     | Init Drum | 8118    | Mul        | ti/GM<br>6219  | 1 1      |
| Init Norn | nal (AWM2)<br>IAMR | Init N   | lormal (FM       | 1-X)              | Init Drum | 6112    | Mul        | ti/GM          | 1        |
| Init Norn | nal (AWM2)<br>Iana | Init N   | lormal (FM<br>Ia | 1-X)<br>128 6559  | Init Drum | £U12    | ssa Mul    | ti/GM<br>(2003 |          |
| Init Norn | nal (AWM2)<br>Refe | Init N   | lormal (FM       | 1-X)<br>128 6559  | Init Drum | £012    | Mul        | ti/GM<br>6209  |          |

**3** Selecteer de gewenste performance.

Alleen performances met één partij selecteren U kunt de performances met één partij filteren met de functie Attribute.

- 1 Tik op [Attribute] in de display Category Search.
- 2 Tik op [Single] in het menu aan de linkerkant van het scherm.

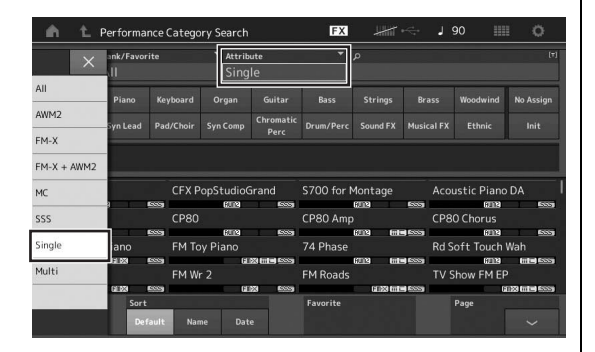

3 Alleen performances met één partij worden weergegeven in de lijst met performances, waarin u de gewenste partij kunt selecteren.

## Auditiefrase afspelen

U kunt een voorbeeld beluisteren van performancegeluiden. Het voorbeeldgeluid wordt 'auditiefrase' genoemd.

# 1 Tik op [Audition] in de display Category Search.

Het voorbeeld van de momenteel geselecteerde performance wordt afgespeeld.

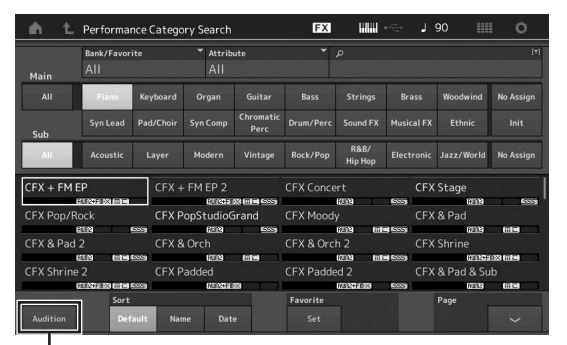

[Audition]

Als u een andere performance selecteert tijdens het afspelen van de auditiefrase, schakelt de auditiefrase naar die van de andere performance.

# 2 Tik nogmaals op [Audition] om het afspelen te stoppen.

### **OPMERKING**

- U kunt de auditiefrase ook afspelen/stoppen door op de knop [AUDITION] op het voorpaneel te drukken.
- U kunt de auditiefrase afspelen/stoppen door op de knop [AUDITION] op het voorpaneel te drukken terwijl de display Performance of de display Live Set wordt weergegeven.

# Het toetsenbord bespelen

U kunt verschillende partijen mengen in een laag of ze over het toetsenbord splitsen. U kunt ook een gecombineerde laag/ splitsing maken. Elke performance kan maximaal acht partijen bevatten. Druk op de knop [PERFORMANCE (HOME)] voordat u op het toetsenbord gaat spelen.

# **De display Performance Play**

In deze situatie klinkt tijdens het bespelen van het toetsenbord de performance die wordt aangeduid in de display. Hieronder volgt een korte beschrijving van de weergegeven parameters in de display Performance Play. U kunt de pictogrammen bedienen door op de display te tikken.

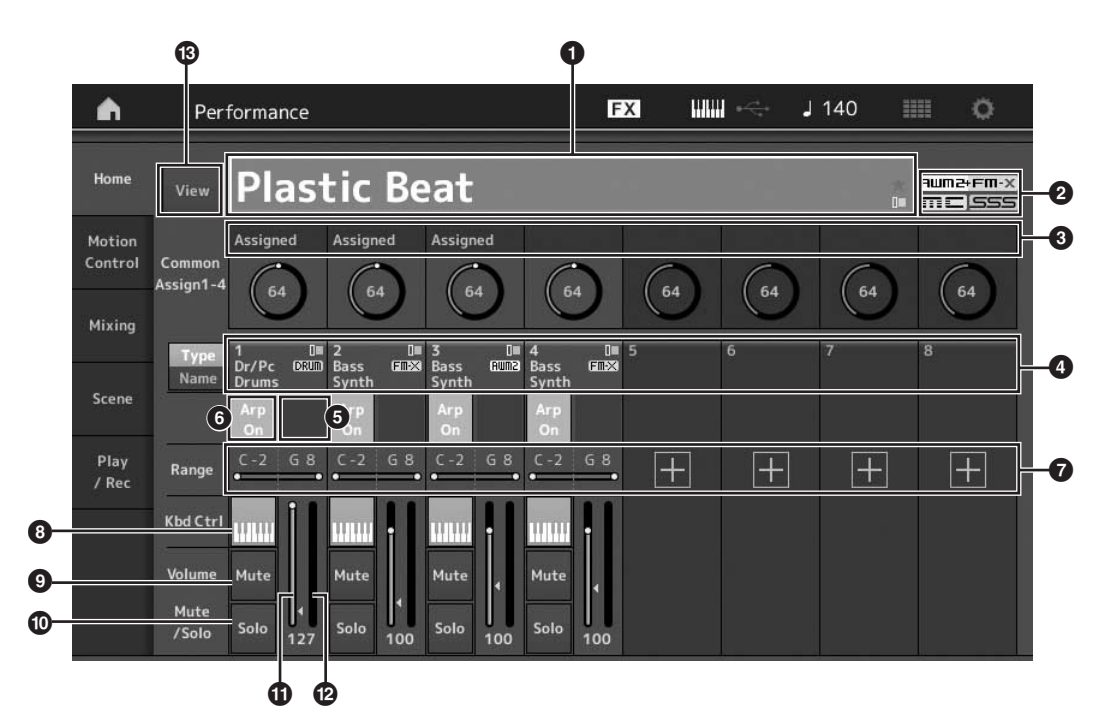

- 1 Performancenaam
- 2 Markering
- 3 Functies die aan knoppen zijn toegewezen
- Namen van partijen
- **5** Motion Sequencer in-/uitschakelen voor partijen
- 6 Arpeggio in-/uitschakelen voor partijen
- Nootbegrenzing voor partijen
- 8 Keyboardbesturing in-/uitschakelen voor partijen
- Dempen in-/uitschakelen voor partijen
- O Solo in-/uitschakelen voor partijen
- Volume van partij 1–8
- Meter (audio-uitgangsniveau)
- Gedetailleerde informatie over elke partij weergeven of verbergen

# Een part in- of uitschakelen

U kunt de acht partijen van de huidige performance naar wens in- of uitschakelen.

# Specifieke partijen in- of uitschakelen (de functie Mute)

U kunt afzonderlijke partijen in- en uitschakelen met de functie Mute.

### **1** Druk op de knop [PERFORMANCE (HOME)].

De knop licht op om aan te geven dat elke partij in- of uitgeschakeld kan worden.

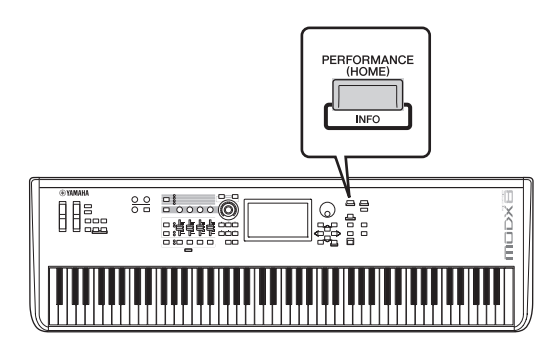

# 2 Tik op de knop [MUTE] op het scherm om de partij te dempen.

Tik nogmaals op dezelfde knop om de knop uit te schakelen en de dempfunctie voor die partij op te heffen. U kunt meerdere partijen in- en uitschakelen door de betreffende knoppen in te tikken.

U kunt op de volgende manier ook partijen dempen met de knop [PART SELECT MUTE/SOLO].

### 1 Druk op de knop [PART SELECT MUTE/ SOLO] terwijl de display Performance Play wordt weergegeven.

Het venster Part Select verschijnt op de display.

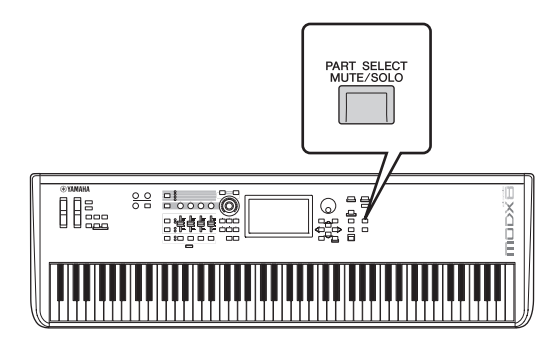

- 2 Tik op de knop [MUTE] op het venster Part Select om de knop in te schakelen.
- 3 Tik op de nummerknop voor de partij die u wilt dempen. De letter M verschijnt op de knop en de bijbehorende partij wordt gedempt.

U kunt meerdere partijen in- en uitschakelen door op meerdere knoppen te drukken.

4 Als u de dempfunctie wilt opheffen, tikt u met MUTE geselecteerd op de knop waarop de letter M wordt weergegeven.

De indicatie M verdwijnt en de dempfunctie wordt opgeheven.

## Een specifieke partij solo spelen (De functie Solo)

De functie Solo is het tegenovergestelde van Mute. Hiermee kunt u meteen een specifieke partij solo laten klinken en alle andere partijen dempen.

- 1 Druk op de knop [PERFORMANCE (HOME)].
- 2 Tik op de knop [SOLO] op het scherm om de partij solo te spelen.

De knop [SOLO] gaat branden ten teken dat Solo is ingeschakeld. Als u nogmaals op dezelfde knop tikt, wordt de knop uitgeschakeld om de solofunctie op te heffen.

U kunt op de volgende manier ook een partij solo spelen met de knop [PART SELECT MUTE/SOLO].

1 Druk op de knop [PART SELECT MUTE/ SOLO] terwijl de display Performance Play wordt weergegeven.

Het venster Part Select verschijnt op de display.

- 2 Tik op de nummerknop voor de partij die u solo wilt spelen.
- Tik op de knop [SOLO] op het venster Part Select om de knop in te schakelen.
   De letter S verschijnt op de huidige geselecteerde partij en de bijbehorende partij wordt solo gespeeld.
- 4 Als u de solofunctie wilt opheffen, tikt u met SOLO geselecteerd op de knop waarop de letter S wordt weergegeven.

De indicatie S verdwijnt en de solofunctie wordt opgeheven.

# De arpeggiofunctie gebruiken

Met deze functie kunt u ritmepatronen, riffs en frasen activeren met de huidige partij. Hiervoor slaat u gewoon een of meer noten op het toetsenbord aan.

Hiermee beschikt u niet alleen over inspiratie en complete ritmische passages voor uw live optredens, u beschikt tevens over volledig gevormde instrumentale

achtergrondpartijen van verschillende muziekgenres waarmee u eenvoudiger songs kunt maken.

U kunt ook elk van de acht gewenste arpeggiotypen toewijzen aan elke partij en de arpeggio's voor maximaal acht partijen tegelijkertijd afspelen.

U kunt eveneens de afspeelmethode, het nootbereik, het aanslagbereik en de speeleffecten voor het arpeggio instellen en zo uw eigen grooves maken.

### **OPMERKING**

Zie het PDF-document Naslaggids voor meer informatie over arpeggio.

## Arpeggio in-/uitschakelen

Druk op de knop [ARP ON/OFF] op het bedieningspaneel om het afspelen van arpeggio in of uit te schakelen.

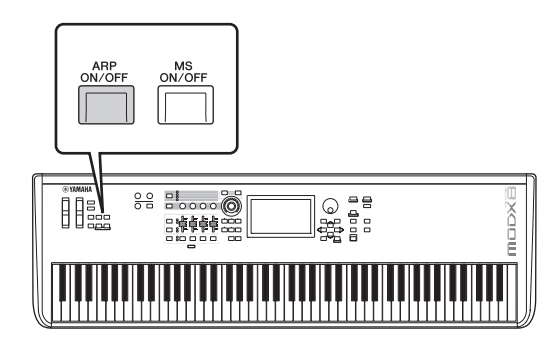

Raadpleeg voor informatie over het selecteren van een ander arpeggiotype tijdens de voorbereiding of het schakelen tussen arpeggio's midden in uw performance 'De functie Scene gebruiken' (pagina 34).

# De functie Motion Sequencer gebruiken

Met de krachtige functie Motion Sequencer kunt u geluiden dynamisch wijzigen met parameters, afhankelijk van de sequences die u vooraf hebt gemaakt.

U kunt geluiden in real-time regelen afhankelijk van verschillende sequences zoals tempo, arpeggio of het ritme van extern aangesloten apparaten.

U kunt maximaal acht gewenste sequencetypen toewijzen voor een Lane.

U kunt ook maximaal vier Lanes instellen die overeenkomen met de functie Motion Sequencer voor een partij. U kunt maximaal acht Lanes tegelijkertijd gebruiken voor de hele performance.

Voor de functie Motion Sequencer kunt u niet alleen de afspeelmethode voor arpeggio instellen, maar ook het snelheidsbereik, de afspeeleffecten, het aantal stappen enzovoort, zodat u uw eigen originele grooves kunt maken.

### **OPMERKING**

Zie het PDF-document Naslaggids voor meer informatie over de functie Motion Sequencer.

## Motion Sequencer in-/uitschakelen

Druk op de knop [MS ON/OFF] op het voorpaneel om de functie Motion Sequencer in/uit te schakelen.

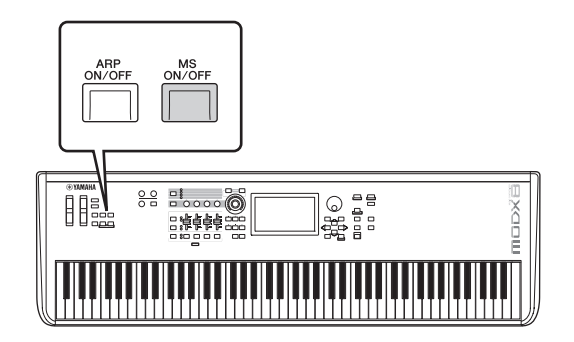

Raadpleeg voor informatie over het selecteren van een ander type Motion Sequence tijdens de voorbereiding of het schakelen tussen 'Motion sequences' midden in uw performance 'De functie Scene gebruiken' (pagina 34).

# Het geluid wijzigen met regelaars

Met de MODX beschikt u over een verbazingwekkend aantal regelopties. Naast de conventionele pitchbend- en modulatiewielen, heeft het instrument ook een uitgebreide reeks speciale real-time regelaars – waaronder knoppen, de superknop, schuifregelaars en toewijsbare schakelknoppen.

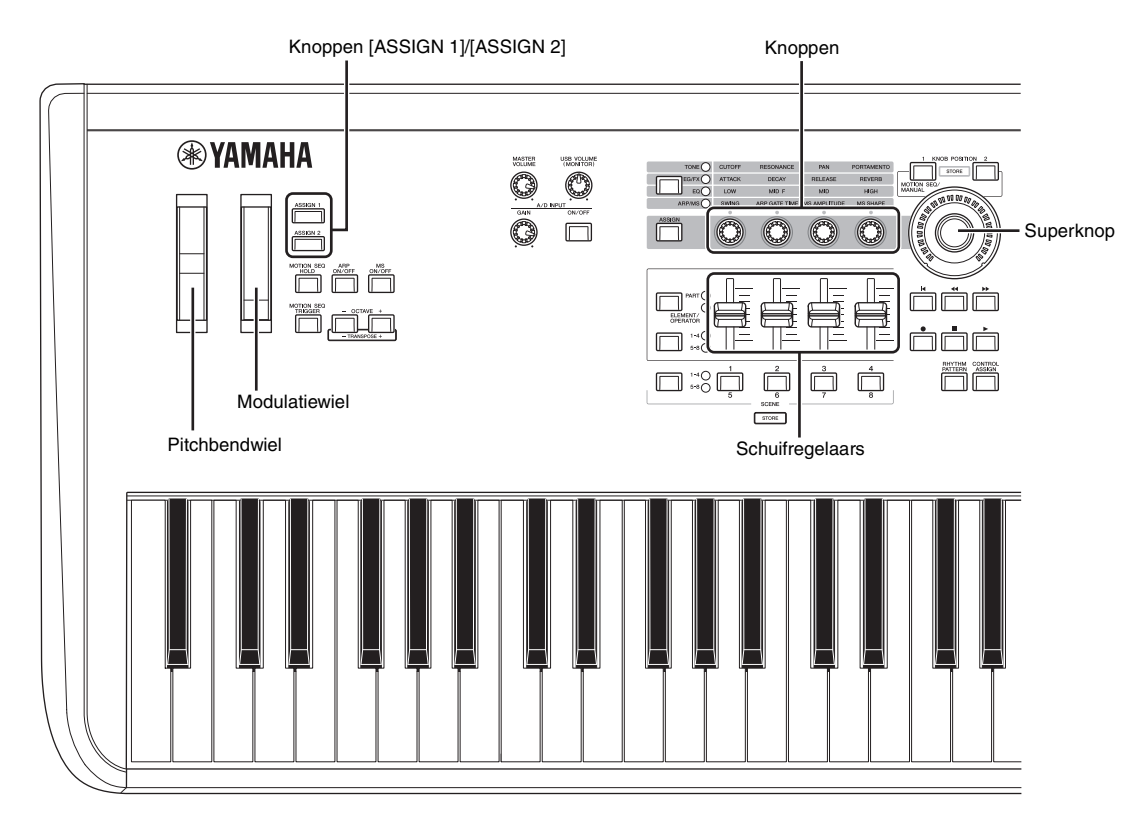

# Het geluid wijzigen met knoppen

Met de knoppen 1–4 (5–8) kunt u een aantal parameters aanpassen voor de huidige performance of partij, zoals effectdiepte, attack/release-eigenschappen, timbre en overige parameters. De functies die aan elke knop zijn toegewezen, kunnen ook via de knop Knob Function of de knop [ASSIGN] worden geselecteerd. Het geluid kan in de basis op twee manier worden geregeld: de hele performance regelen of de specifieke partij regelen.

### ■ De hele performance regelen

Verplaats de cursor op de display Performance Play naar de naam van de gewenste performance. Of draai de knop [PART SELECT MUTE/SOLO] en selecteer Common om de status Performance Control in te schakelen en bedien de knoppen 1–4 (5–8).

### De gewenste partij regelen

Verplaats de cursor op de display Performance Play naar de naam van de gewenste partij. Of draai de knop [PART SELECT MUTE/SOLO] en selecteer een van de 1 tot 16 knoppen om de status Part Control in te schakelen en bedien de knoppen 1–4 (5–8).

# 1 Druk op de knop Knob Function [TONE]/[EG/FX]/[EQ]/[ARP/MS] of de knop [ASSIGN] zodat de knop gaat branden die overeenkomt met de functie waarnaar u wilt schakelen.

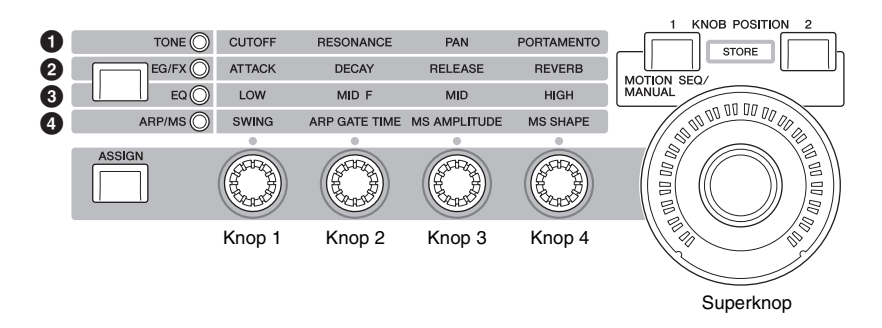

1 [TONE]: Schakelt naar functies die betrekking hebben op geluidsinstellingen

2 [EG/FX]: Schakelt naar functies die betrekking hebben op de instellingen Envelope Generator (EG) en Effect

- 3 [EQ]: Schakelt naar functies die betrekking hebben op de instellingen Equalizer (EQ)
- (ARP/MS]: Schakelt naar functies die betrekking hebben op arpeggio- en Motion Sequencer-instellingen.

De functies die momenteel aan knop 1–4 (5–8) zijn toegewezen en de parameterwaarden van de functies worden weergegeven.

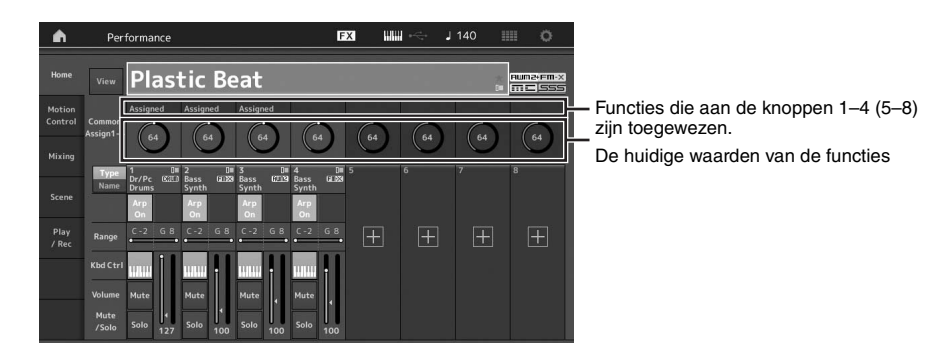

2 Draai de gewenste knop tijdens het bespelen van het toetsenbord.

De waarde van de overeenkomstige parameter verandert en de functie/het effect wordt toegepast op het geluid.

# Het geluid wijzigen met de superknop

De superknop laat u tegelijkertijd alle parameterwaarden van de aan de knoppen 1–4 (5–8) toegewezen functies bedienen. U kunt complexe geluiden creëren door de superknop samen met de Motion Sequencer te gebruiken. De superknop is altijd actief voor gebruik. U hoeft niet op de knop Knob Function of de knop [ASSIGN] te drukken om de superknop te kunnen gebruiken.

## Instellingsvoorbeeld voor de superknop

Hier volgt een voorbeeld van een superknopinstelling voor het toevoegen van een layer van een transformerend geluid aan het vooraf ingestelde geluid van het superknop. Selecteer bijvoorbeeld voor de layer uit twee vooraf ingestelde performances een akoestische piano en een padgeluid en creëer het geluidstransformering. Hiermee kunt u zelfs nog meer complexiteit aan de vooraf ingestelde geluiden van de superknop toevoegen.

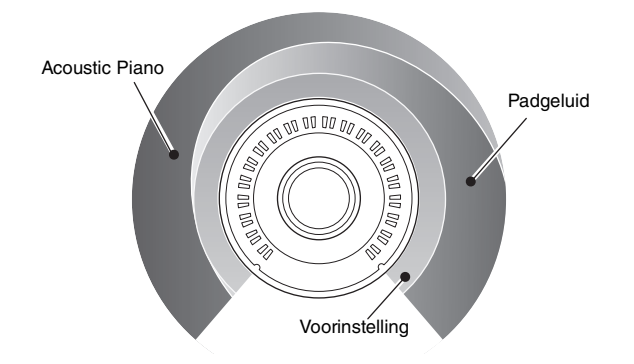

### Performances voor de layer selecteren

### 1 Selecteer de performance voor partij 1.

- **1-1** Druk op de knop [CATEGORY] en selecteer CFX PopStudioGrand.
- 2 Selecteer de performance voor partij 2.
  - 2-1 Selecteer partij 2 in de display Performance Play. Druk op de knop [CATEGORY] terwijl u de knop [SHIFT] ingedrukt houdt en selecteer Ethereal.

### 3 Controleer de huidige instellingen.

- **3-1** Tik op de tab [Motion Control] en vervolgens op de tab [Overview].
  - De display Motion Control Overview verschijnt.
- 3-2 Tik op Part [Common] en vervolgens [1] en [2] om ervoor te zorgen dat er geen groene lijnen met de toewijsbare knoppen 6 en 7 zijn verbonden (met andere woorden, dat niets is toegewezen).
  Druk indien nodig op de knop [ASSIGN] om de status van de knoppen 5 t/m 8 te zien.

3-2

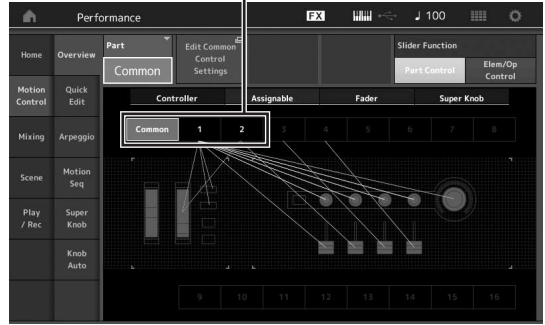

### 4 Stel de instrumentparameters voor partij 1 in.

- 4-1 Tik op de tab [Super Knob].De display Motion Control Super Knob verschijnt.
- 4-2 Tik op de knop [Edit Super Knob].De display Control Assign voor Common/Audio Edit verschijnt.
- 4-3 Tik op de knop [+]. Als de knop [+] niet wordt weergegeven, tikt u op de knop [>] om naar pagina 2 te gaan en tikt u op de knop [+].

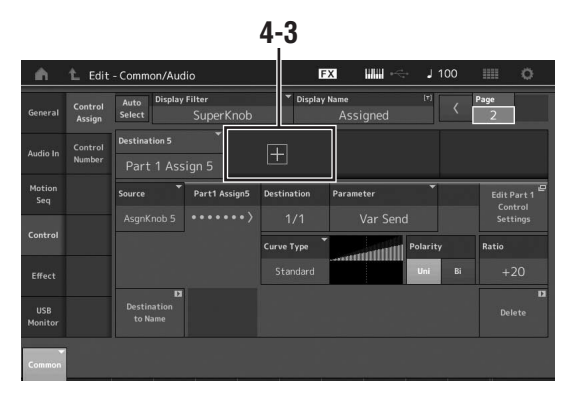

Bestemming 6 is toegevoegd.

**4-4** Stel op de tab [Destination 6] Source in op Asgn Knob 6 en [Destination 6] op Part 1 Assign 6.

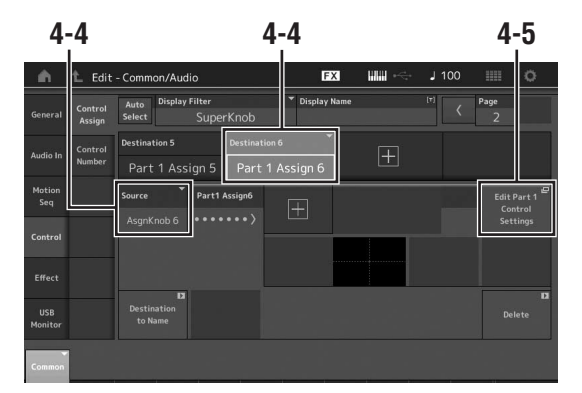

- 4-5 Tik op de knop [Edit Part1 Control Settings].De display Control Assign voor Element Common Edit verschijnt.
- 4-6 Tik op de knop [+].Als de knop [+] niet wordt weergegeven, tikt u op de knop [>] om naar pagina 2 te gaan en tikt u op de knop [+].
- **4-7** Tik op de tab [Destination 10] en selecteer Volume van Part Param.

**4-8** Pas indien nodig de overige parameters aan. Stel hier de curvepolariteit (Polarity) in op Bi en de curveverhouding (Ratio) op +63.

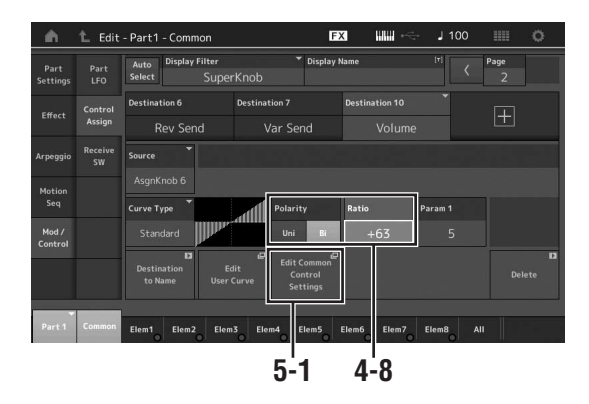

### 5 Stel de instrumentparameters voor partij 2 in.

- 5-1 Tik op de knop [Edit Common Control Settings]. De display Control Assign voor Common/Audio Edit verschijnt.
- **5-2** Tik op de knop [+]. Bestemming 7 is toegevoegd.
- **5-3** Stel op de tab [Destination 7] Source in op Asgn Knob 7 en [Destination 7] op Part 2 Assign 7.
- 5-4 Tik op de knop [Edit Part 2 Control Settings].Stel de parameters hetzelfde in als die voor partij 1.Stel hier de curvepolariteit (Polarity) in op Bi en de curveverhouding (Ratio) op -64.

Dit voltooit de instelling.

### Wanneer verdere aanpassingen nodig zijn

 Tik op de knop [Edit Common Control Settings] en schakel tussen Destination 6 en 7 en pas de Curve Type of Ratio aan.

of

 Druk op KNOB POSITION [1], draai de knoppen 6 en 7 om een instelling te maken wanneer de superknop helemaal naar links wordt gedraaid en druk tegelijkertijd op [SHIFT] en KNOB POSITION [1] om de instellingen op te slaan. Druk vervolgens op KNOB POSITION [2], draai de knoppen opnieuw om een instelling te maken wanneer de superknop helemaal naar rechts wordt gedraaid en druk tegelijkertijd op [SHIFT] en KNOB POSITION [2] om de instelling op te slaan.

### De superknopinstellingen controleren

Deze sectie behandelt de procedure om de parameterwaarden te controleren die door het gebruik van de superknop worden gewijzigd.

### 1 Druk op de knop [PERFORMANCE (HOME)].

De knop gaat branden, waarmee wordt aangegeven dat u gemeenschappelijke instellingen voor alle partijen kunt aanbrengen.

### 2 Druk met de knop [View] uit op de knop [ASSIGN] om Common Assign 1–4 of Common Assign 5–8 te selecteren.

De knop licht op wanneer Assign 1–4 is geselecteerd en de knop knippert wanneer Assign 5–8 is geselecteerd.

De functies die momenteel aan de knoppen 1–4 (5–8) zijn toegewezen en de parameterwaarden worden weergegeven.

# **3** Draai aan de superknop tijdens het bespelen van het toetsenbord.

Alle relevante parameterwaarden zijn tegelijkertijd gewijzigd en alle toegewezen functies zijn op het geluid toegepast.

### OPMERKING

Raadpleeg het PDF-document Naslaggids voor meer informatie over de knoptoewijzing en de superknopinstelling.

# Parameters controleren die aan de superknop zijn toegewezen

Als u de aan de superknop toegewezen parameters wilt bevestigen, open u de display Super Knob.

- 1 Tik op de tab [Motion Control] aan de linkerkant van de display terwijl de display Performance Play wordt weergegeven.
- 2 Tik op de tab [Super Knob] aan de linkerkant van de display.

De display Super Knob verschijnt.

**3** Tik in de display Super Knob op [Edit Super Knob].

De display Control Assign verschijnt.

U kunt binnen één pagina gedetailleerde informatie voor de superknopinstellingen zien. Breng indien nodig aanpassingen aan.

### **OPMERKING**

De display Control Assign kan vanuit de display Performance Edit worden geopend door eerst op de tab [Control] aan de linkerkant van de display te tikken en vervolgen op de tab [Control Assign] te tikken.

# De superknop bedienen met een voetregelaar

U kunt de superknop bedienen met een voetregelaar (FC7).

- 1 Sluit de voetregelaar (FC7) aan op de aansluiting FOOT CONTROLLER [1]/[2].
- 2 Verplaats de cursor naar de naam van de performance in de display Performance Play en druk vervolgens op de knop [EDIT].
- **3** Tik op de tab [Control] aan de linkerkant van het scherm  $\rightarrow$  tab [Control Number].
- 4 Stel Foot Ctrl 1 of Foot Ctrl 2 in op Super Knob, afhankelijk van op welke aansluiting u de voetregelaar (FC7) hebt aangesloten.

|                | Control<br>Assign |               |               |               |               | -         |               |
|----------------|-------------------|---------------|---------------|---------------|---------------|-----------|---------------|
|                |                   | Ribbon Ctrl   | Breath Ctrl   | Foot Ctrl 1   | Foot Ctrl 2   |           |               |
| Audio In       | Number            |               |               | 11            | Super Knob    |           |               |
| Motion<br>Seq  |                   | Assign SW 1   | Assign SW 2   | MS Hold       | MS Trigger    |           |               |
|                |                   |               |               |               |               |           |               |
| Control        |                   | Assign Knob 1 | Assign Knob 2 | Assign Knob 3 | Assign Knob 4 |           | Scene CC      |
| Effect         |                   |               |               |               |               |           | 92            |
|                |                   | Assign Knob 5 | Assign Knob 6 | Assign Knob 7 | Assign Knob 8 | FS Assign | Super Knob CC |
| USB<br>Monitor |                   |               |               |               |               | Arp SW    | 95            |
|                |                   |               |               |               |               |           | Settings      |

### Mengen

Elke mix kan maximaal 16 partijen bevatten en voor elke partij kan een afzonderlijke mix worden gemaakt. U kunt de verschillende mixparameters voor elke partij aanpassen: volume, pan enz.

### **Basisprocedure voor mengen**

1 Tik op de tab [Mixing] aan de linkerkant van de display Performance Play.

De display Mixing wordt weergegeven.

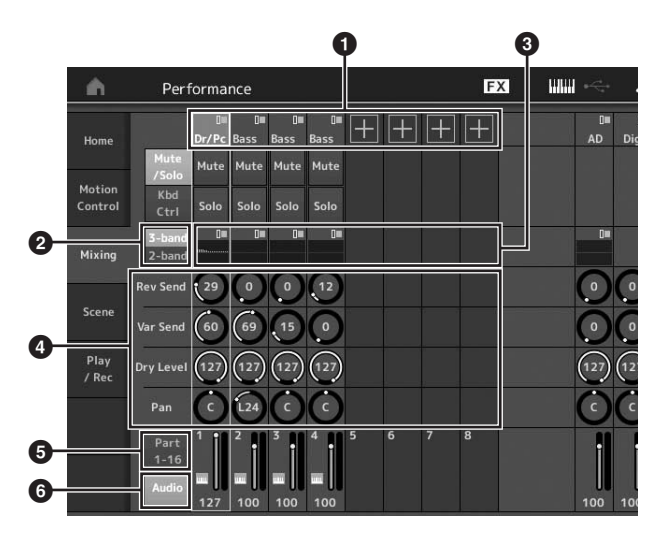

- 1 Hoofdcategorie voor elke partij
- Weergave schakelen tussen driebands EQ/tweebands EQ
- 3 EQ-instelling voor elke partij
- Parameterwaarden voor elke partij
- 5 De display voor de partijen 1-16 wijzigen
- De display voor de audiopartijen wijzigen (de partijen 9–16 worden niet weergegeven)

### 2 Druk op de knop [PART SELECT MUTE/ SOLO] → de knoppen [1]–[16] om de gewenste partij te selecteren waarvoor u de parameterwaarden wilt aanpassen.

### **OPMERKING**

Als u op het scherm op [Audio] ( ) tikt, worden de audiopartijen weergegeven. U kunt de parameters instellen die betrekking hebben op de audiogegevens (AD Part) die worden ingevoerd via de aansluitingen A/D INPUT [L/MONO]/[R] en de audiogegevens (Ditigal Part)\* die worden ingevoerd via de aansluiting [USB TO HOST].

\*De audiogegevens die worden ingesteld als Digital L/R van apparaatpoorten

### **3** Verplaats de cursor naar de parameters voor elke partij en wijzig de parameterwaarden door aan de datadraaiknop te draaien.

### OPMERKING

- Voor gedetailleerdere parameterinstellingen drukt u op de knop [EDIT] in de display Mixing om de display Edit te openen.
- Voor meer informatie over de mixparameters en Mixing Edit kunt u het PDF-document Naslaggids raadplegen.

# De functie Scene gebruiken

U kunt alle parameterinstellingen zoals arpeggiotype, Motion Sequencer-type en de parameterwaarden van de partijen samen opslaan als een scène. Er zijn acht scènes die u kunt selecteren door op de knop [SCENE] te drukken. Dit is handig voor het tegelijkertijd en abrupt wijzigen van het arpeggiotype en het Motion Sequencer-type terwijl u één performance speelt.

# Scène-instellingen wijzigen

1 Tik op de tab [Scene] aan de linkerkant van de display Performance Play.

De display Scene wordt weergegeven.

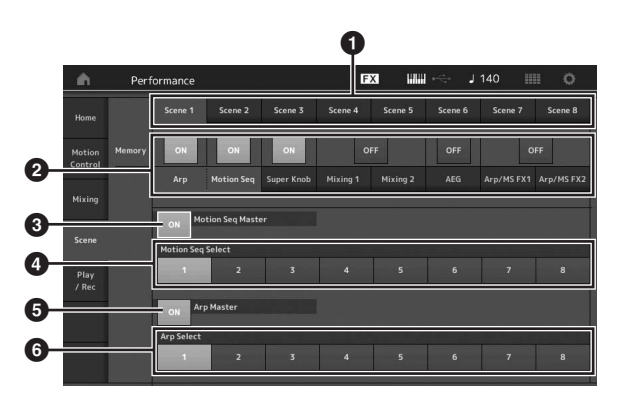

- Schakelen tussen scène 1–8
- 2 Functies voor elke scène in-/uitschakelen
- 3 De Motion Sequencer voor alle partijen in-/uitschakelen
- Motion Sequencer-type van de momenteel geselecteerde scène
- **5** Het arpeggio voor alle partijen in-/uitschakelen
- 6 Arpeggiotype van de momenteel geselecteerde scène

### **OPMERKING**

Sectie 3 t/m 6 (zie afbeelding hierboven) worden alleen weergegeven als Arp en Motion Seq in sectie 2 zijn geselecteerd.

### 2 Stel scène 1–8 in zoals gewenst.

Als [Memory] voor de functie, het Motion Sequencer-type of het arpeggiotype is ingeschakeld, wordt de overeenkomstige functie-informatie automatisch in het geheugen voor de momenteel geselecteerde knop [SCENE] opgeslagen. Als u op een van de knoppen SCENE [1]–[8] drukt, schakelt u tussen de scènes 1–8 en wordt de opgeslagen informatie voor de desbetreffende scène teruggezet.

### **OPMERKING**

U kunt scène-instellingen ook vanuit een van de andere instellingendisplays wijzigen. Nadat u de parameters van andere instellingendisplays met knoppen of schuifregelaars hebt gewijzigd, waaraan u voorheen parameters vanaf de display Scene Settings hebt toegewezen, drukt u op een van de knoppen SCENE [1]–[8] terwijl u de knop [SHIFT] ingedrukt houdt om de instellingen op te slaan. **3** Sla de performance indien nodig op (pagina 37).

### LET OP

Als u een andere performance selecteert of het instrument uitschakelt zonder de bewerkte performance op te slaan, worden alle bewerkingen die u hebt aangebracht voor de scène gewist.
# Uw eigen livesets maken

Een liveset is ideaal voor live speelsituaties omdat u ogenblikkelijk kunt schakelen tussen gewenste performances. U kunt uw eigen liveset maken door uw favoriete performances te groeperen.

# Een performance registreren in een liveset

Volg de onderstaande instructies voor het opslaan van performances in livesets.

#### LET OP

- Voordat u de performance die momenteel wordt bewerkt opslaat naar de liveset, moet u eerst de performance zelf opslaan (pagina 37).
- Als u een andere performance selecteert of het instrument uitschakelt zonder de bewerkte performance op te slaan, worden alle bewerkingen die u hebt aangebracht gewist.
- 1 Selecteer de performance die u wilt gebruiken.
- 2 Houd de knop [SHIFT] ingedrukt en druk op de knop [LIVE SET].

De display Live Set wordt weergegeven.

### De display Live Set

| nt Live Set        |      |                    | FX    | $\nexists \Leftrightarrow$ | J 90 |              | 0      |
|--------------------|------|--------------------|-------|----------------------------|------|--------------|--------|
| A Bank<br>User 1   | ~ P: | ive Set Pa         | ge 1  |                            |      | ~            | Edit   |
|                    |      |                    |       |                            |      |              |        |
|                    |      |                    |       |                            |      |              |        |
|                    |      |                    |       |                            |      |              |        |
|                    |      |                    |       |                            |      |              |        |
|                    |      |                    |       |                            |      |              |        |
| Category<br>Search | CF   | <sup>-</sup> X + I | FM EP |                            |      | Film<br>Ette | 2+Fm-X |

**3** Tik op een van de sleuven. De momenteel geselecteerde performance wordt in de sleuf geregistreerd.

De in de sleuf geregistreerde performance Een lege sleuf

# Geregistreerde performances in een liveset sorteren

U kunt de volgorde van de in een liveset geregistreerde performances wijzigen in de display Live Set Edit.

1 Druk op de knop [EDIT] terwijl de display Live Set wordt weergegeven.

De display Live Set Edit wordt weergegeven. (De display Live Set Edit wordt niet weergegeven als er een liveset van de vooraf ingestelde bank/ bibliotheekbank is geopend.)

## 2 Selecteer de sleuf die de performance bevat die u wilt verplaatsen en tik op [Swap] op het scherm.

[Swap] gaat branden en de sleuf kan worden gewijzigd.

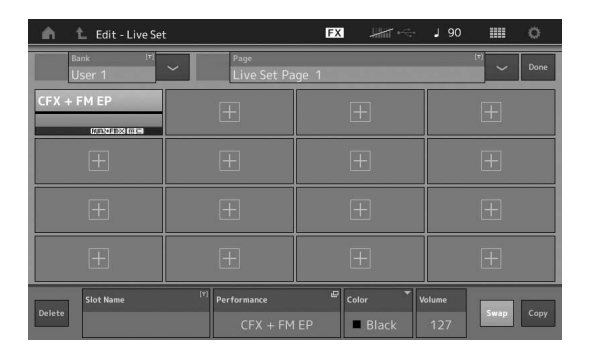

3 Selecteer de gewenste bestemmingssleuf. De oorspronkelijke sleuf en de bestemmingssleuf worden omgewisseld.

MODX Gebruikershandleiding 35

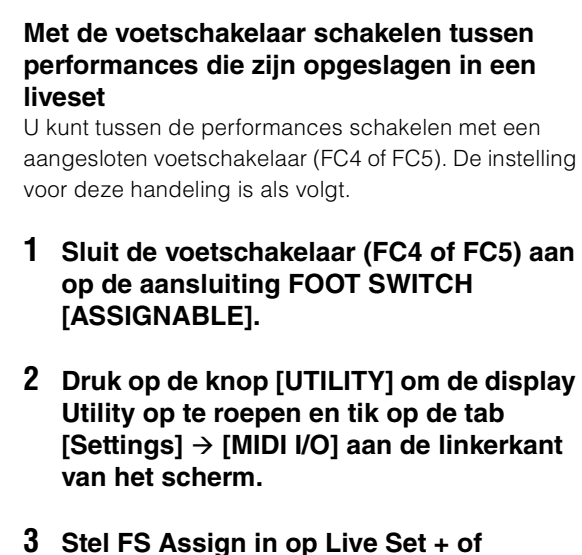

#### 3 Stel FS Assign in op Live Set + o Live Set -.

Als Live Set + is geselecteerd, worden de performances in voorwaartse volgorde geschakeld. Als Live Set - is geselecteerd, worden de performances in de omgekeerde volgorde geschakeld.

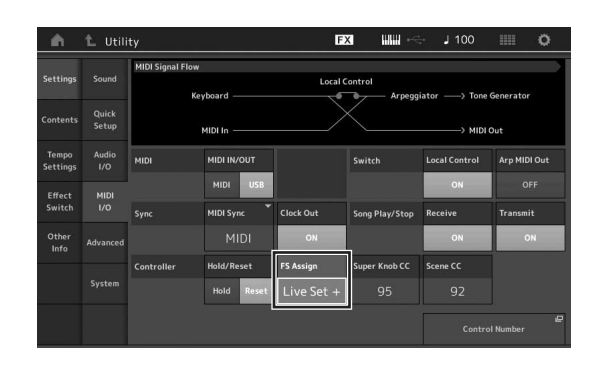

# De instellingen bewerken

Dit instrument heeft verschillende bewerkingsdisplays voor partijen, performances, effecten en arpeggio's. In dit hoofdstuk wordt uitgelegd hoe u een oorspronkelijke performance maakt door meerdere partijen te combineren.

# Performances bewerken

Met 'performance bewerken' wordt het proces bedoeld van het maken van een performance via het wijzigen van de parameters die tezamen de performance vormen. U kunt dit doen in de display Performance Edit.

# Basishandelingen voor het bewerken van een performance

- 1 Verplaats de cursor naar de naam van de performance in de display Performance Play en druk vervolgens op de knop [EDIT].
- 2 Tik op de tab [General] aan de linkerkant van het scherm om de performance te bewerken.

### **De display Performance Edit**

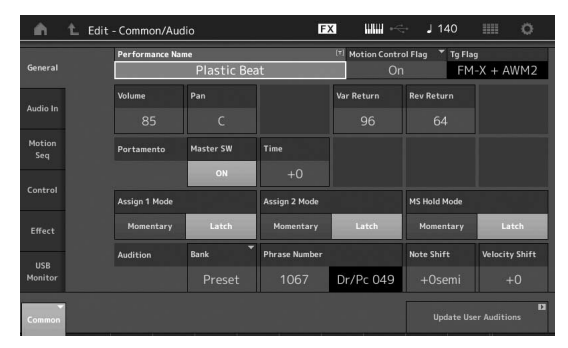

# De performance opslaan (Store)

Sla na het bewerken de performance op in het interne geheugen.

Druk op de knop [STORE] om de performance op te slaan.

### LET OP

- De bewerkte performance gaat verloren wanneer u een andere performance selecteert of het instrument uitschakelt.
- Als u een performance in de gebruikersbank overschrijft, wordt deze definitief verwijderd. Let erop dat u tijdens het opslaan van de bewerkte performance geen belangrijke gebruikersperformances overschrijft. Belangrijke gegevens moeten altijd worden opgeslagen op een USB-flashstation dat op de aansluiting [USB TO DEVICE] is aangesloten. Zie pagina pagina 60 voor gedetailleerde instructies voor het opslaan.

#### **OPMERKING**

U kunt tijdens het bewerken van de performances elke gewenste partij selecteren met de knoppen [PART SELECT MUTE/SOLO] en de geselecteerde partij bewerken.

# 1 Druk op de knop [STORE] om de display Store op te roepen.

Een nieuwe performance opslaan

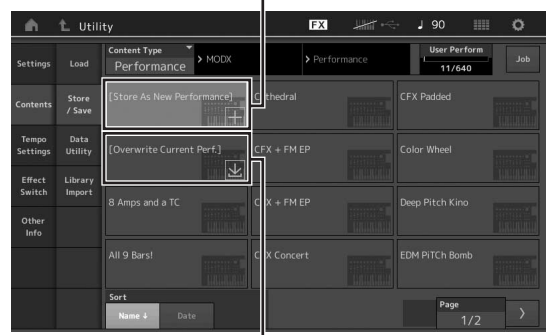

Eerder opgeslagen performance

# 2 Selecteer de bestemming voor het opslaan van de performance.

Sla de nieuwe performance op door op '+' te tikken in de sectie [Store As New Performance].

#### **OPMERKING**

Als u de eerder opgeslagen performance wilt overschrijven, tikt u op [Overwrite Current Perf.] op de performance die moet worden overschreven.

## **3** De display Text Input wordt weergegeven. Voer de naam van de opgeslagen performance in.

Raadpleeg 'Naam (tekens invoeren)' in 'Basisbediening en displays' voor meer instructies voor het invoeren van tekens (pagina 21).

# 4 Selecteer Done in de display Text Input om de handeling Store daadwerkelijk uit te voeren.

#### **OPMERKING**

Als u het eerder opgeslagen bestand overschrijft, wordt een bevestigingsdisplay weergegeven na Stap 2. Selecteer YES om de handeling Store uit te voeren.

# Partijen bewerken

Met 'partijen bewerken' wordt het proces bedoeld van het maken van een partij via het wijzigen van de parameters die tezamen de partij vormen. U kunt dit doen in de display Element Common/Key Common/Operator Common Edit en de display Element/Key/Operator Edit. De daadwerkelijk beschikbare parameters verschillen afhankelijk van het type partij.

# Normale partijen (AWM2) bewerken

Een normale partij (AWM2) (met melodische geluiden van muziekinstrumenten) kan uit maximaal acht elementen bestaan. Een element is de basiseenheid, de kleinste eenheid van een partij. Er zijn twee typen Normal Part (AWM2) Edit-displays: De display Element Common Edit voor het bewerken van instellingen die voor alle acht elementen gelden en de display Element Edit voor het bewerken van individuele elementen.

U kunt een element maken door verschillende parameters (Effect, EG enzovoort) toe te passen op de golfvorm van het instrumentgeluid. Een normale partij van dit instrument (AWM2) bestaat uit maximaal acht elementen.

# Normale partijen (FM-X) bewerken

Een normale partij (FM-X) (toegewezen FM-X-geluiden) kan uit maximaal acht operators bestaan. Er zijn twee typen Normal Part (FM-X) Edit-displays: De display Operator Common Edit voor het bewerken van instellingen die voor alle acht operators gelden en de display Operator Edit voor het bewerken van individuele operators.

De afkorting FM of FM-X staat voor 'frequentiemodulatie', een speciaal type toongenerator dat de frequentie van een golfvorm gebruik om een andere golfvorm te moduleren, waardoor een volledig nieuwe golfvorm ontstaat. Golfvormen worden gegenereerd door 'operators', waarvan de MODX er acht heeft. Een operator die een fundamentele golfvorm genereert, is een 'draaggolf' en een operator die deze golfvormen moduleert, is een 'modulator'. Elke van de acht operators kan worden gebruikt als een draaggolf of als een modulator. Door de manier waarop operators worden gecombineerd te wijzigen en de modulatie te regelen met andere parameters, zoals niveaus en enveloppes, kunt rijke geluiden creëren die op een zeer complexe manier veranderen.

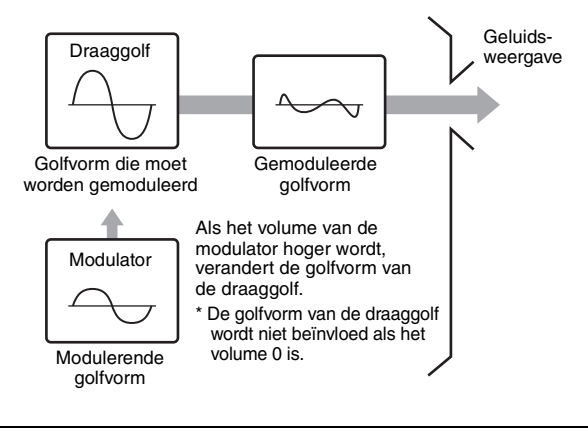

# Drumpartijen bewerken

Er zijn twee typen Drum Part Edit-displays: De display Key Common Edit voor het bewerken van de instellingen die van toepassing zijn op alle drumtoetsen en de display Key Edit voor het bewerken van individuele toetsen.

De drumpartijen bestaan hoofdzakelijk uit percussie- en drumgeluiden die aan afzonderlijke toetsen zijn toegewezen. U kunt verschillende drumpartijen maken door het toegewezen geluidtypen te wijzigen en de toonhoogte en EQ aan te passen. Drumpartijen van dit instrument bestaan uit maximaal 73 toetsen.

# Basishandelingen voor het bewerken van partijen

 Verplaats de cursor naar partij die u wilt bewerken in de display Performance Play en druk vervolgens op de knop [EDIT].
 U kunt ook de knop [PART SELECT MUTE/SOLO]

gebruiken om een partij te selecteren.

#### 2 Tik op de tab [Part Settings] aan de linkerkant van het scherm → tab [General] om de gewenste partij te bewerken.

### ■ Voor normale partijen (AWM2)

Voor het bewerken van gemeenschappelijke elementen tikt u op de tab [Common] van het element. Voor het bewerken van elementen drukt u op de overeenkomstige knop Number van het te bewerken element uit de tabs [Elem1]–[Elem8].

# Voor drumpartijen

Voor het bewerken van gemeenschappelijke toetsen tikt u op de tab [Common] van de drumtoets. Voor het bewerken van toetsen drukt u op de tab die overeenkomt met de drumpartij die u wilt bewerken (BD, SD enz.).

U kunt met de tabs [BD]–[Crash] tussen de toetsen van alle instrumentgeluiden schakelen (toegewezen aan C1 tot C#2). Voor het selecteren van andere toetsen dan de toetsen die aan C1 tot C#2 zijn toegewezen, schakelt u Keyboard Select in de display in en speelt u de noot die is toegewezen aan de toets die u wilt bewerken.

### ■ Voor normale partijen (FM-X)

Voor het bewerken van gemeenschappelijke operators tikt u op de tab [Common] van de operator. Voor het bewerken van operators drukt u op de overeenkomstige knop Number van de te bewerken operator uit de tabs [OP1]–[OP8].

### **OPMERKING**

Raadpleeg het PDF-document Naslaggids voor meer informatie over de partijparameters.

#### ■ De display Element Common Edit

Geeft aan dat de display Element Common Edit actief is.

| - m              | 1_ Edit | - Part3 Com             | mon                    | F                    | X ### ~~    | ⊨ J 140         | o              |
|------------------|---------|-------------------------|------------------------|----------------------|-------------|-----------------|----------------|
| Part<br>Settings | General | Part Category M<br>Bass | lain 🎽 Part Cates<br>S | gory Sub ▼ Р<br>ynth | art Name    | BASS            | (7)            |
| Effort           | Pitch   | Volume                  | Pan                    | Dry Level            | VarSend     | RevSend         | Part Output    |
| Linect           |         |                         |                        |                      |             |                 |                |
| Arpeggio         |         | Mono/Poly               |                        | Key Assign           |             |                 |                |
| Motion           |         |                         | Poly                   | Single               | Multi       |                 |                |
| Seq              |         | Arp Play Only           | Element Pan            |                      |             | $\vdash$        |                |
| Mod /<br>Control |         |                         | ON                     |                      |             |                 |                |
|                  |         | Velocity Limit          |                        | Note Limit           |             | Velocity Offset | Velocity Depth |
|                  |         |                         |                        |                      |             |                 |                |
| Part 3           | Common  | Elem1 Elem              | 2 Elem3 El             | em4 Elem5            | Elem6 Elem7 | Elem8 All       |                |

Schakelt tussen Element Common Edit en Element Edit.

De structuur van de display is dezelfde als voor de display Key/Operator Common Edit.

#### De display Element Edit

Geeft aan dat de display Element Edit actief is.

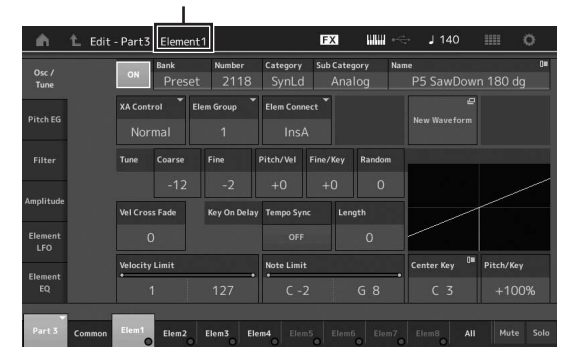

De structuur van de display is dezelfde als voor de display Key/Operator Edit.

**3** Sla de performance indien nodig op.

# Partij-effecten bewerken

Dit instrument bevat een groot aantal effecten voor het toevoegen van variatie en reverb aan de geselecteerde partij voor uw toetsenspel. U hoeft alleen het effecttype te wijzigen dat is toegepast op de vooraf ingestelde partij om direct het geluid te veranderen. In de volgende instructies wordt uitgelegd hoe u het effecttype kunt instellen en de verwante parameters die worden toegepast op de partij. Vervolgens leest u hoe u de instellingen kunt opslaan als gebruikersperformance.

- 1 Verplaats de cursor naar partij die u wilt bewerken in de display Performance Play en druk vervolgens op de knop [EDIT].
- 2 Tik op de knop [Common] van het element.
- **3** Tik op de tab [Effect] aan de linkerkant van het scherm  $\rightarrow$  tab [Routing].

De display Effect voor Element Common Edit wordt weergegeven.

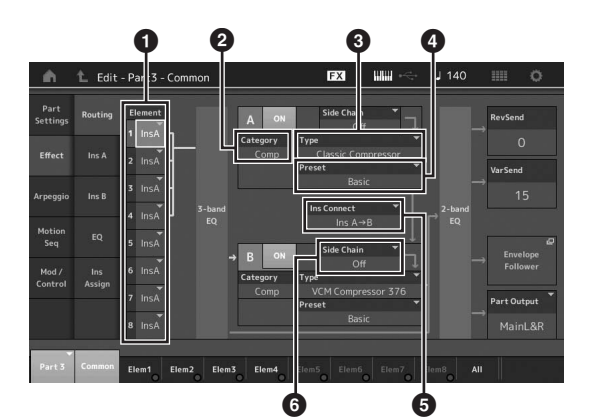

- **1** Uitvoer van elke element/toets
- 2 Categorie van invoegeffect A
- 3 Type van invoegeffect A
- Voorinstelling van invoegeffect A
- 5 Verbindingsmethode tussen invoegeffect A en B
- 6 Selectie van zijketen/modulator
- 4 Hiermee stelt u de uitvoer van elke element/ toets in (●).
- 5 Selecteer de parameters (effectcategorie (2), effecttype (3) en effectvoorinstelling (3) die overeenkomen met invoegeffect A.
- 6 Stel de verbindingsmethode tussen invoegeffect A en B in (⑤).
- 7 Stel de zijketen/modulator van invoegeffect B in (<sup>(G)</sup>).

#### **OPMERKING**

De zijketen/modulator gebruikt de uitvoer van een track om een effect in een andere track te regelen. U kunt het effecttype opgeven voor het activeren van de functie zodat de ingangssignalen voor andere partijen dan de geselecteerde partij of het audio-ingangssignaal het opgegeven effect kunnen regelen.

Deze trigger wordt zijketen of modulator genoemd, afhankelijk van het effecttype.

# 8 Tik op de tab [Ins A] aan de linkerkant van het scherm.

De display voor het bewerken van de in Stap 4 geselecteerde effectparameters wordt weergegeven.

| ۰.               | 1_ Edit       | - Part3 - Com | mon                               | E            | s ### ~<    | - J 140           | o                   |
|------------------|---------------|---------------|-----------------------------------|--------------|-------------|-------------------|---------------------|
| Part<br>Settings |               | ON Catego     | n <mark>ry Type</mark><br>mp Clas | sic Compress | ▼ Preset    | <b>▼</b><br>Basic | Side Chain 🔻<br>Off |
| Effort           | lor A         | Threshold     | Ratio                             | Attack       | Release     | Output Level      | Side Chain Lvl      |
| Lifect           |               | -8dB          |                                   |              |             |                   | +0.0dB              |
| Arpeggio         |               |               |                                   |              |             |                   |                     |
| Motion<br>Seq    |               |               |                                   |              |             |                   |                     |
| Mod /<br>Control | Ins<br>Assign |               |                                   |              |             |                   |                     |
|                  |               |               |                                   |              |             |                   |                     |
| Part 3           | Common        | Elem1 Elem    | 2 Elem3 Ele                       | m4 Elem5     | Elem6 Elem7 | Elem8 All         |                     |

### 9 Stel de parameters naar wens in.

Probeer het gewenste geluid zo dicht mogelijk te benaderen door de parameters die worden geleverd voor elk effecttype fijn af te stemmen.

# **De functie Compare**

Met de functie Compare kunt u overschakelen tussen het zojuist bewerkte geluid en het oorspronkelijke geluid in de onbewerkte toestand, zodat u het verschil tussen de twee kunt beluisteren en de invloed van de bewerking op het geluid beter kunt horen.

Druk op de knop [EDIT] terwijl de display Edit wordt weergegeven, zodat de knop [EDIT] gaat knipperen. In deze status worden de geluidsinstellingen van vóór de bewerking tijdelijk teruggezet voor

vergelijkingsdoeleinden. Druk opnieuw op de knop [EDIT] om terug te keren naar de oorspronkelijke status.

# 10 Bewerk invoegeffect B met dezelfde handelingen.

**11** Sla de performance indien nodig op.

# Partijen toewijzen aan een performance

Standaard (wanneer het instrument de fabriek verlaat) bevatten de vooraf ingestelde banken verschillende typen performances. Bij sommige van deze performances is het mogelijk niet meteen duidelijk hoe u ze speelt of gebruikt, omdat ze nogal ingewikkeld zijn. In deze sectie leert u hoe performances meestal worden gemaakt zodat u beter begrijpt hoe u ze speelt en gebruikt. Deze sectie bevat de vier gebruikelijke partijtoewijzingen.

Performancestructuur

Layer

Met deze methode kunt u meerdere (twee of meer) partijen gelijktijdig bespelen door op willekeurige toetsen te drukken. U kunt bijvoorbeeld een voller geluid creëren door twee gelijksoortige partijen (bijvoorbeeld twee verschillende Stringspartijen met elk een andere attacksnelheid) te combineren.

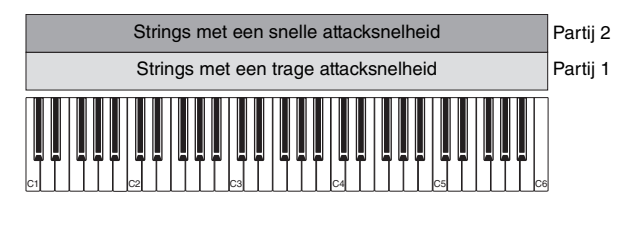

Performancestructuur

Splitsen volgens notenbereik

Met deze methode kunt u met uw linkerhand en rechterhand verschillende partijen spelen. Door een Strings-partij toe te wijzen aan het laagste bereik en een Flute aan het hoogste bereik zoals hieronder wordt aangegeven, kunt u met uw linkerhand Strings-begeleiding spelen terwijl u met uw rechterhand de Flute-melodie speelt.

| Partij 1 | Partij 2 |
|----------|----------|
| Strings  | Flute    |
|          | C4 C5 C6 |

Performancestructuur

Splitsen volgens aanslagsnelheidsbereik

Met deze methode kunt u verschillende partijen activeren afhankelijk van uw speelkracht (aanslagsnelheid). In het voorbeeld hieronder worden Strings-geluiden met een trage attacksnelheid geactiveerd als u noten met een lage aanslagsnelheid speelt. Als u noten met een gemiddelde aanslagsnelheid speelt, worden Strings-geluiden met een snelle attacksnelheid geactiveerd. Als u noten met een hoge aanslagsnelheid speelt, wordt Orchestra Hits geactiveerd.

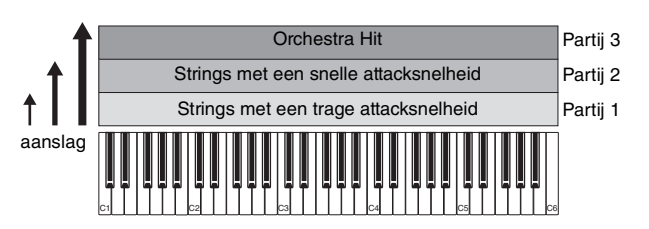

#### Performancestructuur

#### Arpeggio's gebruiken

Met deze methode kunt u alle partijen van een band zelf spelen. U kunt met de MODX verschillende arpeggiotypen aan elk van de acht partijen in een performance toewijzen. U kunt bijvoorbeeld vier verschillende arpeggiotypen aan vier partijen toewijzen (zoals hieronder weergegeven) zodat basarpeggio's in het lagere bereik van het toetsenbord, gitaar- en pianoarpeggio's in het bovenste bereik en drumarpeggio's over het hele bereik van het toetsenbord worden gespeeld. U kunt vervolgens door eenvoudigweg het juiste bereik op het toetsenbord te spelen volledig dynamische begeleiding aan uw performance toevoegen. Daarnaast kunt u de toewijzing van het arpeggiotype vanuit [Motion Control]  $\rightarrow$  [Arpeggio] op de display wijzigen, waardoor u verschillende arpeggiotypen voor de intro, het couplet, de chorus en het einde van uw song kunt instellen.

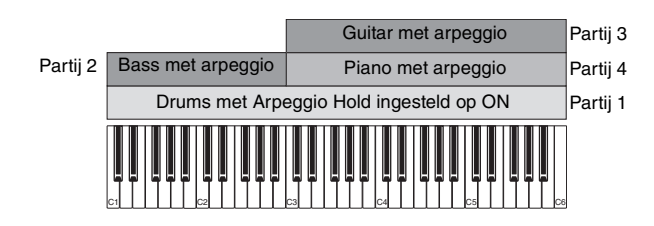

Door de vier hierboven beschreven methoden te gebruiken of te combineren kunt u een rijke variatie aan performances creëren. Standaard kunnen veel performances die in de vooraf ingestelde banken zijn gemaakt, worden gemaakt via bovenstaande methoden. Probeer eens verschillende performances uit om te zien welke methode voor elke performance wordt gebruikt.

# Een performance maken door partijen te combineren

Nadat u de voorgeprogrammeerde performances in de vooraf ingestelde banken hebt bekeken, kunt u proberen uw eigen performance te maken. In dit gedeelte wordt een performance gemaakt door twee partijen te combineren.

# Performance selecteren

Als demonstratie wijzen we een pianogeluid toe aan partij 1.

1 Verplaats de cursor naar de partijnaam van partij 1 op de display Performance Play en druk op de knop [CATEGORY] terwijl u de knop [SHIFT] ingedrukt houdt.

De display Part Category Search verschijnt.

- 2 Selecteer [Full Concert Grand] in de lijst met performances.
- **3** Druk op de knop [EXIT].

# Verschillende partijen gezamenlijk spelen (Layer)

Probeer eens twee partijen te combineren door een favoriete partij toe te wijzen aan partij 2.

 Verplaats de cursor naar de partijnaam van partij 2 op de display Performance Play en selecteer het gewenste geluid door op de knop [CATEGORY] te drukken terwijl u de knop [SHIFT] ingedrukt houdt.

#### **2** Bespeel het toetsenbord.

Partij 1 (piano) en partij 2 (het geluid dat u hierboven hebt geselecteerd) worden gelijktijdig afgespeeld in een laag.

## **3** Druk op de knop [EXIT].

U kunt vervolgens verschillende partijen met de linker- en rechterhand spelen.

# Split

U kunt verschillende partijen bespelen met uw linker- en rechterhand door de ene partij toe te wijzen aan partij 1 met een notenbereik in het lagere gedeelte van het toetsenbord en een andere voice aan partij 2 met een notenbereik in het hogere gedeelte van het toetsenbord.

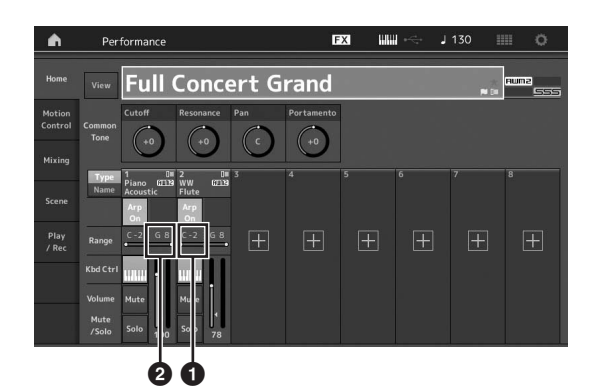

- 1 Note Limit Low (de laatste noot voor het bereik van de partij)
- Note Limit High (de hoogste noot voor het bereik van de partij)
- 1 Tik op de Note Limit High (②) van partij 1 of verplaats de cursor naar ② en druk op de knop [ENTER].
- 2 Tik op het menu [Keyboard] aan de linkerkant van het scherm om het in te schakelen.
- 3 Stel de hoogste noot van partij 1 door op de desbetreffende toets te drukken.
   Het nootnummer in de sectie Range van partij 1 verandert.
- 4 Tik op de Note Limit Low (1) van partij 2 of verplaats de cursor naar 1 en druk op de knop [ENTER].
- 5 Stel de laagste noot van partij 2 door op de desbetreffende toets te drukken.

Het nootnummer in de sectie Range van partij 2 verandert.

**6** Tik op het menu [Keyboard] aan de linkerkant van het scherm om het uit te schakelen.

## 7 Bespeel het toetsenbord.

De noten die u met uw linkerhand speelt, worden afgespeeld met de pianopartij (partij 1), terwijl de noten die u met uw rechterhand speelt, worden afgespeeld met de andere partij (partij 2) die u hebt geselecteerd.

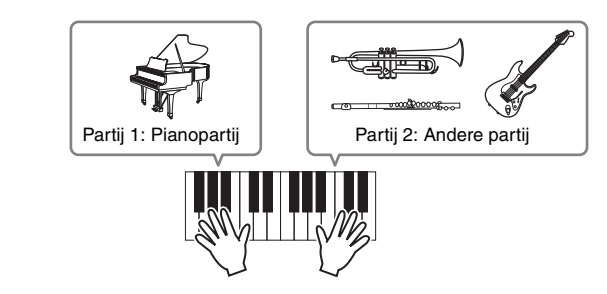

- 8 Druk op de knop Slider Function [PART]/ [ELEMENT/OPERATOR] om PART te selecteren.
- **9** Gebruik de schuifregelaars 1 en 2 om het volume voor de partijen 1 en 2 aan te passen.

# Het notenbereik van de splitpartij wijzigen in een octaaf lager

Wijzig het notenbereik van partij 2 in een octaaf lager.

- 1 Verplaats de cursor naar partij 2 en druk op de knop [EDIT] om de partij te bewerken.
- 2 Tik op de tab [Part setting] aan de linkerkant van het scherm  $\rightarrow$  tab [Pitch].

| Part<br>Settings |                             |                   |              |                     |           |              |
|------------------|-----------------------------|-------------------|--------------|---------------------|-----------|--------------|
|                  | Portamento                  | Master SW         | Part SW      |                     |           |              |
| Effect           |                             | ON                | OFF          |                     |           |              |
| Arpeggio         |                             | Mode              |              | Time                | Time Mode | Legato Slope |
| Motion           |                             | Fingered          | Full-time    | 64                  |           |              |
|                  | Note Shift                  | Detune            | Pitch Bend ↓ | Pitch Bend †        |           |              |
| Mod /            | -12                         | +0.0Hz            |              |                     |           |              |
|                  | Micro Tuning Na<br>Equal Te | ame<br>emperament |              | Edit<br>User Tuning |           |              |

Note Shift (nootverschuiving)

**3** Selecteer Note Shift om de toonhoogte aan te passen.

De toonhoogte wordt verschoven in stappen van een halve noot. Stel -12 in om het notenbereik een octaaf lager te maken.

4 Bespeel het toetsenbord.

# De arpeggio-instellingen voor elke partij wijzigen

Probeer de arpeggio-instellingen voor elke partij te wijzigen. U kunt het ritme- of achtergrondpatroon toewijzen dat het beste past bij de gewenste muziekstijl voor de performance.

- 1 Verplaats de cursor naar partij 1 en druk op de knop [EDIT] om de display Element Common Edit op te roepen.
- 2 Tik op de tab [Arpeggio] aan de linkerkant van het scherm → tab [Common] (bovenaan in de display).

De display voor het instellen van gezamenlijke arpeggioparameters voor alle arpeggiotypen wordt weergegeven.

De parameter Arpeggio Hold is handig, evenals de arpeggio-typeselectie. Als deze parameter op 'on' is ingesteld, blijft het afspelen van het arpeggio doorgaan, zelfs wanneer u de toetsen loslaat. Stel deze parameter in op 'on' als er een drumgeluid is toegewezen aan de partij en u wilt dat het afspelen van het arpeggio (het ritmepatroon) blijft doorgaan, ongeacht of u de noot ingedrukt houdt. Tab [Common]

| Part<br>Settings | Common     | Arp Arp<br>Part Maste | Sync Quantize | · ·        |               |              |              |
|------------------|------------|-----------------------|---------------|------------|---------------|--------------|--------------|
| 445.7            |            | Hold                  |               |            | Key Mode      | Velocity     | Gate Time    |
| Effect           | Individual | Sync-Off              | Off           | On         |               |              |              |
| Arpeggio         | Advanced   | Change Timing         |               | Loop       | Arp Play Only | Arp/MS Grid  | Qntz Strengt |
| Mation           |            | Real-time             | Measure       | ON         | OFF           | 120          |              |
| Seq              |            |                       |               |            |               | Unit         | Swing        |
| Mod /<br>Control |            |                       |               |            |               |              |              |
|                  |            | Velocity Limit        |               | Note Limit |               | Octave Shift | Octave Range |
|                  |            |                       |               |            |               |              |              |

- **3** Tik op de tab [Individual] om de instellingsdisplay voor elk arpeggiotype op te roepen.
- 4 Tik op het arpeggiotype en selecteer het menu [Category Search] aan de linkerkant van het scherm. (U kunt ook op de knop [CATEGORY] drukken.)

De category bepaalt het type instrument en de subcategorie bepaalt het type muziek. De arpeggiotypen bevatten variaties voor elk gedeelte van de song, zoals intro, couplet, refrein, chorus en brug. Bespeel het toetsenbord om de arpeggio's te horen zodat u er een kunt selecteren die u mooi vindt.

er een kunt selecteren die u mooi vindt.

Instelling van arpeggiotype

| ۱.               | 1_ Edit    | - Part1     | - Common      |                     | FX IIII +< J                | 140 🏢    | 0 II      |
|------------------|------------|-------------|---------------|---------------------|-----------------------------|----------|-----------|
| Part<br>Settings | Common     | Arp<br>Part | Arp<br>Master | ync Quantize<br>240 | <b>J</b>                    |          |           |
|                  |            | Arp         | Category      | Sub                 | Name 🕅                      | Velocity | Gate Time |
|                  | Individual | 1           | Dr/Pc         | Нір Нор             | MA_Fire Sauce               | +100%    | +0%       |
|                  |            | 2           | Dr/Pc         | D&B                 | MA_Brake Fast               | +0%      | +0%       |
| Arpeggio         | Advanced   |             |               | D&B                 | MA_Havoc                    |          |           |
| Motion           | Motion     |             |               | D&B                 | MA_Hobbs Riddim             |          |           |
|                  |            |             |               | D&B                 | MA_Jefferson Dub            |          |           |
| Mod /<br>Control |            |             |               | D&B                 | MA_Knocksmith               |          |           |
|                  |            |             |               | D&B                 | MA_Light Rail               |          |           |
|                  |            |             |               | D&B                 | MA_Lord of theRides         |          |           |
| _                |            |             |               |                     |                             |          |           |
|                  | Common     | BD          | SD H          | H Close HH Peda     | HH Open Low Tom Hi Tom Cras | h Dr     | um Kev    |

Wijs op dezelfde manier andere gewenste arpeggiotypen toe.

# 5 Sla de performance indien nodig op.

# De ritmepatronen gebruiken

De knop [Rhythm Pattern] biedt een eenvoudige manier om een ritmepartij aan de huidige performance toe te voegen. Door ritmepatronen en de Envelope Follower te combineren, kunt u de patronen zelfs nog verder wijzigen.

Hier leggen we bijvoorbeeld uit hoe u het ritmepatroon 8Z Trance Basics 1 aan de performance Supertrance kunt toevoegen en vervolgens het geluid met de Envelope Follower kunt wijzigen.

# Een ritmepartij toevoegen (eenvoudige manier)

- 1 Selecteer de gewenste performance voor het toevoegen van de ritmepartij. Selecteer hier Supertrance.
- 2 Druk op de knop [RHYTHM PATTERN].

De display Rhythm Pattern verschijnt. Als alle partijen in Part 1 t/m 8 al in gebruik zijn, verschijnt het bericht Part Full en kan het ritmepatroon niet worden toegevoegd.

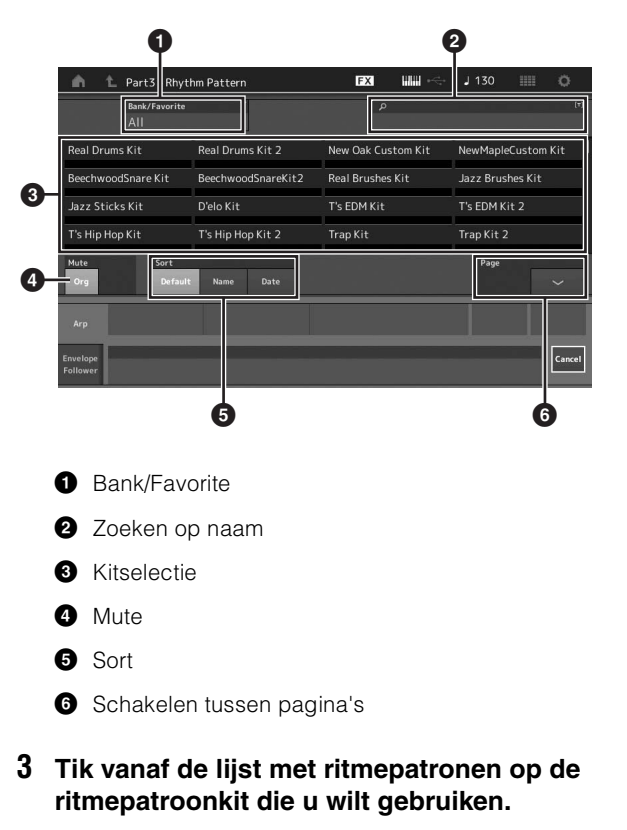

Tik hier op 8Z Trans Basics1. Er wordt een ritmepartij toegevoegd.

4 Bespeel het toetsenbord en het ritmepatroon wordt afgespeeld.

5 Druk op de knop [PERFORMANCE (HOME)] of de knop [EXIT] om het ritmepatroon in te stellen.

De display Rhythm Pattern wordt gesloten.

#### OPMERKING

U kunt ook op het pictogram HOME tikken om de selectie te bevestigen.

 6 Als u het ritmepatroon wilt stoppen, drukt u op de knop [ARP ON/OFF] of de knop [■] (Stop).

#### **OPMERKING**

U kunt het ritmepatroon ook stoppen door op de knop [Arp Hold On] op de display te tikken.

# De Envelope Follower instellen

De Envelope Follower is een functie die de envelope (of amplitude-envelope) van een golfvorm uit het ingangssignaal extraheert en u vervolgens die envelope als een regelaar voor het wijzigen van geluiden laat gebruiken. Als u bijvoorbeeld een ritmepatroon aan een partij toewijst en de Envelope Follower van de partij als een 'bron' instelt, worden de geluiden van andere partijen overeenkomstig gewijzigd. Dit is vooral handig voor automatische 'ducking' waarbij u het volume van andere instrumenten wilt verlagen terwijl een bepaald instrumentgeluid wordt afgespeeld.

# 1 Tik op de tab [Envelope Follower] onder aan de display Rhythm Pattern.

De display Envelope Follower verschijnt.

| n 🖒 Part3 - Rhy            | thm Pattern        | FX IIII +<-        | - J130 🏢        | 0      |
|----------------------------|--------------------|--------------------|-----------------|--------|
| Bank/Favorite<br>All       | Ť                  | ٩                  |                 |        |
| Real Drums Kit             | Real Drums Kit 2   | New Oak Custom Kit | NewMapleCusto   | m Kit  |
| BeechwoodSnare Kit         | BeechwoodSnareKit2 | Real Brushes Kit   | Jazz Brushes Ki | t      |
| Jazz Sticks Kit            | D'elo Kit          | T's EDM Kit        | T's EDM Kit 2   |        |
| T's Hip Hop Kit            | T's Hip Hop Kit 2  | Trap Kit           | Trap Kit 2      |        |
| Mute Sort<br>Org Add Defau | lt Name Date       |                    | Page            | ~      |
| Arp                        |                    | >                  |                 |        |
| Envelope<br>Follower       |                    |                    |                 | Cancel |

#### 2 Zet de schakelaar van de Envelope Follower AAN.

Hier kunt u het toetsenbord bespelen om het geluid met de ingeschakelde Envelope Follower te beluisteren.

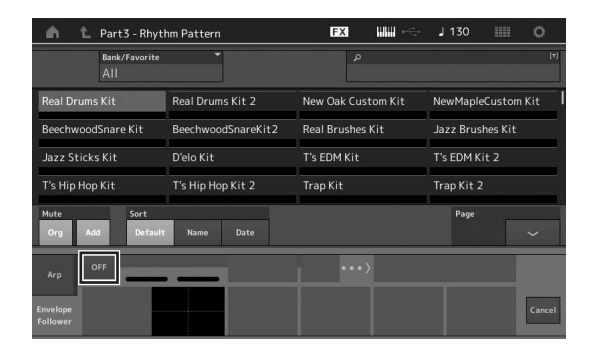

### **3** Pas indien nodig de instellingen aan.

Stel hier in dit voorbeeld de curvepolariteit (Polarity) in op Bi, de curveverhouding (Ratio) op -63 en de versterking (Gain) op -12dB.

| n 🏠 Part3 - Rhyt              | hm Pattern                    | FX IIII 🗠                | J 130 💷 Ö        |
|-------------------------------|-------------------------------|--------------------------|------------------|
| Bank/Favorite<br>All          |                               | ٩                        | (1)              |
| 8Z Early Lo-Fi                | 8Z Noize Xpress               | 8Z Trance Basics 1       | 8Z Reverse Beatz |
| 8Z Crush Dance                | 8Z Heavy Hearts               | 8Z Chilly Breakz         | 8Z Gated Beatz   |
| 8Z Hip Hop Shakers            | 8Z Blip Hop                   | 8Z Nasty Glitch          | 8Z Scratch       |
| 8Z Tod                        | 8Z Psychedelic 1              | 8Z Psychedelic 2         | 8Z Dub Element   |
| Mute Sort<br>Org Add Default  | Name Date                     |                          | Page             |
| Arp ON Envelope F             | ollower 3 Gain<br>OUT -12.0dB | Edit e • • > Destination | Volume           |
| Envelope<br>Follower Standard | Polarity<br>Uni Bi            | Ratio Param1<br>-64 5    | Cancel           |

Tik voor het instellen van andere parameters op de knop [EDIT] op het scherm en open de display Setting van de Envelope Follower.

Als u de ritmepatroonkit of het arpeggiotype wilt wijzigen, drukt u op de knop [RHYTHM PATTERN] om terug te gaan naar de display Rhythm Pattern. De instellingen van de Envelope Follower blijven behouden, zelfs nadat de nieuwe kit of het arpeggiotype wordt geselecteerd.

# Opnemen en afspelen

U kunt MIDI-gegevens op het instrument zelf als songs opnemen of uw spel (audiogegevens) opnemen op een USB-flashstation dat op de MODX is aangesloten.

# Terminologie

## Song

Een song op dit instrument is in wezen hetzelfde als een song op een MIDI-sequencer en het afspelen ervan stopt automatisch aan het einde van de opgenomen gegevens. In de MODX kunnen maximaal 128 songs worden opgeslagen.

## Track

Dit is een geheugenlocatie op de sequencer waarin uw muziekspel (bestaande uit MIDI-gebeurtenissen) wordt opgeslagen. De MODX beschikt over 16 tracks, die overeenkomen met de 16 mengpartijen.

## **Realtime opnemen**

Het instrument neemt de speelgegevens op terwijl wordt meegespeeld met een metronoom. Realtime opnemen omvat drie beschikbare methoden: Replace, Overdub en Punch In/Out.

- Met Replace kunt u een al opgenomen track overschrijven met nieuwe gegevens, waarbij de eerder opgenomen gegevens worden gewist.
- Met Overdub kunt u meer gegevens toevoegen aan een track die al gegevens bevat – met andere woorden: nieuwe noten opnemen bovenop de eerdere.
- Met Punch In/Out kunt u over een specifiek gedeelte van de track opnieuw opnemen.

# **MIDI-opname**

Dit instrument is voorzien van een Performance Recorder (ingebouwde multitrack sequencer) waarmee u uw toetsenspel als MIDI-gegevens kunt opnemen. Met deze functie kunt u uw frase meteen opslaan. U kunt volle, complexe arrangementen met meerdere instrumenten en volledige songs maken, met DAW.

# Opnemen naar een track

In dit gedeelte leert u hoe u uw toetsenspel kunt opnemen, waarbij u een partij opneemt naar Track 1. Eerst moet u echter de MODX instellen voor opnames.

1 Tik op de tab [Play/Rec] aan de linkerkant van de display Performance Play.

De opnamedisplay wordt weergegeven.

2 Tik op de tab [MIDI] in het menu aan de linkerkant van het scherm.

# **3** Druk op de knop [●] (Record).

De display Record Setup wordt weergegeven.

# OPMERKING

U kunt ook gewoon op de knop [●] (Record) in de display Performance drukken om stap 1–3 in één keer uit te voeren.

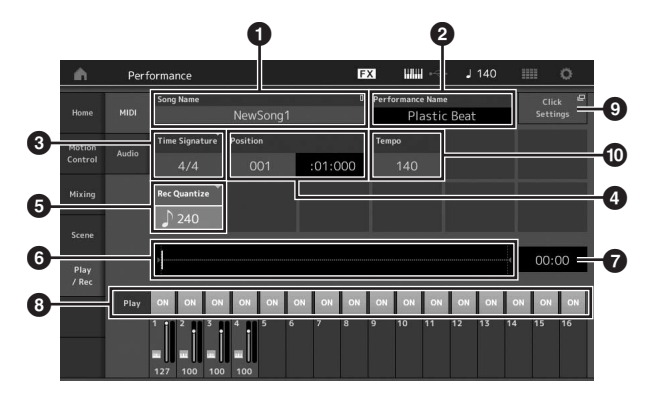

- Naam van de song
- 2 Naam van de momenteel geselecteerde performance
- 3 Maatsoort (meter)
- Positie (startpunt van opnemen/afspelen)
- 5 Kwantiseren
- 6 Positie die overeenkomt met de gehele sequence
- Opnametijd van de gehele sequence
- 8 Afspelen aan/uit voor elke track
- 9 Snelkoppeling naar de display Tempo Settings
- 10 Het tempo wijzigen
- 4 Stel in de display Record Setup de volgende parameters in.
  - 4-1 Verplaats de cursor naar Time Signature (Meter) (③) en stel de waarde in. Voor dit voorbeeld stelt u dit in op 4/4.
  - 4-2 Stel in Record Quantize (⑤) de waarde voor kwantiseren in op 240 (8th note). Met deze handige functie kunt u tijdens het opnemen de noten automatisch in realtime kwantiseren (de timing van de noten 'opschonen'). Met Quantize kunt u de timing van de noten afstemmen op de eerstvolgende tel. Normaal gesproken moet de kleinste nootwaarde in de partituur (als u van bladmuziek speelt) worden ingesteld.
- 5 Druk nadat u de opname-instellingen hebt voltooid op de knop [▶] (Play) om de opname te starten.

Druk op de knop  $[\blacktriangleright]$  (Play) en begin met opnemen na het aftellen.

6 Als u klaar bent met spelen, drukt u op de knop [■] (Stop) om de opname te stoppen.
 Als u verkeerde noten hebt gespeeld, drukt u op de knop

[■] (Stop) en start u de opname opnieuw.

#### Opnemen met het klikgeluid

Volg de onderstaande stappen om tijdens MIDI-opnames het klikgeluid te gebruiken.

 Druk op de knop [UTILITY] en tik op [Tempo Settings] (of tik voor zover beschikbaar op de knop [Click Settings]) om het scherm om de instellingsdisplay Tempo op te roepen. Stel Mode op Rec.

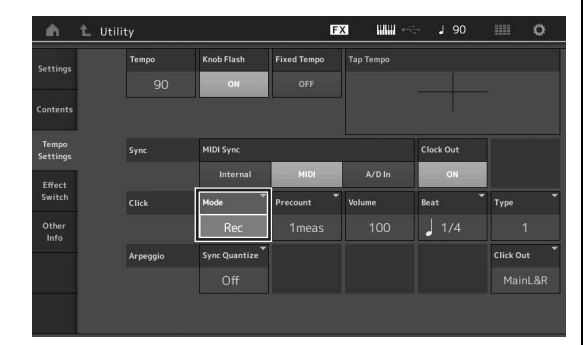

#### OPMERKING

Als Rec/Play wordt ingesteld, hoort u het klikgeluid tijdens het opnemen en afspelen van MIDI. Als Always is ingesteld, hoort u het klikgeluid altijd.

# Een specifiek gedeelte van een song opnieuw opnemen (Punch In/Out)

Met de opnamemethode Punch In/Out kunt u over alleen een specifiek gedeelte van de track opnieuw opnemen. Als u het beginpunt (Punch In) en het eindpunt (Punch Out) instelt en vervolgens begint op te nemen vanaf het begin van de song, vindt de feitelijke opname alleen plaats tussen de Punch In- en Punch Out-punten. In het voorbeeld van acht maten hieronder, worden alleen de derde tot en met de vijfde maat opnieuw opgenomen.

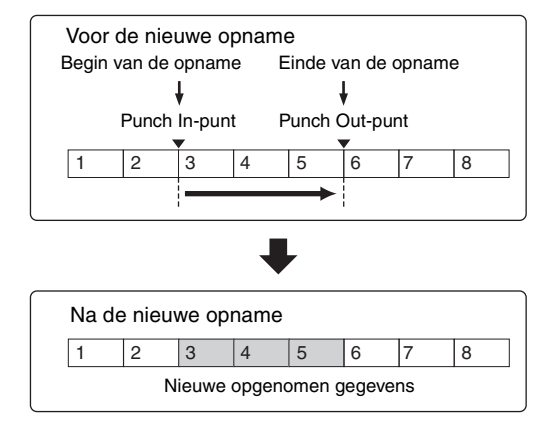

#### **OPMERKING**

Met de Punch In/Out-methode worden de oorspronkelijke gegevens in het opgegeven gebied altijd vervangen (vernietigd).

Als u Punch In/Punch Out-opname wilt uitvoeren in de bovenstaande omstandigheden, stelt u vooraf de volgende parameters in op de display Record Setup.

- Record Type: 'punch'
- 2 Punch In: 003:01

Het afspelen van de opnametrack wordt vanaf dit punt uitgeschakeld en uw toetsenspel wordt op de track opgenomen. Punch Out: 006:01 De opname eindigt op dit punt en het normale afspelen van de opnametrack wordt gestart.

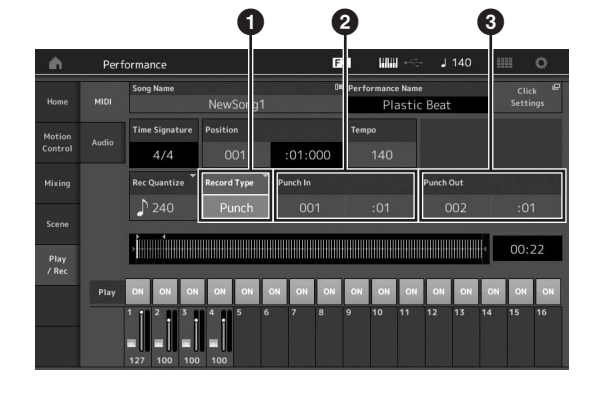

## De meest recente opname annuleren (Undo/ Redo)

Met de taak Undo annuleert u de wijzigingen die u hebt gemaakt in uw meest recente opnamesessie en herstelt u de vorige toestand van de gegevens. De taak Redo is alleen beschikbaar nadat u Undo hebt gebruikt. Met deze taak kunt u de wijzigingen herstellen die u hebt gemaakt voordat u deze ongedaan maakte.

Als u op [Undo] tikt, wordt een display weergegeven waarin u om bevestiging wordt gevraagd. Als u Undo selecteert, wordt de vorige opname geannuleerd.

A

| ŵ.                | Perf | ormance                     |              |                                                  | E     | X    | u.                   | ÷                   | J  | 140 | ŧ        |        | o          |
|-------------------|------|-----------------------------|--------------|--------------------------------------------------|-------|------|----------------------|---------------------|----|-----|----------|--------|------------|
| Home              |      | Song Name                   | NewSong1     | <sup>0≡</sup> Performance Name<br>1 Plastic Beat |       |      |                      | Click E<br>Settings |    |     |          |        |            |
| Motion<br>Control |      | dio Time Signature Position |              | 000                                              | Tempo |      | Store<br>Song & Perf |                     | E  | Unc | E1<br>Io |        |            |
|                   |      | Loop                        | Loop Start   | .01.                                             | 000   | Loop | End                  |                     |    |     |          | Save A | ے<br>mid ، |
|                   |      | OFF                         | 001          | :0                                               | 1     |      | 002                  |                     | :( | 01  |          |        |            |
| Play<br>/ Rec     |      |                             |              |                                                  |       |      |                      |                     |    |     | ŀ        | 00:    | 22         |
|                   | Play | ON ON ON                    | ON ON        | ON ON                                            | ON    | ON   | ON                   | ON                  | ON | ON  | ON       | ON     | ON         |
|                   |      |                             | 4 <b>1</b> 5 | 6 7                                              | 8     |      | 10                   | 11                  |    | 13  |          | 15     | 16         |

Pedo (Deze display is niet beschikbaar als Undo niet is gebruikt.)

Als u op [Redo] tikt, wordt een display weergegeven waarin u om bevestiging wordt gevraagd. Als u Redo selecteert, worden de wijziging die u hebt aangebracht, hersteld.

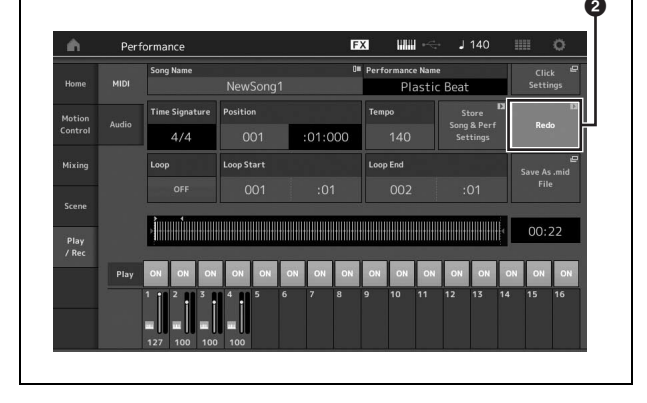

Undo (Deze display is niet beschikbaar als er niets is opnemen.)

# Een song afspelen

In deze sectie wordt uitgelegd hoe u tijdens het afspelen van een opgenomen song handige mute/solo-functies kunt gebruiken.

# Songs afspelen

1 Druk op de knop [►] (Play) om de song te starten.

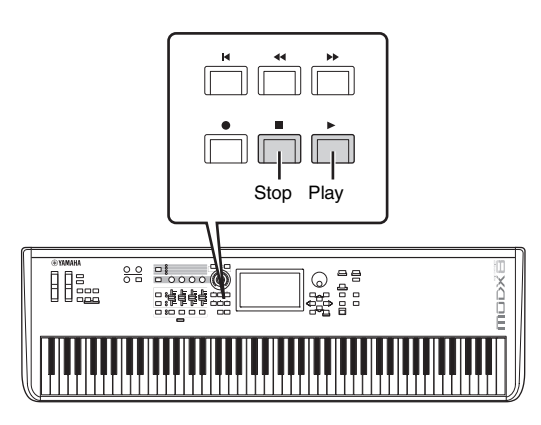

#### **OPMERKING**

Gebruik de knop [MASTER VOLUME] om het volumeniveau van de songs aan te passen.

2 Druk op de knop [■] (Stop) om de song te stoppen.

# Het volume van elke partij aanpassen

Met de schuifregelaar kunt u het volume voor elk van de vier partijen aanpassen.

#### Knop [PART]/[ELEMENT/OPERATOR]

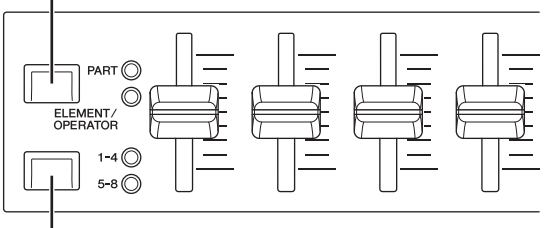

Knoppen Slider Select [1-4] [5-8]

U kunt het volume voor de partijen 5–8 wijzigen door eerst op de knop [PART]/[ELEMENT/OPERATOR] te drukken om PART te selecteren en vervolgens op de knop Slider Select [1–4] [5–8] te drukken.

Naast de schuifregelaars kunt u de knoppen 1–4 (5–8) gebruiken om partij-instelling van de afgespeelde song in realtime te beïnvloeden. Raadpleeg voor meer informatie het PDF-document Naslaggids.

# Uw spel opnemen als audio

U kunt uw spel op de MODX als geluidsbestanden met de WAV-indeling (44,1 kHz, 24-bits stereo) naar een USBflashstation opnemen. Het opnameniveau is vast en het is mogelijk om continu maximaal 74 minuten op te nemen (aangenomen dat het USB-opslagapparaat voldoende beschikbaar geheugen heeft).

#### LET OP

Schakel de MODX nooit uit tijdens het opnemen of afspelen of terwijl het opgenomen audiobestand wordt opgeslagen. Als u de MODX op dat moment uitschakelt, hebt u vervolgens mogelijk geen toegang meer tot het USB-flashstation.

- 1 Sluit een USB-flashstation aan op de aansluiting [USB TO DEVICE] van de MODX.
- Tik op de tab [Play/Rec] aan de linkerkant van de display Performance Play.
  De opnamedisplay wordt weergegeven.
- **3** Tik op de tab [Audio] in het menu aan de linkerkant van het scherm.
- 4 Druk op de knop [●] (Record) om de geluidsopname in te stellen.

De display Record Setup wordt weergegeven.

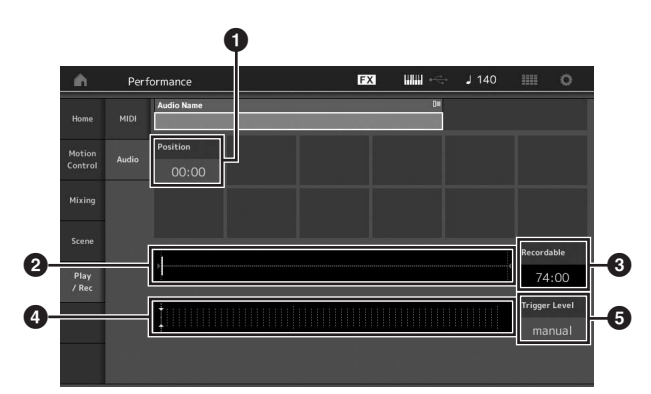

- 1 Afspeelpositie
- Huidige afspeelpositie in de volledige audiogegevens
- 3 Beschikbare opnametijd
- 4 Niveaumeter
- 5 Triggerniveau

# 5 Stel het gewenste triggerniveau in (6).

Als u het triggerniveau instelt op 'manual', begint de opname zodra u op de knop [▶] (Play) drukt. U kunt ook een waarde tussen 1 en 127 instellen. In dat geval begint de opname automatisch zodra het afspeelvolume dat niveau overschrijdt. Het niveau dat u hier instelt, wordt met blauwe driehoekjes weergegeven op de niveaumeter (④). Voor optimale resultaten stelt u deze parameter zo laag mogelijk in om het volledige signaal vast te leggen, maar niet zo laag dat ongewenste ruis wordt opgenomen.

# 6 Druk op de knop [▶] (Play).

Als u het triggerniveau op 'manual' hebt ingesteld, begint de opname meteen nadat u op de knop [▶] (Play) hebt gedrukt. Tijdens de opname brandt het lampje op de knop [●] (Record) rood het lampje op de knop [▶] (Play) groen. Als u een waarde tussen 1 en 127 hebt ingesteld als triggerniveau, begint de opname automatisch zodra het afspeelvolume dat niveau overschrijdt.

## 7 Bespeel het toetsenbord.

Als u het triggerniveau instelt op een waarde tussen 1 en 127, begint de opname automatisch zodra het afspeelvolume dat niveau overschrijdt.

# 8 Als u klaar bent met spelen, drukt u nogmaals op de knop [■] (Stop).

Het opgenomen audiobestand wordt opgeslagen op het geselecteerde station.

# Een audiobestand afspelen

Zoals hieronder wordt beschreven, kan uw MODX audiobestanden (.wav) van een USB-flashstation afspelen, ongeacht of de bestanden door het instrument zelf zijn gemaakt of afkomstig zijn van een andere bron.

- 1 Sluit een USB-flashstation aan op de aansluiting [USB TO DEVICE] van de MODX.
- 2 Tik op de tab [Play/Rec] → tab [Audio] aan de linkerkant van de display Performance Play.
- **3** Tik op Audio Name en selecteer het menu [Load] aan de linkerkant van het scherm.
- 4 Selecteer het bron-USB-flashstation en de map.
- 5 Selecteer het gewenste bestand (.wav) op het USB-flashstation om het laden uit te voeren.

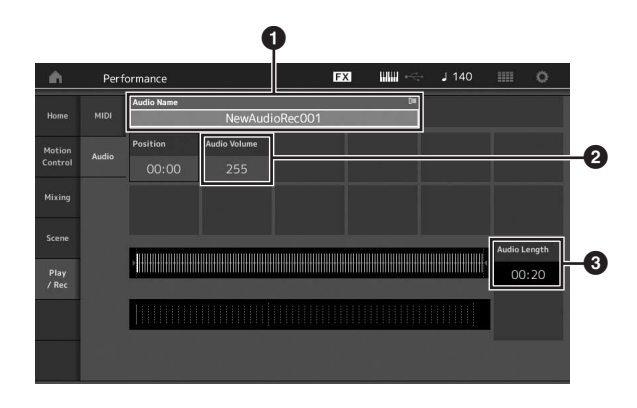

- 1 Audionaam
- 2 Audiovolume
- 3 Audiolengte
- 6 Druk op de knop [▶] (Play). Het audiobestand wordt afgespeeld.
- 7 Verplaats de cursor naar Audio Volume (2) en pas het afspeelvolume aan met de datadraaiknop.
- 8 Druk op de knop [■] (Stop) om het afspelen te stoppen.

### OPMERKING

U kunt tijdens het afspelen van audio ook een geselecteerde performance afspelen op het keyboard.

# Als een masterkeyboard gebruiken

Met de functie Master Keyboard kunt u in elke performance maximaal acht afzonderlijke zones toewijzen voor gebruik als een masterkeyboardcontroller.

U kunt de instellingen voor het besturen van een extern MIDI-apparaat op elk gewenst moment onmiddellijk oproepen door de functie te combineren met de Live Sets. Op dezelfde manier kunt u de aangesloten externe MIDI-toongenerator sequentieel wijzigen en besturen tijdens live optredens.

# Instellingen voor het gebruik als masterkeyboard maken – Zone

Als u de MODX als masterkeyboard gebruikt, kunt u het toetsenbord indelen in maximaal acht onafhankelijk te bespelen secties (de zogenoemde zones). U kunt aan elke zone verschillende MIDI-kanalen en functies voor de knoppen en besturingsschuiven toewijzen. Hierdoor wordt het mogelijk verschillende partijen van de interne multitimbrale toongenerator gelijktijdig met één toetsenbord te regelen. Bovendien kunt u in aanvulling op de interne performances van de synthesizer zelf via verschillende kanalen de performances van een extern MIDI-instrument regelen en zo de MODX het werk van verschillende keyboards laten doen. U kunt de parameters voor de acht zones instellen en deze instellingen opslaan.

Stel eerst de MODX in als masterkeyboard door de zoneinstellingen te activeren.

- 1 Druk op de knop [UTILITY] om de display Utility op te roepen.
- 2 Tik op de tab [Settings]  $\rightarrow$  [Advanced] aan de linkerkant van het scherm.
- **3** Tik op [Zone Master] om deze functie in te schakelen.

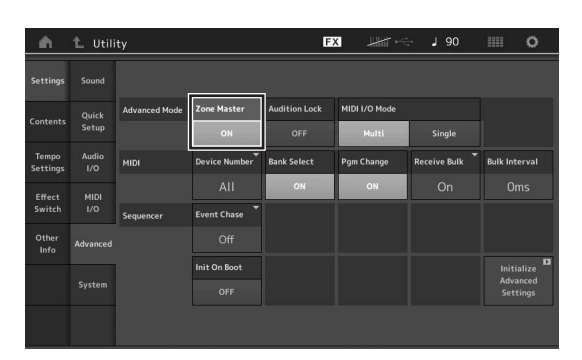

# 4 Druk op de knop [EXIT].

Hiermee wordt de instelling opgeslagen en gaat u terug naar de voorgaande display.

Breng vervolgens instellingen aan volgens het masterkeyboard (de zone) voor elke performance.

- 1 Druk op de knop [PERFORMANCE (HOME)] om de display Performance Play op te roepen.
- 2 Verplaats de cursor naar de gewenste partij van de momenteel geselecteerde performance en druk op de knop [EDIT] om de partij te bewerken.
- 3 Tik op de tab [Part Settings] → [Zone Settings] aan de linkerkant van het scherm.
- 4 Tik op [Zone] om deze functie in te schakelen.
- 5 Stel de zoneparameters zoals MIDI transmit channel en Note Limit in.

| Part<br>Settings |                  |             |               |              |             |              |           |
|------------------|------------------|-------------|---------------|--------------|-------------|--------------|-----------|
|                  |                  | Zone        |               | Note Limit   |             | Octave Shift | Transpose |
| Effect           |                  | ON          | ON            | C -2         |             |              |           |
| Arpeggio         | Zone<br>Settings | Transmit Ch | Bank Select   | Pgm Change   | Vol/Exp     | Pan          |           |
| Motion           | Zone             | Ch5         | ON            | ON           | ON          | ON           |           |
|                  |                  |             | MIDI Bank MSB | MIDI Pgm Num | MIDI Volume | MIDI Pan     |           |
| Mod /<br>Control |                  |             |               |              |             |              |           |
|                  |                  |             | MIDI Bank LSB |              |             |              | MIDI Send |
|                  |                  |             |               |              |             |              |           |

6 Tik op de tab [Zone Transmit] om de verzendschakelaars naar wens in te stellen.

|                  | General          | Pgm Change | Bank Se  | lect F   | Pitch Bend |          |          |          |          |
|------------------|------------------|------------|----------|----------|------------|----------|----------|----------|----------|
| iettings         |                  | ON         |          | N        | ON         |          |          |          |          |
|                  |                  |            |          |          |            |          |          |          |          |
| rpeggio          | Zone<br>Settings | cc         | Vol/Exp  | Pan      | MW         | Sustain  | FC1      | FC2      | FS       |
| Motion           | Zone             | ON         | ON       | ON       | ON         | ON       | ON       | ON       | ON       |
|                  | Transmit         | A. SW1     | A. SW2   | MS Hold  | MS Trigger |          |          |          |          |
| Mod /<br>Control |                  | ON         | ON       | ON       | ON         |          |          |          |          |
|                  |                  | A. Knob1   | A. Knob2 | A. Knob3 | A. Knob4   | A. Knob5 | A. Knob6 | A. Knob7 | A. Knob8 |
|                  |                  | ON         | ON       | ON       | ON         | ON       | ON       | ON       | ON       |

Druk na het uitvoeren van deze instellingen op de knop [STORE] om de performance op te slaan.

Zie het PDF-document Naslaggids voor meer informatie over de zone-instellingen.

# Een microfoon of audioapparatuur aansluiten

# Meespelen op het toetsenbord met de geluidsinvoer van de aansluitingen A/D INPUT [L/MONO]/[R]

U kunt het A/D-ingangsgeluid, zoals uw stemgeluid via een microfoon, een cd-speler of een synthesizer, toewijzen als een Audio Input Part. U kunt verschillende parameters, zoals volume, pan en effecten, instellen voor deze partij en het geluid samen met het geluid van uw toetsenspel laten uitvoeren.

1 Schakel dit instrument uit en stel de knop A/D INPUT [GAIN] in op de minimumwaarde.

# 2 Sluit de audioapparatuur of de microfoon aan op de aansluitingen A/D INPUT [L/MONO]/[R] op het achterpaneel.

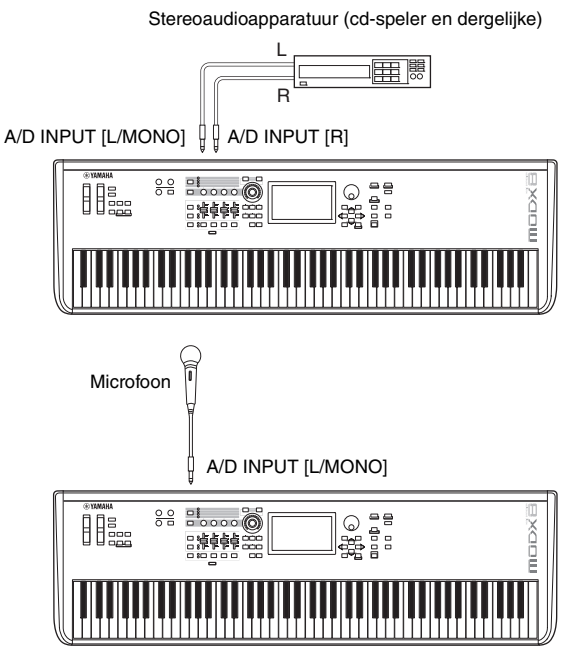

#### **OPMERKING**

Het gebruik van een standaard dynamische microfoon wordt aanbevolen. (Dit instrument ondersteunt geen fantoomgevoede condensatormicrofoons.)

- 3 Schakel eerst de aangesloten audioapparatuur in en schakel vervolgens de MODX in.
- 4 Druk op de knop [UTILITY] om de display Utility op te roepen en tik op de tab [Settings] → [Audio I/O] aan de linkerkant van het scherm.

# 5 Stel de parameter Mic/Line in al naar gelang de desbetreffende apparatuur die op de aansluitingen A/D INPUT [L/MONO]/[R] is aangesloten.

Als u apparatuur met een laag uitgangsniveau, zoals bijvoorbeeld een microfoon, aansluit, stelt u deze parameter in op Mic. Als u apparatuur met een hoog uitgangsniveau (bijvoorbeeld een synthesizerkeyboard, cd-speler of draagbare muziekspeler) aansluit, stelt u deze parameter in op Line.

# **6** Druk op de knop A/D INPUT [ON/OFF] zodat het lampje ervan oplicht.

Met deze instelling kunt u audiosignalen van het aangesloten audioapparaat invoeren.

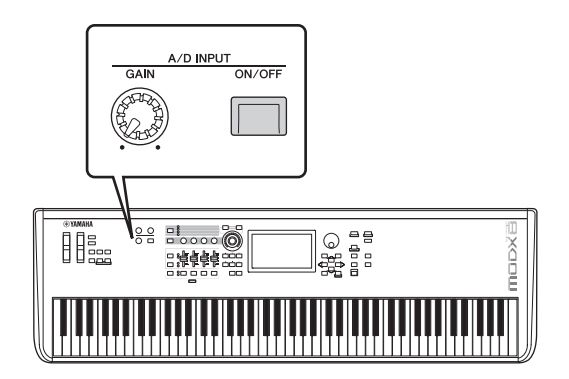

# 7 Pas het invoerniveau aan met de knop [GAIN]. OPMERKING

Pas het invoerniveau aan met de knop [GAIN] zodat de PEAK LED-lampjes alleen kort aan gaan bij de hardste invoergeluiden.

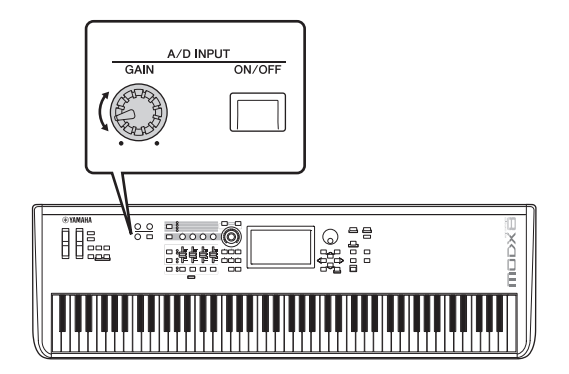

8 Druk op de knop [PERFORMANCE (HOME)] en selecteer de gewenste performance.

Bespeel het toetsenbord terwijl u in de microfoon zingt of terwijl de audioapparatuur speelt.

# Algemene systeeminstellingen opgeven

In de display Utility kunt u verschillende parameters instellen. Door op de tab [Settings] te tikken, kunt u de parameters instellen die op het hele systeem van dit instrument van toepassing zijn. De wijzigingen die u aanbrengt in de display Utility, worden geactiveerd zodra u op de knop [EXIT] drukt om terug te keren naar de oorspronkelijke display. In dit gedeelte worden enkele handige functies beschreven die betrekking hebben op de instellingen voor het hele systeem.

# Taken instellen die automatisch worden uitgevoerd bij het inschakelen

U kunt bepalen welke display automatisch wordt opgeroepen als het instrument wordt ingeschakeld: de display Live Set of de display Performance Play.

- 1 Druk op de knop [UTILITY] om de display Utility op te roepen en tik vervolgens op de tab [Settings] → tab [System].
- 2 Selecteer Live Set (display Live Set) in [Power on Mode] en het sleufnummer of Perform (display Performance Play) als het opstartdisplay.

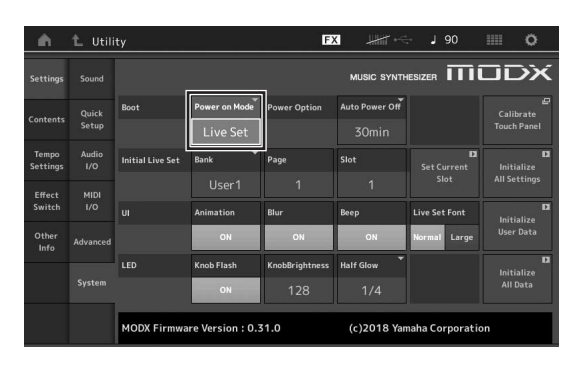

# 3 Druk op de knop [EXIT].

Hiermee wordt de instelling opgeslagen en gaat u terug naar de voorgaande display.

# Het gedrag van knoplampjes instellen

U kunt het dimmen van de knoplampjes regelen.

- 1 Druk op de knop [UTILITY] om de display Utility op te roepen en tik vervolgens op de tab [Settings] → tab [System].
- 2 Stel Half Glow in op Off, 1/4 of 1/2.

Als Off is geselecteerd, is de dimfunctie uitgeschakeld. Als 1/4 is geselecteerd, wordt de helderheid van de knop in de gedimde staat verlaagd tot 25% van de volop brandende staat. Dit verlichtingsniveau is geschikt voor donkere omgevingen, zoals een podium. Als 1/2 is geselecteerd, wordt de helderheid van de knop in de gedimde staat verlaagd tot 50% van de volop brandende staat. Dit verlichtingsniveau is handig in omgevingen met fel licht (bijvoorbeeld buiten), waarin het moeilijk is om het verschil tussen gedimd en uit te zien.

# 3 Druk op de knop [EXIT].

Hiermee wordt de instelling opgeslagen en gaat u terug naar de voorgaande display.

# Verschillende functies in-/uitschakelen

In de display Utility kunt u verschillende functies instellen door op de tab [System] te tikken.

# Animatie in-/uitschakelen

U kunt de animatie van schermovergangen als volgt in-/uitschakelen.

- Druk op de knop [UTILITY] om de display Utility op te roepen en tik vervolgens op de tab [Settings] → tab [System].
- 2 Selecteer ON of OFF in Animation om de animatie in of uit te schakelen.

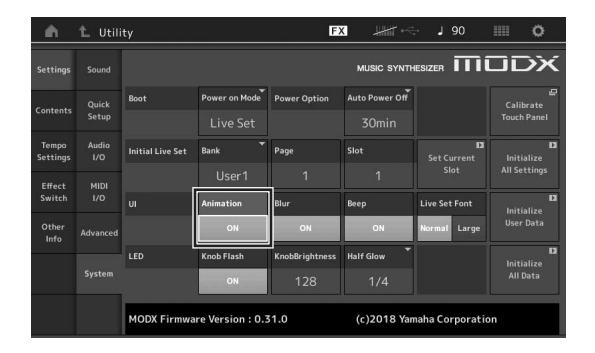

# 3 Druk op de knop [EXIT].

Hiermee wordt de instelling opgeslagen en gaat u terug naar de voorgaande display.

# Displayvervagingseffect in-/uitschakelen

Als er een display is geselecteerd, wordt de eerder geselecteerde display vervaagd weergegeven. U kunt de functie als volgt in-/uitschakelen.

- 1 Druk op de knop [UTILITY] om de display Utility op te roepen en tik vervolgens op de tab [Settings] → tab [System].
- 2 Stel Blur in op ON of OFF om het vervagingseffect in of uit te schakelen.
- **3** Druk op de knop [EXIT]. Hiermee wordt de instelling opgeslagen en gaat u terug naar de voorgaande display.

# Het piepgeluid in-/uitschakelen.

U kunt het piepgeluid (waarmee handelingen, selectie van menu's/parameters enz. wordt bevestigd) op de volgende manier in-/uitschakelen.

- 1 Druk op de knop [UTILITY] om de display Utility op te roepen en tik vervolgens op de tab [Settings] → tab [System].
- 2 Stel Beep in op ON of OFF om het piepgeluid in of uit te schakelen.
- **3** Druk op de knop [EXIT]. Hiermee wordt de instelling opgeslagen en gaat u terug naar de voorgaande display.

# Het knipperen van de superknop in-/uitschakelen

Met de standaardinstelling knippert de superknop in de huidige maat. U kunt dit knipperen als volgt in-/uitschakelen. Als de functie is uitgeschakeld, brandt de superknop ononderbroken.

- 1 Druk op de knop [UTILITY] om de display Utility op te roepen en tik vervolgens op de tab [Settings] → tab [System].
- 2 Selecteer ON of OFF in Knob Flash om het knipperen in of uit te schakelen.

# Aanraakscherm kalibreren

Als het aanraakscherm soms niet reageert of willekeurig reageert, moet het mogelijk worden gekalibreerd.

1 Houd de knop [UTILITY] ingedrukt en druk op de knop [PART SELECT MUTE/SOLO].

De display Utility wordt weergegeven, waarin [Calibrate Touch Panel] is geselecteerd.

- 2 Druk op de knop [ENTER].
- 3 Er verschijnt een wit vierkantje. Tik op het vierkantje om het aanraakscherm te kalibreren en ga door met de volgende witte vierkantjes totdat de bewerking is voltooid.

## OPMERKING

U kunt ook op [UTILITY]  $\rightarrow$  [Settings]  $\rightarrow$  [System] tikken om de instellingsdisplay System op te roepen en tik op [Calibrate Touch Panel].

# De hoofdstemming wijzigen

U kunt de stemming van de MODX aanpassen. Als u in een ensemble speelt, kunt u zo de toonhoogte aanpassen aan die van andere instrumenten die niet gemakkelijk kunnen worden gestemd (zoals een piano).

# 1 Druk op de knop [UTILITY] om de display Utility op te roepen en tik vervolgens op de tab [Settings] → tab [Sound].

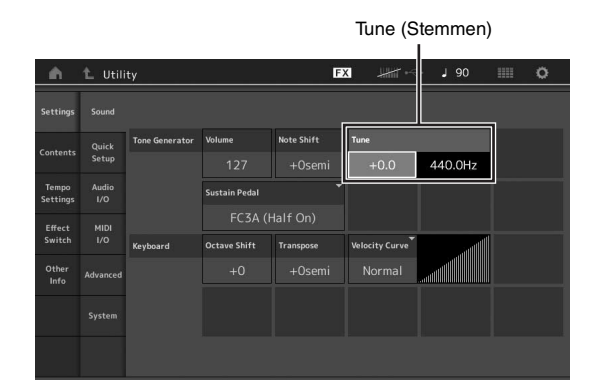

2 Selecteer Tune en wijzig de parameter met de datadraaiknop.

In dit voorbeeld wijzigen we de waarde van 440 Hz in 442 Hz. Omdat de parameter Tune eigenlijk wordt aangepast in cents (1 cent = 1/100e van een halve toon), wordt de overeenkomstige waarde in Hertz aan de rechterkant weergegeven. Draai aan de datadraaiknop om de waarde te wijzigen in +8.0. Gebruik indien nodig een tuner voor nauwkeurige stemming.

# 3 Druk op de knop [EXIT].

Hiermee wordt de instelling opgeslagen en gaat u terug naar de voorgaande display.

# De snelheidscurve wijzigen

Deze vijf curven bepalen hoe de werkelijke aanslagsnelheid wordt gegenereerd en verzonden in overeenstemming met de aanslagsnelheid (sterkte) waarmee u noten op het toetsenbord speelt. De grafiek die in de display wordt weergegeven geeft de responscurve van de aanslagsnelheid weer. De horizontale lijn geeft de ontvangen

aanslagsnelheidswaarden (sterkte waarmee u speelt) weer, terwijl de verticale lijn de werkelijke aanslagsnelheidswaarden weergeeft die naar de interne/externe toongenerators worden verzonden.

1 Druk op de knop [UTILITY] om de display Utility op te roepen en tik vervolgens op de tab [Settings] → tab [Sound].

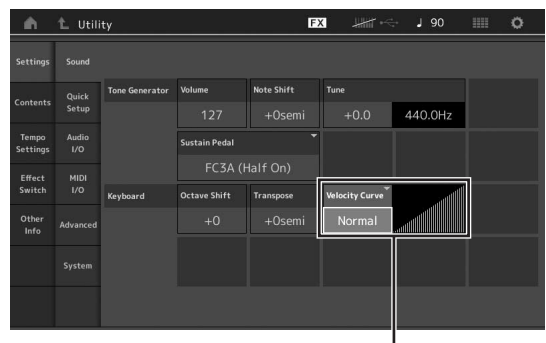

Snelheidscurve

2 Selecteer Velocity Curve en wijzig de curveinstelling naar wens, vanuit het pop-upmenu aan de linkerkant van de display.

| Normal | Deze lineaire curve zorgt ervoor dat de sterkte<br>waarmee u speelt (aanslagsnelheid) rechtstreeks<br>van invloed is op de werkelijke geluidswijziging.                                                                                                    |
|--------|----------------------------------------------------------------------------------------------------|
| Soft   | Deze curve zorgt voor een toegenomen respons,<br>met name voor lagere aanslagsnelheden.                                                                                                    |
| Hard   | Deze curve zorgt voor een toegenomen respons,<br>met name voor hogere aanslagsnelheden.                                                                                                    |
| Wide   | Deze curve accentueert uw speelsterkte door<br>lagere aanslagsnelheden te produceren wanneer<br>u zachter speelt en hogere (luidere)<br>aanslagsnelheden wanneer u harder speelt. Op<br>die manier kunt u deze instelling gebruiken om<br>uw dynamisch bereik uit te breiden. |
| Fixed  | Deze instelling zorgt voor dezelfde hoeveelheid<br>geluidswijziging (ingesteld in Fixed Velocity<br>hieronder), ongeacht hoe hard u speelt.                                                                                                    |

#### Als de parameter van de snelheidscurve op Fixed is ingesteld

De aanslagsnelheid van de noot die u speelt ligt vast op de waarde die hier wordt ingesteld.

| Settings                  |              |                |                |            |                |         |                |
|---------------------------|--------------|----------------|----------------|------------|----------------|---------|----------------|
| Contents Quicl            | Quick        | Tone Generator | Volume         | Note Shift | Tune           |         |                |
|                           |              |                |                |            |                | 440.0Hz |                |
| Tempo<br>Settings         | Audio<br>I/O |                | Sustain Pedal  |            |                |         |                |
| Effect MIDI<br>Switch I/O |              |                | FC3A (Half On) |            |                |         |                |
|                           |              | Keyboard       | Octave Shift   | Transpose  | Velocity Curve |         | Fixed Velocity |
| Other<br>Info             | Advanced     |                |                |            |                |         | 64             |
|                           |              |                |                |            |                |         |                |
|                           |              |                |                |            |                |         |                |

# **3** Druk op de knop [EXIT].

Hiermee wordt de instelling opgeslagen en gaat u terug naar de voorgaande display.

# Lokale besturing in-/uitschakelen

Lokale besturing is gewoonlijk ingeschakeld. In sommige gevallen (bij gebruik met een computer en een sequencerprogramma) is het echter handiger om de functie uit te schakelen, zodat het keyboard de interne partijen niet afspeelt maar de juiste MIDI-informatie nog wel via de aansluiting MIDI OUT wordt verzonden als er noten worden gespeeld op het keyboard. Bovendien wordt de ingevoerde MIDI-informatie correct verwerkt in dit instrument.

- Druk op de knop [UTILITY] om de display Utility op te roepen en tik op de tab [Settings] aan de linkerkant van het scherm → tab [MIDI I/O].
- 2 Stel Local Control in op ON of OFF.
- **3** Druk op de knop [EXIT].

Hiermee wordt de instelling opgeslagen en gaat u terug naar de voorgaande display.

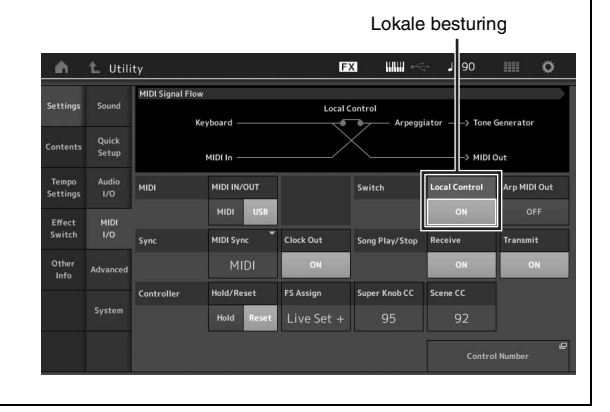

# **Externe MIDI-instrumenten aansluiten**

Via een (op de markt verkrijgbaar) standaard-MIDI-kabel kunt u een extern MIDI-instrument aansluiten en het aansturen vanaf de MODX. Op dezelfde manier kunt u een extern MIDI-apparaat (zoals een keyboard of een sequencer) gebruiken om de geluiden op de MODX aan te sturen. Hieronder ziet u voorbeelden van verschillende MIDI-aansluitingen. Gebruik de aansluiting die het meest lijkt op uw installatie.

## **OPMERKING**

U kunt zowel de ingebouwde interfaces, de MIDI-aansluitingen als de aansluiting [USB TO HOST] gebruiken voor verzending/ontvangst van MIDI-gegevens. U kunt ze echter niet tegelijkertijd gebruiken. Selecteer welke aansluiting voor de overdracht van MIDI-gegevens moet worden gebruikt door te drukken op de knop [UTILITY]  $\rightarrow$  de tab [Settings]  $\rightarrow$  de tab [MIDI I/O]. Als u de voorbeelden in dit hoofdstuk gebruikt, stelt u MIDI IN/OUT in op MIDI, omdat MIDI hier als voorbeeldaansluiting wordt gebruikt.

# De MODX regelen vanaf een extern MIDI-keyboard of synthesizer

Gebruik een extern keyboard of een externe synthesizer om de performances van de MODX op afstand te selecteren en af te spelen.

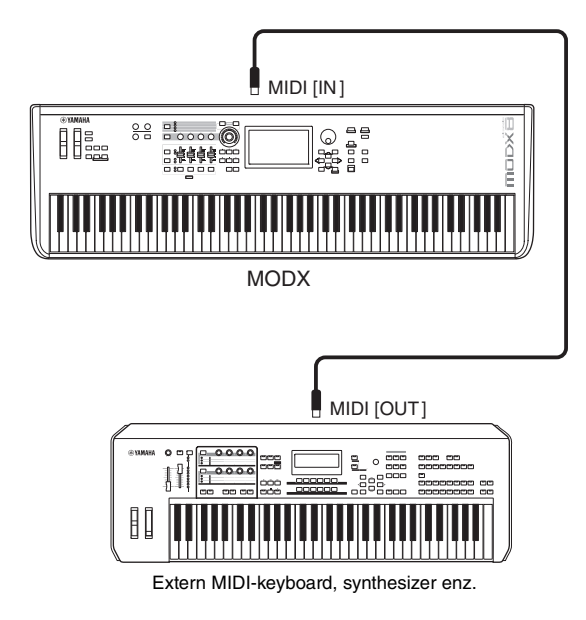

# MIDI-verzend- en ontvangstkanalen

Controleer of het MIDI-zendkanaal van het externe MIDIinstrument overeenkomt met het MIDI-ontvangstkanaal van de MODX. Zie de gebruikershandleiding van het externe MIDI-instrument voor meer informatie over het instellen van het MIDI-zendkanaal op dat instrument. Wanneer de MIDI I/O-modus op 'multi' is ingesteld, komt elk MIDIontvangstkanaalnummer van de MODX overeen met een afzonderlijke partijnummer, zoals Kanaal 1 voor Partij 1, Kanaal 2 voor Partij 2 enzovoort. Wanneer de MIDI I/O op 'single' is ingesteld, wordt een enkel kanaal voor het ontvangen van alle partijen gebruikt.

# Een extern MIDI-keyboard of externe synthesizer aansturen vanaf de MODX

Via deze verbinding kunt u een externe MIDI-toongenerator (synthesizer, toongeneratormodule enz.) aansturen door de MODX te bespelen of songs af te spelen van de MODX. Gebruik deze aansluiting als u het andere instrument wilt laten samenspelen met de MODX.

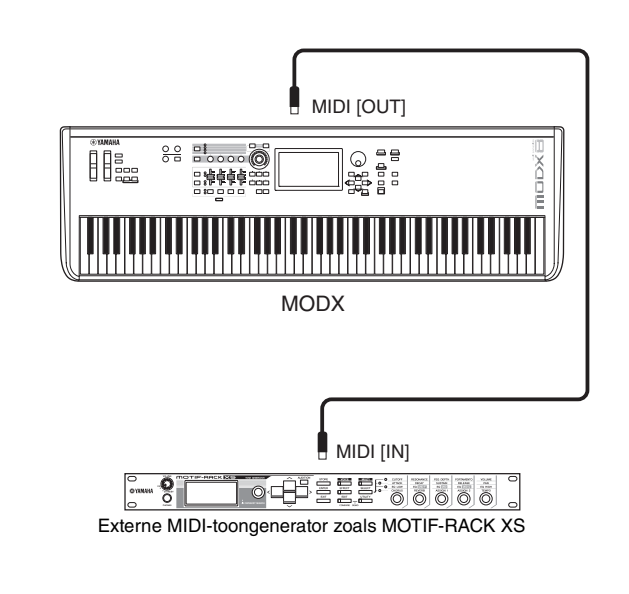

### Het geluid tussen de MODX en een externe toongenerator opsplitsen op basis van het MIDI-kanaal

Door het bovenstaande aansluitingsvoorbeeld toe te passen kunt u beide instrumenten bespelen en ze verschillende partijen laten afspelen. U kunt bijvoorbeeld via het toetsenspel het externe instrument laten horen terwijl de song de geluiden van de MODX speelt. Om deze functie te gebruiken, moet u het verzendkanaal van de MODX en het ontvangstkanaal van de externe toongenerator op hetzelfde kanaalnummer instellen. Elk MIDI-verzendkanaalnummer van de MODX komt overeen met elk partijnummer, bijvoorbeeld Kanaal 1 voor Partij 1 of Kanaal 2 voor Partij 2. U kunt echter het gewenste verzendkanaal kiezen door de volgende stappen te volgen.

Druk op [UTILITY] → [Settings] → [Advanced] en stel Zone Master in op ON. Als u de partij wilt bewerken, tikt u op [Part Settings] → [Zone Settings] om de instellingsdisplay Zone op te roepen. Controleer het MIDI-verzendkanaal in Zone Transmit en wijzig deze parameter indien nodig. Als u alleen het geluid van de externe toongenerator wilt weergeven, zet u het mastervolume van de MODX laag of stelt u als volgt Local Control in op 'off': [UTILITY] → [Settings] → [MIDI I/O] om de display met MIDIinstellingen op te roepen en stel Local Control in op 'off'. Voor informatie over het instellen van het MIDIontvangstkanaal van het externe MIDI-instrument raadpleegt u de gebruikershandleiding van het desbetreffende MIDI-instrument.

# Een aangesloten computer gebruiken

Als de MODX op uw computer is aangesloten, kunt u met DAW- of sequencesoftware op de computer uw eigen songs maken.

#### **OPMERKING**

De afkorting DAW (Digital Audio Workstation) verwijst naar muzieksoftware voor het opnemen, bewerken en mixen van audio- en MIDI-data. De algemene DAW-toepassingen zijn Steinberg Cubase, Ableton Live en Apple Logic.

# Aansluiten op een computer

U hebt een USB-kabel en het Yamaha Steinberg USBstuurprogramma nodig om de MODX aan te sluiten op de computer. Volg de onderstaande instructies. Zowel audiogegevens als MIDI-gegevens kunnen worden verzonden via een USB-kabel.

## 1 Download het meest recente Yamaha Steinberg USB-stuurprogramma van onze website.

Pak het gecomprimeerde bestand uit nadat u op de knop Download hebt geklikt.

#### https://download.yamaha.com/

Nadat u toegang tot de ondersteuningswebsite hebt gekregen (en op Firmware/Software Updates hebt geklikt), voert u de gewenste modelnaam in.

#### **OPMERKING**

- Op de bovenstaande website vindt u ook informatie over systeemvereisten.
- Het Yamaha Steinberg USB-stuurprogramma kan zonder voorafgaande kennisgeving worden aangepast en bijgewerkt. Download zo nodig de meest recente versie van de bovenstaande website.

## 2 Installeer het Yamaha Steinberg USBstuurprogramma op de computer.

Raadpleeg de online installatiehandleiding in het gedownloade bestandspakket voor installatie-instructies. Als u dit instrument op een computer aansluit, sluit dan de USB-kabel aan op de aansluiting [USB TO HOST] van dit instrument en de USB-aansluiting van de computer, zoals hieronder wordt geïllustreerd.

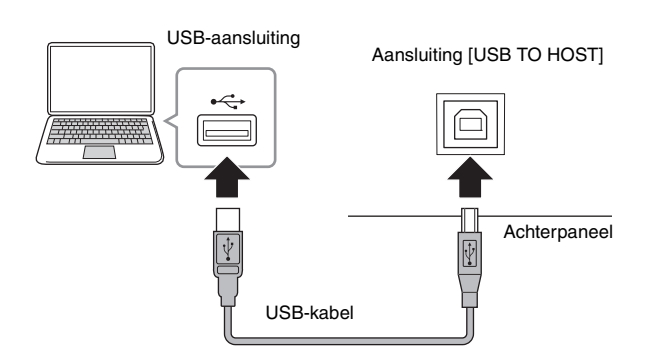

- **3** Druk op de knop [UTILITY] om de display Utility op te roepen.
- 4 Tik op de tab [Settings]  $\rightarrow$  tab [MIDI I/O] aan de linkerkant van de display.

## 5 Stel MIDI IN/OUT in op USB.

Controleer of de aansluiting [USB TO HOST] van dit instrument is geactiveerd.

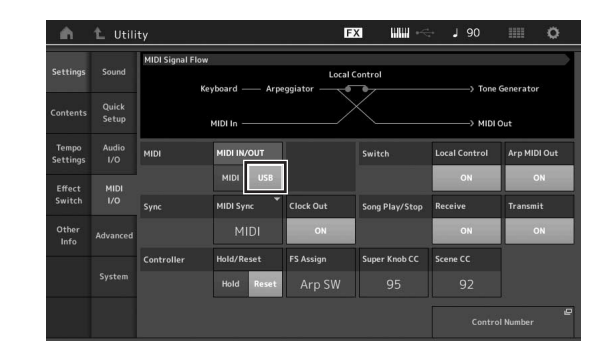

**6** Stel de invoer- en uitvoerinstellingen voor audiogegevens naar wens in volgens uw persoonlijke voorkeuren.

De wijziging kan worden uitgevoerd vanuit [UTILITY]  $\rightarrow$  [Settings]  $\rightarrow$  [Audio I/O].

Als u de functie Quick Setup gebruikt voor het wijzigen van parameters die betrekking hebben op audio- en MIDI-gegevens, kunt u de MODX meteen opnieuw configureren voor verschillende computer-/ sequencergerelateerde toepassingen door speciaal geprogrammeerde voorinstellingen op te roepen. Tik hiervoor op de tab [Settings] → tab Quick Setup] aan de linkerkant van de display om de display Quick Setup op te roepen.

Tik op [Store Current Settings] om de gewenste instelling op te slaan in een van de 1 t/m 3 Quick Setups.

#### **OPMERKING**

Voor meer informatie over de parameters die kunnen worden ingesteld met de functie Quick Setup raadpleegt u het PDF-document Naslaggids.

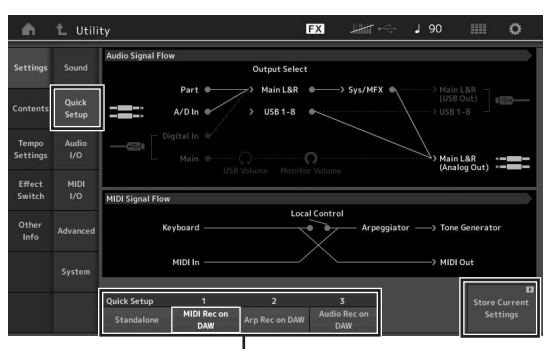

Snelle configuraties 1 t/m 3

# Voorzorgsmaatregelen bij het gebruik van de Aansluiting [USB TO HOST]

Als u de computer op de aansluiting [USB TO HOST] aansluit, moet u ervoor zorgen dat u de volgende punten in acht neemt om te voorkomen dat de computer vastloopt en data worden beschadigd of verloren gaan.

#### LET OP

- Gebruik een USB-kabel van het type AB. U kunt geen USB 3.0-kabels gebruiken.
- Voer de volgende stappen uit voordat u het instrument in- of uitschakelt en voordat u de USB-kabel aansluit op of verwijdert uit de aansluiting [USB TO HOST].
   -Sluit eventuele geopende softwaretoepassingen op de
- -Sond eventuele geopende sonwaretoepassingen op de computer af. -Zorg dat er geen gegevens door het instrument worden
- verzonden. (Er worden alleen gegevens verzonden als er noten op het toetsenbord worden gespeeld of als er een song wordt afgespeeld.)
- Als er een computer op het instrument is aangesloten, wacht u minimaal zes seconden tussen deze handelingen: (1) het uitzetten en vervolgens weer aanzetten van het instrument of (2) het aansluiten en vervolgens weer loskoppelen van de USB-kabel.

Als de computer of het instrument vastloopt, start u de toepassingssoftware of het besturingssysteem van de computer opnieuw op of schakelt u het instrument uit en weer in.

# MIDI-kanalen en MIDI-poorten

De MIDI-data worden toegewezen aan een van de zestien kanalen. Deze synthesizer kan zestien aparte partijen tegelijkertijd afspelen via de zestien MIDI-kanalen. Deze beperking van zestien kanalen kan echter worden opgeheven door het gebruik van aparte MIDI-poorten, die elk zestien kanalen ondersteunen. Een MIDI-kabel is ontworpen om gegevens via maximaal zestien kanalen tegelijkertijd te verwerken, maar een USB-aansluiting kan veel meer kanalen verwerken dankzij het gebruik van MIDI-poorten. Elke MIDI-poort kan zestien kanalen verwerken en de USB-aansluiting maakt het gebruik van maximaal acht poorten mogelijk. Dit betekent dat u maximaal 128 kanalen (8 poorten x 16 kanalen) op uw computer kunt gebruiken.

Als u het instrument via een USB-kabel op een computer aansluit, worden de MIDI-poorten als volgt gedefinieerd:

### Poort 1

Het toongeneratorblok in dit instrument kan alleen deze poort herkennen en gebruiken. Bij het bespelen van de MODX als toongenerator vanaf het externe MIDIinstrument of de computer, moet u de MIDI-poort instellen op 1 op het aangesloten MIDI-apparaat of de computer.

#### Poort 3

Deze poort wordt gebruikt als de poort MIDI Thru. De MIDIgegevens die worden ontvangen via poort 3 via de aansluiting [USB TO HOST] worden opnieuw verzonden naar een extern MIDI-apparaat via de aansluiting MIDI [OUT].

De MIDI-gegevens die worden ontvangen via poort 3 via de aansluiting MIDI [IN], worden opnieuw verzonden naar een extern apparaat (computer enzovoort) via de aansluiting [USB TO HOST]. Als u een USB-aansluiting gebruikt, moet u zorgen dat de MIDI-zendpoort en ontvangstpoort, evenals het MIDI-zendkanaal en ontvangstkanaal overeenkomen. Zorg ervoor dat u de MIDI-poort van het externe apparaat dat op dit instrument is aangesloten, instelt op basis van bovenstaande gegevens.

## Audiokanalen

De audiosignalen van de MODX kunnen worden uitgevoerd naar de aansluiting [USB TO HOST] en de aansluitingen OUTPUT [L/MONO]/[R]. Gebruik de aansluiting [USB TO HOST] wanneer u het instrument aansluit op een computer. In dit geval zijn er maximaal tien audiokanalen (vijf stereokanalen) beschikbaar. De uitgang-naar-kanaaltoewijzingen worden als volgt uitgevoerd: [EDIT]  $\rightarrow$  [Part Settings]  $\rightarrow$  Part Output in de display [General].

De audiosignalen van de MODX kunnen worden ingevoerd vanuit de aansluiting [USB TO HOST] en de aansluitingen A/D INPUT [L/MONO]/[R].

Er kunnen maximaal vier kanalen (twee stereokanalen) met audio naar de aansluiting [USB TO HOST] worden ingevoerd. Stel het uitgangsniveau in de display Mixing of de bewerkdisplay Performance in. De signalen worden uitgevoerd naar de aansluitingen OUTPUT [L/MONO]/[R] (twee kanalen). Er kunnen ook maximaal twee audiokanalen (één stereokanaal) worden ingevoerd naar de aansluitingen A/D INPUT [L/MONO]/[R]. Het signaal wordt verzonden naar het A/D-ingangsgedeelte van de MODX. Zie het PDF-document Naslaggids voor meer informatie.

# Een song maken met een computer

Als u de MODX gebruikt met DAW-software op een computer die op de MODX is aangesloten, kunt u de volgende functies en toepassingen benutten.

- MIDI-opnames en audio-opnames van uw MODX spel opnemen naar DAW-software.
- Een song van de DAW-software afspelen met de MODXtoongenerator.

Dit gedeelte bevat een overzicht van hoe u na het aansluiten (pagina 55) DAW-software op de computer kunt gebruiken met de MODX.

# Uw performance op de MODX als MIDIgegevens opnemen naar de computer (geen afgespeelde arpeggio opgenomen)

Met deze methode neemt u uw performance op de MODX gewoon als MIDI-gegevens op naar DAW. U moet er wel rekening mee houden dat afgespeelde arpeggio niet kan worden opgenomen.

# **De MODX instellen**

- 1 Druk op de knop [UTILITY] om de display Utility op te roepen.
- 2 Tik op de tab [Settings] → tab [Quick Setup] aan de linkerkant van de display om de display Quick Setup op te roepen.
- **3** Selecteer 1 (MIDI Rec on DAW) van Quick Setup.

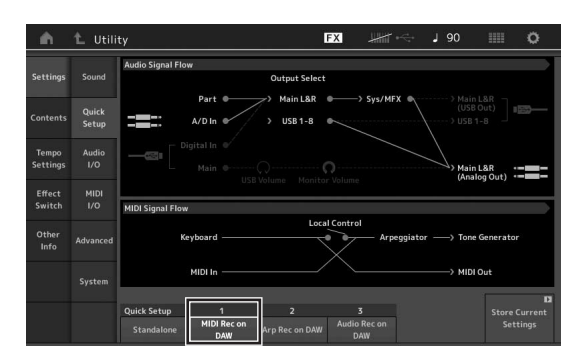

4 Druk op de knop [EXIT] om de performance te selecteren die u wilt opnemen.

# De DAW-software configureren

1 Stel MIDI Thru in de DAW-software in op 'on'. Als u MIDI Thru op 'on' instelt, worden de MIDI-gegevens die worden gegenereerd door op het toetsenbord te spelen en naar de computer worden overgebracht, teruggeleid naar de MODX. Zoals in het volgende voorbeeld wordt geïllustreerd, worden de MIDIgegevens die door de MODX worden verzonden en vervolgens op de computer worden opgenomen via MIDI-kanaal 1, teruggeleid van de computer naar de MODX via MIDI-kanaal 3, volgens de instelling van de opnametrack. Hierdoor geeft de toongenerator van de MODX de MIDI-gegevens die worden gegenereerd door het toetsenbord te bespelen, weer als MIDI-gegevens van kanaal 3.

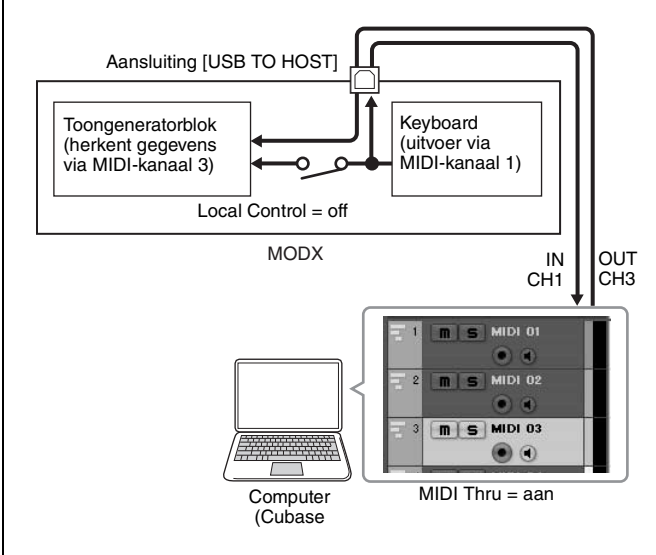

2 Neem uw spel op de MODX op met de DAWsoftware.

# Uw performance op de MODX als MIDIgegevens opnemen naar de computer (afgespeelde arpeggio wordt opgenomen)

Met deze methode kunt u afgespeelde arpeggio op de MODX als MIDI-gegevens opnemen naar DAW.

# **De MODX instellen**

- 1 Druk op de knop [UTILITY] om de display Utility op te roepen.
- 2 Tik op de tab [Settings] → tab [Quick Setup] aan de linkerkant van de display om de display Quick Setup op te roepen.
- **3** Selecteer 2 (Arp Rec on DAW) van Quick Setup.

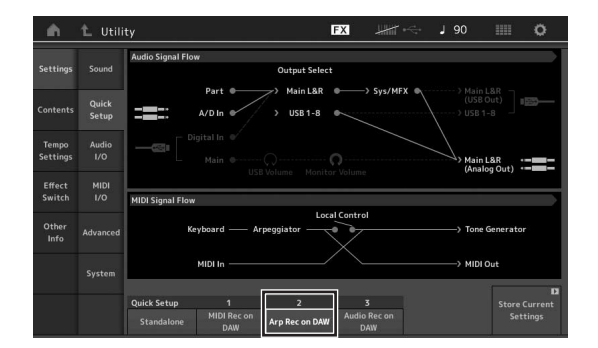

4 Druk op de knop [EXIT] om de performance te selecteren die u wilt opnemen.

# De DAW-software configureren

Volg de handelingen uit 'Uw performance op de MODX als MIDI-gegevens opnemen naar de computer (geen afgespeelde arpeggio opgenomen)'.

# Song afspelen op een computer met de MODX als toongenerator

In de volgende instructies wordt uitgelegd hoe u dit instrument als MIDI-toongenerator gebruikt. In dit geval worden de daadwerkelijke MIDI-sequencegegevens verzonden vanaf DAW-software op de computer, waarbij u de dynamische geluiden van de MODX kunt benutten terwijl u bovendien verwerkingsvermogen op uw computer bespaart doordat er geen softwaresynths worden gebruikt.

# **De MODX instellen**

- **1** Selecteer de performance die u wilt bewerken.
- 2 Tik op de tab [Mixing] in de display Performance Play om de display Mixing op te roepen.
- **3** Stel naar wens het mixen in voor partij 1–16.

# De DAW-software configureren

- 1 Stel de MIDI-uitgangspoort van de tracks voor het bespelen van de MODX in op Port 1 van de MODX.
- 2 Voer de MIDI-gegevens voor elke track van de DAW-software in op de computer.

De toongeneratorinstellingen van de partij die overeenkomt met de MIDI-track, worden ingesteld in de display Mixing op de MODX.

# **MEMO**

# Gegevens opslaan/laden

De display Utility biedt tools voor het overbrengen van alle systeeminstellingen en -gegevens (zoals performances en livesets) tussen de MODX en een USB-flashstation dat op de aansluiting [USB TO DEVICE] is aangesloten. In dit gedeelte wordt toegelicht hoe u alle gegevens in het gebruikersgeheugen van dit instrument kunt opslaan/laden als Userbestand.

# De instellingen opslaan op een USB-flashstation

- 1 Sluit een USB-flashstation aan op de aansluiting [USB TO DEVICE] van dit instrument.
- 2 Druk op de knop [UTILITY] om de display Utility op te roepen en tik vervolgens op de tab [Contents] → tab [Store/Save] aan de linkerkant van de display.
- 3 Stel Content Type in op User File.

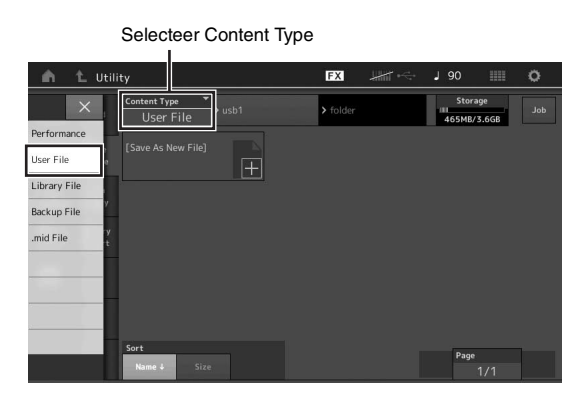

4 Selecteer de gewenste map van het USBflashstation.

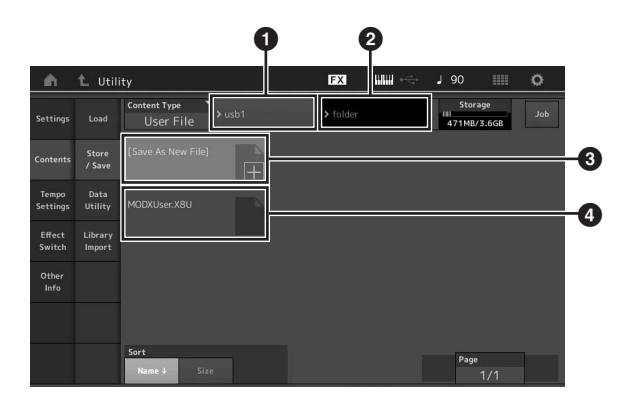

- 1 Hoofdmap
- 2 Doelmap voor het opslaan op het USB-flashstation
- 3 Nieuwe opslagbestemming
- 4 Bestaande bestanden

# 5 Tik op '+' in [Save As New File].

#### OPMERKING

Als u het bestaande bestand wilt overschrijven, tikt u op de bestandsnaam.

- 6 De display Text Input wordt weergegeven. Geef de bestandsnaam op die u wilt opslaan. Raadpleeg 'Naam (tekens invoeren)' in 'Basisbediening en displays' voor meer instructies voor het invoeren van een naam (pagina 21).
- 7 Til op [Done] in de display Text Input om de handeling Store daadwerkelijk uit te voeren. OPMERKING

# Als u het bestaande bestand wilt overschrijven, selecteert u YES in de display waarin u om bevestiging wordt gevraagd.

# De instellingen laden van een USB-flashstation

#### LET OP

Met de laadhandeling worden de bestaande gegevens op dit instrument overschreven. Belangrijke gegevens moeten altijd worden opgeslagen op een USB-flashstation dat op de aansluiting [USB TO DEVICE] is aangesloten.

- 1 Sluit een USB-flashstation aan op de aansluiting [USB TO DEVICE] van dit instrument.
- 2 Druk op de knop [UTILITY] om de display Utility op te roepen en tik vervolgens op de tab [Contents] → tab [Load] aan de linkerkant van de display.
- **3** Stel Content Type in op User File.
- 4 Selecteer de gewenste map van het USBflashstation.
- 5 Selecteer de bestandsextensie: .X8U) van het geheugen om de laadhandeling uit te voeren.

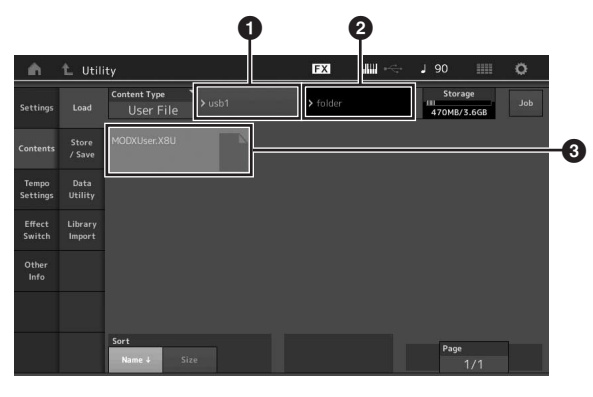

- Bron-USB-flashstation
- 2 Bronmap op het USB-flashstation
- 3 Bestaande bestanden

# Voorzorgsmaatregelen tijdens het gebruik van de aansluiting [USB TO DEVICE]

Dit instrument heeft een ingebouwde aansluiting [USB TO DEVICE]. Ga voorzichtig om met het USB-apparaat tijdens het aansluiten op deze aansluiting. Volg de onderstaande belangrijke voorzorgsmaatregelen.

#### **OPMERKING**

Raadpleeg de gebruikershandleiding bij het USB-apparaat voor meer informatie over het omgaan met USB-apparaten.

# **Compatibele USB-apparaten**

• USB-flashstation

Andere USB-apparaten zoals een USB-hub,

computertoetsenbord of muis kunnen niet worden gebruikt. Het instrument ondersteunt niet noodzakelijkerwijs alle op de markt verkrijgbare USB-apparaten. Yamaha kan de werking niet garanderen van USB-apparaten die u aanschaft. Ga voordat u een USB-apparaat aanschaft voor gebruik met dit instrument naar de volgende webpagina:

### https://download.yamaha.com/

Nadat u toegang tot de ondersteuningswebsite hebt gekregen (en op 'Documenten en data' hebt geklikt), voert u de juiste modelnaam in.

Hoewel USB-apparaten met 1.1 t/m 3.0 op dit instrument kunnen worden gebruikt, kan de hoeveelheid tijd voor het opslaan op of het laden van het USB-apparaat verschillen naargelang het type gegevens of de status van het instrument.

### LET OP

De aansluiting [USB TO DEVICE] heeft een maximum nominaal vermogen van 5V/500mA. Sluit geen USB-apparaten aan met een hoger nominaal vermogen, aangezien u daarmee het instrument zelf kunt beschadigen.

# **USB-apparaat aansluiten**

Let erop dat u tijdens het aansluiten van een USB-apparaat op de aansluiting [USB TO DEVICE] de juiste aansluiting op het apparaat gebruikt en de aansluitrichting correct is.

### LET OP

- Sluit het USB-apparaat niet aan en koppel het niet los tijdens afspelen/opnemen en bestandsbeheer (zoals opslaan, kopiëren, verwijderen en formatteren), of wanneer het USBapparaat wordt gebruikt. Anders kan het instrument vastlopen of kunnen het USB-apparaat en de gegevens beschadigd raken.
- Als u het USB-apparaat aansluiten en weer loskoppelt (of omgekeerd), moet u enkele seconden wachten tussen de twee handelingen.

# **USB-flashstations gebruiken**

Als u het instrument aansluit op een USB-flashstation, kunt u het aangesloten apparaat gebruiken voor zowel het opslaan van de door u gemaakte gegevens als het lezen van opgeslagen gegevens.

# Maximumaantal USB-flashstations dat kan worden gebruikt

Er kan slechts één USB-flashstation worden aangesloten op de aansluiting [USB TO DEVICE].

# **USB-flashstation formatteren**

U mag het USB-flashstation alleen met dit instrument formatteren (pagina 61). Een USB-flashstation dat met een ander apparaat is geformatteerd, werkt mogelijk niet goed.

## LET OP

Door te formatteren, worden alle bestaande gegevens overschreven. Zorg ervoor dat het USB-flashstation dat u formatteert geen belangrijke data bevat.

### OPMERKING

Raadpleeg de naslaggids (PDF) voor details over het formatteren van het USB-flashstation.

# Uw gegevens beveiligen (schrijfbeveiliging)

Gebruik de schrijfbeveiliging van elk USB-flashstation om te voorkomen dat belangrijke gegevens onopzettelijk worden gewist. Als u gegevens op het USB-flashstation wilt opslaan, moet schrijfbeveiliging zijn uitgeschakeld.

# Het instrument uitschakelen

Controleer bij het uitschakelen van het instrument of het instrument GEEN gebruik maakt van het USB-flashstation door afspelen/opnemen of bestandsbeheer (zoals opslaan, kopiëren, verwijderen en formatteren). Anders kunnen het USB-flashstation en de gegevens beschadigd raken.

# Shift-functielijst

Sommige belangrijke functies en handelingen op het instrument kunnen worden uitgevoerd met handige paneelregelaarsneltoetsen.

Houd de knop [SHIFT] vast en druk op de aangegeven knop (zoals hieronder wordt beschreven).

| Handeling                           | Functie                                                                                                    |
|-------------------------------------|----------------------------------------------------------------------------------------------------|
| [SHIFT] + KNOB POSITION [1]         | Slaat Assign 1–8 op zoals toegewezen aan knoppen in Value 1.                                                            |
| [SHIFT] + KNOB POSITION [2]         | Slaat Assign 1–8 op zoals toegewezen aan knoppen in Value 2.                                                            |
| [SHIFT] + OCTAVE [-]                | Verlaagt de transponeerwaarde met 1.                                                                                    |
| [SHIFT] + OCTAVE [+]                | Verhoogt de transponeerwaarde met 1.                                                                                    |
| [SHIFT] + OCTAVE [-] + OCTAVE [+]   | Zet de transponeerwaarde terug op 0.                                                                                    |
| [SHIFT] + [DEC/NO]                  | Verlaagt de geselecteerde parameterwaarde met 10.<br>In de display Live Set roept deze handeling de vorige pagina op.   |
| [SHIFT] + [INC/YES]                 | Verhoogt de geselecteerde parameterwaarde met 10.<br>In de display Live Set roept deze handeling de volgende pagina op. |
| [SHIFT] + [ENTER]                   | Opent de display Tempo Settings.                                                                                        |
| [SHIFT] + [PERFORMANCE (HOME)]      | Opent de display Overview.                                                                                              |
| [SHIFT] + [LIVE SET]                | Roept de display Live Set Register op.                                                                                  |
| [SHIFT] + [UTILITY]                 | Roept de display Quick Setup op.                                                                                        |
| [SHIFT] + [CATEGORY]                | Roept de display Part Category Search op voor de momenteel geselecteerde partij.                                        |
| [SHIFT] + Slider Select [1–4] [5–8] | Selecteert partij 9 of partij 13 wanneer de knop Slider Function [PART]/[ELEMENT/<br>OPERATOR] op PART is ingesteld.    |
| [SHIFT] + [EDIT]                    | Opent het dialoogvenster Copy/Exchange.                                                                                 |
| [SHIFT] + SCENE [1]-[8]             | Slaat SCENE 1-8 op in de knoppen SCENE [1]-[8].                                                                         |
| [UTILITY] + [PART SELECT MUTE/SOLO] | Roept de display Touch Panel Calibration Setting op.                                                                    |

# Displayberichten

| LCD-aanduiding                                                              | Omschrijving                                                                                                    |  |  |
|-----------------------------------------------------------------------------|----------------------------------------------------------------------------------------------------|--|--|
| ** will be deleted.                                                         | Dit bericht wordt weergegeven als met de opgegeven handeling die u wilt gaan<br>uitvoeren, de opgegeven gegevens worden verwijderd.                                                                                     |  |  |
| ** will be overwritten.                                                     | Dit bericht wordt weergegeven als er al een bestand/map bestaat met dezelfde<br>naam als het bestand dat/de map die u wilt opslaan.                                                                                     |  |  |
| Activate the source controller to assign.                                   | U kunt de parameter toewijzen aan de regelaar die u wilt gaan activeren.                                                                                                    |  |  |
| Advanced settings will be initialized.                                      | Alle instellingen die zijn uitgevoerd in de tab [Advanced], worden geïnitialiseerd.                                                                                                    |  |  |
| All data and libraries will be initialized. Unsaved user data will be lost. | Alle gegevens en bibliotheken worden geïnitialiseerd. Niet-opgeslagen gebruikersgegevens gaan verloren.                                                                                                    |  |  |
| All data is initialized upon power-on.                                      | Bij inschakelen worden alle gegevens geïnitialiseerd.                                                                                                    |  |  |
| All settings will be initialized. User data is kept.                        | Alle instellingen worden geïnitialiseerd. Gebruikersgegevens blijven behouden.                                                                                                    |  |  |
| All sound will be stopped during optimization.                              | Dit bericht wordt weergegeven voordat het interne geheugen wordt teruggezet.<br>Alle geluid wordt gestopt tijdens de optimalisatie.                                                                                     |  |  |
| All user data will be initialized. Unsaved user data will be lost.          | Alle gebruikersgegevens worden geïnitialiseerd. Niet-opgeslagen gebruikersgegevens gaan verloren.                                                                                                    |  |  |
| Are you sure?                                                               | Hiermee bevestigt u of u een bepaalde handeling wilt uitvoeren.                                                                                                    |  |  |
| Arpeggio full.                                                              | Verschijnt als er geen arpeggiopartijschakelaars meer zijn om op ON te zetten.                                                                                                    |  |  |
| Assignable Knob Full.                                                       | Verschijnt wanneer alle toewijsbare knoppen in gebruik zijn en er geen<br>superknopinstellingen kunnen worden toegevoegd.                                                                                               |  |  |
| Audio Rec stopped due to lack of memory space.                              | Het USB-flashstation is vol en er kunnen geen nieuwe geluidsopnamegegevens<br>meer worden opgeslagen. Gebruik een nieuw USB-flashstation of maak ruimte<br>door overbodige gegevens van het USB-flashstation te wissen. |  |  |
| Auto power off disabled.                                                    | Dit bericht wordt weergegeven voordat Auto Power Off wordt uitgeschakeld.                                                                                                    |  |  |
| Bulk data protected.                                                        | Bulkgegevens kunnen niet worden ontvangen vanwege de instelling.                                                                                                    |  |  |
| Can't process.                                                              | De MODX kan een aangevraagde handeling niet uitvoeren.                                                                                                    |  |  |
| Completed.                                                                  | De opgegeven taak voor het laden, opslaan, formatteren of een andere taak is afgerond.                                                                                                    |  |  |
| Connecting to USB device                                                    | Het USB-flashstation dat met de aansluiting [USB TO DEVICE] is verbonden, wordt momenteel herkend.                                                                                                    |  |  |
| Control Assign Full.                                                        | Alle regelaartoewijzingen zijn in gebruik.                                                                                                    |  |  |
| Copy protected.                                                             | U hebt geprobeerd een digitale audiobron met kopieerbeveiliging te exporteren of op te slaan.                                                                                                    |  |  |
| Current user data will be overwritten by **.                                | Dit bericht wordt weergegeven als er een bestand wordt opgeslagen terwijl er al gebruikersgegevens met die naam bestaan.                                                                                                |  |  |
| Data memory full.                                                           | Het interne geheugen is vol, waardoor de opgenomen gegevens nier in de<br>bibliotheek kunnen worden opgeslagen.                                                                                                    |  |  |
| Device number is off.                                                       | Bulkgegevens kunnen niet worden verzonden/ontvangen omdat het apparaatnummer op 'off' is ingesteld.                                                                                                    |  |  |
| Device number mismatch.                                                     | Bulkgegevens kunnen niet worden verzonden/ontvangen omdat de apparaatnummers niet overeenkomen.                                                                                                    |  |  |
| File is not found.                                                          | Tijdens een laadbewerking is het opgegeven bestand niet gevonden.                                                                                                    |  |  |
| File or folder already exists.                                              | Er bestaat al een bestand/map met dezelfde naam als het bestand dat/de map dat/die u wilt opslaan.                                                                                                    |  |  |
| File or folder path is too long.                                            | Het bestand dat of de map die u probeert te openen is niet beschikbaar omdat<br>het maximale aantal tekens in het pad is overschreden.                                                                                  |  |  |
| Folder is not empty.                                                        | U hebt geprobeerd een map te verwijderen die gegevens bevat.                                                                                                    |  |  |
| Illegal bulk data.                                                          | Er is een fout opgetreden tijdens het ontvangen van een bulkgegevens- of bulkverzoekbericht.                                                                                                    |  |  |
| Illegal file name.                                                          | De opgegeven bestandsnaam is ongeldig. Voer een andere naam in.                                                                                                    |  |  |

| LCD-aanduiding                                  | Omschrijving                                                                                                    |
|-------------------------------------------------|----------------------------------------------------------------------------------------------------|
| Illegal file.                                   | Het opgegeven bestand kan niet door deze synthesizer worden gebruikt of kan niet worden geladen.                                                                                                    |
| Keybank full.                                   | Het maximale aantal Key Banks is overschreden bij uitvoering van een<br>laadbewerking.                                                                                                    |
| Library full.                                   | Het maximale aantal bibliotheken is overschreden bij uitvoering van de gerelateerde handelingen.                                                                                                    |
| MIDI buffer full.                               | De MIDI-gegevens kunnen niet worden verwerkt omdat er te veel gegevens tegelijkertijd zijn ontvangen.                                                                                                    |
| MIDI checksum error.                            | Er is een fout is opgetreden bij het ontvangen van bulkgegevens.                                                                                                    |
| Modified: Common AsgnKnob?                      | Verschijnt wanneer de regelaartoewijzingsinstellingen voor Common/Audio Edit<br>automatisch worden toegevoegd of gewijzigd wanneer u de wijzigingen voor de<br>toewijsbare knoppen toevoegt of wijzigt die bij de superknop in de display Control<br>Assign voor de partijbewerking horen.                                                                                                    |
| No data.                                        | Dit bericht wordt weergegeven als de geselecteerde track of het geselecteerde bereik geen gegevens bevat. Selecteer een track of bereik met gegevens.                                                                                                    |
| No read/write authority to the file.            | Geeft aan dat u geen rechten hebt voor het lezen/schrijven van het bestand.                                                                                                    |
| Now initializing all data                       | Hiermee wordt aangeduid dat de fabrieksgeprogrammeerde instellingen van de synthesizer worden teruggezet.                                                                                                    |
| Now initializing                                | Geeft aan dat de opgegeven gegevens worden geïnitialiseerd.                                                                                                    |
| Now loading                                     | Hiermee wordt aangeduid dat er een bestand wordt geladen.                                                                                                    |
| Now receiving MIDI bulk data                    | Dit geeft aan dat de synthesizer bulkgegevens ontvangt.                                                                                                    |
| Now saving                                      | Hiermee wordt aangeduid dat er een bestand wordt opgeslagen.                                                                                                    |
| Now transmitting MIDI bulk data                 | Dit geeft aan dat de synthesizer bulkgegevens verzendt.                                                                                                    |
| Part Full.                                      | Alle partijen zijn in gebruik.                                                                                                    |
| Please connect USB device.                      | Sluit het USB-apparaat aan op de aansluiting [USB TO DEVICE] voor audio-<br>opnames.                                                                                                    |
| Please keep power on.                           | De gegevens worden naar het flash-ROM-geheugen geschreven. Schakel het<br>instrument nooit uit terwijl data naar het flash-ROM worden geschreven. Het<br>instrument uitzetten terwijl dit bericht wordt weergegeven, heeft het verlies van<br>alle gebruikersgegevens tot gevolg en kan zorgen dat het systeem vastloopt<br>(vanwege beschadigde gegevens in het flash-ROM). Hierdoor kan de MODX<br>mogelijk niet goed opstarten als het instrument de volgende keer wordt<br>ingeschakeld. |
| Please reboot to enable the new Audio I/O Mode. | Start deze synthesizer opnieuw om de wijziging van de invoer-/uitvoerinstellingen voor audiogegevens te activeren.                                                                                                    |
| Please reboot to maintain internal memory.      | Start deze synthesizer opnieuw om het interne geheugen terug te zetten.                                                                                                    |
| Please stop audio play/rec.                     | De handeling die u wilt uitvoeren, is niet mogelijk tijdens het opnemen of afspelen van audio.                                                                                                    |
| Please stop sequencer.                          | De handeling die u wilt uitvoeren, is niet mogelijk tijdens het afspelen van een song.                                                                                                    |
| Please wait                                     | Geeft aan dat deze synthesizer de opgegeven handeling uitvoert.                                                                                                    |
| Recall latest edits.                            | Wanneer u tijdens het bewerken van een performance een andere performance<br>selecteert zonder de bewerkte performance op te slaan, worden alle<br>aangebrachte bewerkingen gewist. Wanneer dit gebeurt, kunt u via Recall de<br>laatst aangebrachte bewerkingen van de performance herstellen.                                                                                                    |
| Redo last recording.                            | Bevestigt of u de handeling die u ongedaan hebt gemaakt, opnieuw wilt uitvoeren.                                                                                                    |
| Sample is protected.                            | De samplegegevens kunnen niet worden overschreven.                                                                                                    |
| Sample is too long.                             | De sample is te groot en de laadhandeling kan niet worden uitgevoerd.                                                                                                    |
| Sample memory full.                             | Het samplegeheugen is vol en verdere laadhandelingen kunnen niet worden uitgevoerd.                                                                                                    |
| Scene stored.                                   | De scène is opgeslagen naar een van de knoppen [SCENE].                                                                                                    |
| Song data overload.                             | De song is te groot om te worden afgespeeld.                                                                                                    |
| Song full.                                      | Het maximale aantal songs is overschreden bij uitvoering van de gerelateerde handelingen.                                                                                                    |

| LCD-aanduiding                                        | Omschrijving                                                                                                    |
|-------------------------------------------------------|----------------------------------------------------------------------------------------------------|
| Touch the white square.                               | Dit bericht wordt weergegeven als u tijdens het kalibreren van het aanraakscherm op de witte rechthoek moet tikken.                                                                                          |
| Turn on Memory Switch to memorize ** into this scene. | Als [Memory] (geheugenschakelaar) wordt ingeschakeld voor de functie, wordt de desbetreffende functie-informatie automatisch opgeslagen in de momenteel geselecteerde knop [SCENE].                          |
| Undo last recording.                                  | Bevestigt of u de meest recente opname ongedaan wilt maken.                                                                                                    |
| Unsupported USB device.                               | Dit bericht wordt weergegeven als er een niet-ondersteund USB-apparaat is aangesloten.                                                                                                    |
| USB connection terminated.                            | De aansluiting met het USB-flashstation is verbroken vanwege een abnormale<br>elektrische stroom. Koppel het USB-flashstation los van de aansluiting [USB TO<br>DEVICE] en druk op een van de paneelknoppen. |
| USB device is full.                                   | Het USB-flashstation is vol en er kunnen geen nieuwe gegevens meer worden<br>opgeslagen. Gebruik een nieuw USB-flashstation of maak ruimte door overbodige<br>gegevens van het opslagapparaat te wissen.     |
| USB device is write-protected.                        | Dit bericht wordt weergegeven als u hebt geprobeerd naar een beveiligd USB-<br>flashstation te schrijven.                                                                                                    |
| USB device read/write error.                          | Er is een fout opgetreden bij het lezen van of schrijven naar een USB-flashstation.                                                                                                    |
| USB device will be formatted.                         | Dit bericht wordt weergegeven voordat het USB-apparaat wordt geformatteerd.                                                                                                    |
| Waveform full.                                        | Het maximale aantal golfvomen is overschreden bij uitvoering van de gerelateerde handelingen.                                                                                                    |

# Problemen oplossen

Geen geluid? Verkeerd geluid? Als een dergelijk probleem zich voordoet, controleert u eerst de volgende punten voordat u ervan uitgaat dat het product niet in orde is. Veel problemen kunnen worden opgelost door gegevensinitialisatie (pagina 19) uit te voeren nadat u een back-up van uw gegevens hebt gemaakt op een USB-flashstation (pagina 60). Als het probleem zich blijft voordoen, moet u de Yamaha-dealer raadplegen.

## Aanraakscherm reageert niet zoals het hoort.

Klopt het punt dat u aanraakt op het aanraakscherm goed met het doelitem in de display eronder? Kalibreer het aanraakscherm.

```
[UTILITY] + [PART SELECT MUTE/SOLO] → [ENTER]
```

```
[UTILITY] \rightarrow [Settings] \rightarrow [System] \rightarrow [Calibrate Touch Panel]
```

# Geen geluid.

- Zijn alle schuifregelaars op het juiste niveau ingesteld (niet op nul of de minimumwaarde)?
- Is de MODX op de juiste manier via audiokabels aangesloten op externe apparatuur (bijvoorbeeld versterker, luidspreker, hoofdtelefoon)?

Aangezien de MODX geen geïntegreerde luidsprekers heeft, hebt u een externe geluidsinstallatie of een stereohoofdtelefoon nodig om het geluid goed te beluisteren (pagina 18).

- Is de voeding van dit instrument en van eventueel op deze synthesizer aangesloten externe apparatuur ingeschakeld?
- Hebt u alle niveaus juist ingesteld, waaronder het mastervolume op deze synthesizer en de volume-instellingen op andere aangesloten externe apparatuur?

Zorg dat de voetregelaar op de aansluiting [FOOT CONTROLLER] is aangesloten en druk de voetregelaar in.

■ Is de parameter Local Control op Off ingesteld? Als de parameter Local Control op Off is ingesteld, wordt er geen geluid geproduceerd, ook niet als u het toetsenbord bespeelt.

```
[UTILITY] \rightarrow [Settings] \rightarrow [MIDI I/O] \rightarrow Local Control
```

- Is er een lege partij geselecteerd? Wij in dat geval een geluid toe aan de partij of selecteer een andere partij.
- Is de schakelaar Mute voor elke partij ingeschakeld? Als de schakelaar Mute is ingeschakeld, wordt er geen geluid geproduceerd, ook niet als u het toetsenbord bespeelt.

# [PERFORMANCE (HOME)] → Partij Mute

#### [PART SELECT MUTE/SOLO] → Mute → partijselectie

■ Is de keyboardbesturing van elke partij uitgeschakeld?

#### [PERFORMANCE (HOME)] → Partij Kbd Ctrl

Is de parameter Arp Play Only van elke partij ingeschakeld? Als deze parameter is ingeschakeld, produceert de overeenkomstige partij alleen geluid via afgespeelde arpeggio.

 $[PERFORMANCE (HOME)] \rightarrow partijselectie \rightarrow [EDIT] \rightarrow [Part Settings] \rightarrow [General] \rightarrow Arp Play Only$ 

 $[PERFORMANCE (HOME)] \rightarrow partijselectie \rightarrow [EDIT] \rightarrow [Arpeggio] \rightarrow [Common] \rightarrow Arp Play Only$ 

- Is het MIDI-volume en/of zijn de instellingen voor MIDI-expressie te laag bij het gebruik van een externe controller?
- Zijn de effect- en filterinstellingen correct? Als u een filter gebruikt, probeer dan de afsnijfreguentie te wijzigen. Bepaalde afsnij-instellingen kunnen ervoor zorgen dat al het geluid wordt uitgefilterd.

 $[\mathsf{PERFORMANCE} (\mathsf{HOME})] \rightarrow [\mathsf{EDIT}] \rightarrow [\mathsf{Effect}]$ 

 $[PERFORMANCE (HOME)] \rightarrow partijselectie \rightarrow [EDIT] \rightarrow [Effect]$ 

• Bij een normale partij (AWM2) en drumpartij

 $[PERFORMANCE (HOME)] \rightarrow partijselectie \rightarrow [EDIT] \rightarrow element-/toetsselectie \rightarrow [Filter]$ 

• Bij een normale partij (FM-X)

 $[PERFORMANCE (HOME)] \rightarrow partijselectie \rightarrow [EDIT] \rightarrow operatorselectie \rightarrow [Pitch/Filter]$ 

■ Is Vocoder geselecteerd als het invoegeffecttype van de partij? Als dit het geval is, stelt u de parameters die betrekking hebben op de aansluitingen A/D INPUT [L/MONO]/[R] in op de desbetreffende waarden en bespeelt u het keyboard vervolgens terwijl u uw stem invoert via de microfoon die op de MODX is aangesloten. Controleer of de knop A/D INPUT [GAIN] op het achterpaneel op de minimumpositie is ingesteld.

[EDIT] → partij selecteren → element/toets/operator [Common] → [Effect] → [Routing]

■ Is het volume of de expressie te laag ingesteld?

 $[UTILITY] \rightarrow [Settings] \rightarrow [Sound] \rightarrow Tone Generator Volume$ 

 $[\mathsf{EDIT}] \rightarrow [\mathsf{General}] \rightarrow \mathsf{Volume}$ 

 $[\mathsf{EDIT}] \rightarrow \mathsf{partijselectie} \rightarrow \mathsf{element/toets/operator} [\mathsf{Common}] \rightarrow [\mathsf{Part} \; \mathsf{Settings}] \rightarrow [\mathsf{General}] \rightarrow \mathsf{Volume}$ 

 $[\mathsf{EDIT}] \rightarrow \mathsf{partijselectie} \rightarrow \mathsf{element/toets/operator} \ [\mathsf{Common}] \rightarrow [\mathsf{Part} \ \mathsf{Settings}] \rightarrow [\mathsf{General}] \rightarrow \mathsf{Dry} \ \mathsf{Level}$ 

- Bij een normale partij (AWM2) en drumpartij
  [EDIT] → partijselectie → element-/toetsselectie → [Amplitude] → [Level/Pan] → Level
- Bij een normale partij (FM-X)
  [EDIT] → partijselectie → operator selecteren → [Level] → Level
- Zijn de parameters voor de elementschakelaar, nootbegrenzing, aanslagbegrenzing en aanslagoffset correct ingesteld?
- Bij een normale partij (AWM2) en drumpartij
  [EDIT] → partijselectie → element/toets/operator [Common] → [Part Settings] → [General]
  [EDIT] → partijselectie → element-/toetsselectie → [Osc/Tune]
- Bij een normale partij (FM-X)

 $[\mathsf{EDIT}] \rightarrow \mathsf{partijselectie} \rightarrow \mathsf{element/toets/operator} \ [\mathsf{Common}] \rightarrow [\mathsf{Part} \ \mathsf{Settings}] \rightarrow [\mathsf{General}]$ 

- Is de schakelaar Mute voor elk(e) element/operator van de partij ingeschakeld?
  [EDIT] → partijselectie → Mute-schakelaar van elk(e) element/operator
- Is in het geval van een normale partij (FM-X) het niveau van de draaggolf ingesteld op 0?
  [EDIT] → partijselectie → operator selecteren → [Level] → Level
- Is de uitgangsparameter van elke partij uitgeschakeld?

 $[\mathsf{EDIT}] \rightarrow \mathsf{partijselectie} \rightarrow \mathsf{element/toets/operator} [\mathsf{Common}] \rightarrow [\mathsf{Part Settings}] \rightarrow [\mathsf{General}] \rightarrow \mathsf{Part Output}$ 

# Er komt geen geluid uit de aansluitingen A/D INPUT.

- Is de schakelaar van de microfoon ingeschakeld?
- Controleer het type microfoon. Zorg dat u een dynamische microfoon gebruikt.
- Is de kabel tussen de microfoon of de audio-apparatuur en dit instrument correct aangesloten?
- Staat de knop A/D INPUT [GAIN] op de minimumpositie?
- Is de knop A/D INPUT [ON/OFF] ingeschakeld?
- Controleer of de verbindingsstatus van de A/D INPUT [L/MONO]/[R] overeenkomt met de parameter Mono/Stereo.

#### $[EDIT] \rightarrow [Audio In] \rightarrow [Mixing] \rightarrow A/D In Input Mode$

Controleer of de parameter Mic/Line op de juiste waarde is ingesteld.
 Als het uitgangsniveau van de aangesloten apparatuur (bijvoorbeeld een microfoon) laag is, stelt u deze parameter in op Mic.
 Als het uitgangsniveau van de aangesloten apparatuur (bijvoorbeeld een synthesizerkeyboard, cd-speler) hoog is, stelt u deze parameter in op Line.

```
[\mathsf{UTILITY}] \rightarrow [\mathsf{Settings}] \rightarrow [\mathsf{Audio} \ \mathsf{I/O}] \rightarrow \mathsf{A/D} \ \mathsf{Input}
```

■ Is het volume van het A/D-invoergedeelte te laag ingesteld?

```
[\mathsf{EDIT}] \rightarrow [\mathsf{Audio} \ \mathsf{In}] \rightarrow [\mathsf{Mixing}] \rightarrow \mathsf{A/D} \ \mathsf{In} \ \mathsf{Volume}
```

■ Zijn de effectinstellingen correct?

 $[\mathsf{EDIT}] \rightarrow [\mathsf{Audio} \ \mathsf{In}] \rightarrow [\mathsf{Routing}]$ 

■ Is de uitvoerinstelling van het A/D-invoergedeelte correct ingesteld?

```
[\mathsf{UTILITY}] \rightarrow [\mathsf{Settings}] \rightarrow [\mathsf{Audio} \ \mathsf{I/O}] \rightarrow \mathsf{Output}
```

 Controleer of het Vocoder-effect is geselecteerd.
 Als Vocoder is geselecteerd als het invoegeffect voor de huidige partij, produceert de audiosignaalinvoer van de aansluitingen A/D INPUT [L/MONO]/[R] mogelijk geen geluid, afhankelijk van de parameterinstellingen.

 $[\mathsf{EDIT}] \rightarrow \mathsf{partij} \ \mathsf{selecteren} \rightarrow \mathsf{element/toets/operator} \ [\mathsf{Common}] \rightarrow [\mathsf{Effect}] \rightarrow [\mathsf{Routing}]$ 

### Het afspelen gaat door zonder te stoppen.

- Als de knop [ARP ON/OFF] is ingeschakeld, drukt u erop, zodat de knop wordt uitgeschakeld.
- Druk in de display Song op de knop [] (Stop).
- Als het effectgeluid zoals Delay door blijft gaan, controleert u de effectinstelling of selecteert u de performance opnieuw.
- Als het klikgeluid zich blijft voordoen, controleert u de instelling van de volgende parameter. Stel deze parameter in op een andere waarde dan 'always', omdat met deze instelling het klikgeluid altijd wordt afgespeeld, ongeacht de status van de sequencer.

 $[UTILITY] \rightarrow [Tempo Settings] \rightarrow Klik op Mode$ 

#### Vervormd geluid.

Zijn de effectinstellingen correct?
 Gebruik van een effect kan bij bepaalde instellingen vervorming veroorzaken.

 $[\mathsf{EDIT}] \rightarrow \mathsf{partijselectie} \rightarrow \mathsf{element/toets/operator} \ [\mathsf{Common}] \rightarrow [\mathsf{Effect}]$ 

- Zijn de filterinstellingen correct?
  Bovenmatige instellingen voor filterresonantie kunnen vervorming veroorzaken.
- Bij een normale partij (AWM2) en drumpartij

 $[\mathsf{EDIT}] \rightarrow \mathsf{partijselectie} \rightarrow \mathsf{element-/toetsselectie} \rightarrow [\mathsf{Filter}]$ 

• Bij een normale partij (FM-X)

[EDIT] → partijselectie → element/toets/operator [Common] → [Pitch/Filter]

■ Is een van de volgende volumeparameters zo hoog ingesteld dat clippen optreedt?

 $[UTILITY] \rightarrow [Settings] \rightarrow [Sound] \rightarrow Tone Generator Volume$ 

 $[UTILITY] \rightarrow [Settings] \rightarrow [Audio I/O] \rightarrow Output$ 

 $[\mathsf{EDIT}] \rightarrow [\mathsf{General}] \rightarrow \mathsf{Volume}$ 

 $[\mathsf{EDIT}] \rightarrow \mathsf{partijselectie} \rightarrow \mathsf{element/toets/operator} \ [\mathsf{Common}] \rightarrow [\mathsf{Part} \ \mathsf{Settings}] \rightarrow [\mathsf{General}] \rightarrow \mathsf{Volume}$ 

• Bij een normale partij (AWM2) en drumpartij

 $[\text{EDIT}] \rightarrow \text{partijselectie} \rightarrow \text{element-/toetsselectie} \rightarrow [\text{Amplitude}] \rightarrow [\text{Level/Pan}] \rightarrow \text{Level}$ 

Bij een normale partij (FM-X)

 $[\mathsf{EDIT}] \rightarrow \mathsf{partijselectie} \rightarrow \mathsf{operator} \ \mathsf{selecteren} \rightarrow [\mathsf{Level}] \rightarrow \mathsf{Level}$ 

## Het geluid wordt afgekapt.

Overschrijdt het volledige geluid (via het bespelen van het keyboard en het afspelen van song/partij/arpeggio) de maximale polyfonie (128 voor AWM2 en 64 voor FM-X) van de MODX?

#### Er klinkt slechts één noot tegelijkertijd.

Als deze situatie zich voordoet is de parameter Mono/Poly in de huidige modus ingesteld op 'mono'. Als u akkoorden wilt spelen, moet u deze parameter instellen op 'poly'.

 $[\text{EDIT}] \rightarrow \text{partijselectie} \rightarrow \text{element/toets/operator} [\text{Common}] \rightarrow [\text{Part Settings}] \rightarrow [\text{General}] \rightarrow \text{Mono/Poly}$ 

## De toonhoogte of de intervallen zijn onjuist.

■ Is de parameter Master Tune van elke partij ingesteld op een andere waarde dan 0?

 $[UTILITY] \rightarrow [Settings] \rightarrow [Sound] \rightarrow Tone Generator Tune$ 

- Is de parameter Note Shift van elke partij ingesteld op een andere waarde dan 0?
- Bij een normale partij (AWM2) en drumpartij

```
[\text{EDIT}] \rightarrow \text{partijselectie} \rightarrow \text{element/toets/operator} [\text{Common}] \rightarrow [\text{Part Settings}] \rightarrow [\text{Pitch}] \rightarrow \text{Note Shift}[\text{EDIT}] \rightarrow \text{partijselectie} \rightarrow \text{element/toets/operator} [\text{Common}] \rightarrow [\text{Part Settings}] \rightarrow [\text{Pitch}] \rightarrow \text{Detune}
```

• Bij een normale partij (FM-X)

 $[\text{EDIT}] \rightarrow \text{partijselectie} \rightarrow \text{element/toets/operator} [\text{Common}] \rightarrow [\text{Pitch/Filter}] \rightarrow [\text{Pitch}] \rightarrow \text{Note Shift}$  $[\text{EDIT}] \rightarrow \text{partijselectie} \rightarrow \text{element/toets/operator} [\text{Common}] \rightarrow [\text{Pitch/Filter}] \rightarrow [\text{Pitch}] \rightarrow \text{Detune}$ 

- Als de partij een verkeerde toonhoogte produceert: is het juiste stemmingssysteem geselecteerd voor de parameter Micro Tuning?
- Bij een normale partij (AWM2)
  [EDIT] → partijselectie → element/toets/operator [Common] → [Part Settings] → [Pitch] → Micro Tuning Name
- Bij een normale partij (FM-X)
  [EDIT] → partijselectie → element/toets/operator [Common] → [Pitch/Filter] → [Pitch] → Micro Tuning Name
- Als de partij een verkeerde toonhoogte produceert: is de LFO-toonhoogtemodulatiediepte te hoog ingesteld?
- Bij een normale partij (AWM2)
  [EDIT] → partijselectie → elementselectie → [Element LFO] → Pitch Mod
- Bij een normale partij (FM-X)

 $[\mathsf{EDIT}] \rightarrow \mathsf{partijselectie} \rightarrow \mathsf{element/toets/operator} \ [\mathsf{Common}] \rightarrow [\mathsf{Mod/Control}] \rightarrow [\mathsf{2nd} \ \mathsf{LFO}] \rightarrow \mathsf{Pitch} \ \mathsf{Modulation}$ 

- Als een partij een verkeerde toonhoogte produceert: zijn de juiste waarden voor Coarse Tune en Fine Tune ingesteld?
- Bij een normale partij (AWM2) en drumpartij
  [EDIT] → partijselectie → element-/toetsselectie → [Osc/Tune] → Coarse

 $[\mathsf{EDIT}] \rightarrow \mathsf{partijselectie} \rightarrow \mathsf{element-/toetsselectie} \rightarrow [\mathsf{Osc/Tune}] \rightarrow \mathsf{Fine}$ 

• Bij een normale partij (FM-X)

 $[\mathsf{EDIT}] \rightarrow \mathsf{partijselectie} \rightarrow \mathsf{operatorselectie} \rightarrow [\mathsf{Form/Freq}] \rightarrow \mathsf{Coarse}$ 

 $[\mathsf{EDIT}] \rightarrow \mathsf{partijselectie} \rightarrow \mathsf{operatorselectie} \rightarrow [\mathsf{Form/Freq}] \rightarrow \mathsf{Fine}$ 

Als de partij de verkeerde toonhoogte lijkt te produceren: is de bestemming van de regelaar ingesteld op Pitch?
 [EDIT] → partijselectie → [Mod/Control] → [Control Assign] → Destination

## Er wordt geen effect toegepast.

Is de effectschakelaar uitgeschakeld?

[UTILITY] → [Effect Switch]

- Is Variation Send of Reverb Send ingesteld op een andere waarde dan 0?
  [EDIT] → partijselectie → element/toets/operator [Common] → [Effect] → [Routing] → Var Send
  [EDIT] → partijselectie → element/toets/operator [Common] → [Effect] → [Routing] → Rev Send
- Is Variation Return of Reverb Return ingesteld op een andere waarde dan 0?

 $[\mathsf{EDIT}] \rightarrow [\mathsf{Effect}] \rightarrow [\mathsf{Routing}] \rightarrow \mathsf{Var} \; \mathsf{Return}$ 

 $[\mathsf{EDIT}] \rightarrow [\mathsf{Effect}] \rightarrow [\mathsf{Routing}] \rightarrow \mathsf{Rev} \ \mathsf{Return}$ 

- Zijn sommige of alle effectuitgangsparameters van de elementen/toetsen ingesteld op 'thru' in de effectinstellingen?
  [EDIT] → partijselectie → element/toets/operator [Common] → [Effect] → [Routing] → Element 1–8
- Bij een systeemeffect: zijn sommige of alle effecttypen ingesteld op No Effect?
- Bij een invoegeffect: zijn sommige of alle effecttypen ingesteld op Thru?
- Controleer of de parameters voor Insertion Switch correct zijn ingesteld.
  [EDIT] → partijselectie → element/toets/operator [Common] → [Effect] → [Ins A]/[Ins B]
- Hebt u het aantal partijen voor het toepassen van het invoegeffect overschreden? Voor de partijen 9–16 kunt u maximaal vier invoegeffecten toepassen.

 $[EDIT] \rightarrow partijselectie \rightarrow element/toets/operator [Common] \rightarrow [Effect] \rightarrow [Ins A]/[Ins B]$ 

## Kan Arpeggio niet starten.

- Controleer of de knop [ARP ON/OFF] is ingeschakeld of uitgeschakeld.
- Tel het aantal partijen waarvoor de arpeggioschakelaars zijn ingeschakeld.
  U kunt de arpeggio's van maximaal acht partijen tegelijkertijd afspelen.
- Zijn de arpeggiogerelateerde parameters zoals Note Limit en Velocity Limit juist ingesteld?
  [EDIT] → partijselectie → element/toets/operator [Common] → [Arpeggio] → [Common]

■ Is de parameter Arpeggio Type ingesteld op 'off'?

 $[\mathsf{EDIT}] \rightarrow \mathsf{partijselectie} \rightarrow [\mathsf{Arpeggio}] \rightarrow [\mathsf{Individual}] \rightarrow \mathsf{Name}$ 

Controleer de parameter Arpeggio Switch.
 Als deze parameter voor de huidige partij op 'off' is ingesteld, wordt het afspelen van de arpeggio niet geactiveerd door uw toetsenspel, zelfs niet als de knop [ARP ON/OFF] is ingeschakeld.

[PERFORMANCE (HOME)] → partijselectie → Arp On

Is de knop [Arp Bypass] op 'on' ingesteld?

[UTILITY] → [Effect Switch]

# Kan Arpeggio niet stoppen.

Als Arpeggio Play niet stopt, zelfs als u de toets loslaat, moet u de parameter Arpeggio Hold instellen op 'off'.

 $[\mathsf{EDIT}] \rightarrow \mathsf{partijselectie} \rightarrow \mathsf{element/toets/operator} [\mathsf{Common}] \rightarrow [\mathsf{Arpeggio}] \rightarrow [\mathsf{Common}] \rightarrow \mathsf{Hold}$ 

# De song kan niet worden gestart, zelfs niet als u op de knop [▶] (Play) drukt.

Bevat de geselecteerde song gegevens?

### Song kan niet worden opgenomen.

Is er voldoende geheugen beschikbaar voor de opname? In het geheugen van de MODX kunnen maximaal 128 songs worden opgenomen. Als het geheugen vol raakt, zijn er geen opnames meer mogelijk.

## Gegevenscommunicatie tussen de computer en de MODX werkt niet correct.

- Controleer of de poortinstellingen op de computer juist zijn.
- Controleer of de parameter MIDI IN/OUT op de juiste waarde is ingesteld.

 $[UTILITY] \rightarrow [Settings] \rightarrow [MIDI I/O] \rightarrow MIDI 'MIDI IN/OUT'$ 

### Verzending/ontvangst van MIDI-bulkgegevens werkt niet correct.

Is de parameter Receive Bulk ingesteld op 'off'? Stel de parameter Receive Bulk in op 'on'.

 $[UTILITY] \rightarrow [Settings] \rightarrow [Advanced] \rightarrow MIDI 'Receive Bulk'$ 

Bij het ontvangen van MIDI-bulkgegevens die zijn verzonden via de bulkdumpfunctie en opgenomen naar het externe MIDIapparaat, moet u MIDI-apparaatnummer instellen op dezelfde waarde als bij het verzenden.

 $[\mathsf{UTILITY}] \rightarrow [\mathsf{Settings}] \rightarrow [\mathsf{Advanced}] \rightarrow \mathsf{MIDI} \ \mathsf{'Device} \ \mathsf{Number'}$ 

Als het verzenden niet goed werkt, komt dan het ingestelde apparaatnummer van het MIDI-instrument dat op de MODX is aangesloten, overeen met de parameter Device Number?

 $[UTILITY] \rightarrow [Settings] \rightarrow [Advanced] \rightarrow MIDI 'Device Number'$ 

# U kunt geen gegevens opslaan op het USB-flashstation.

- Is het USB-flashstation tegen schrijven beveiligd? (De schrijfbeveiliging moet zijn uitgeschakeld als u gegevens wilt opslaan.)
- Is er voldoende vrije ruimte op het USB-flashstation?
  Stel in de display Contents het apparaat in op het USB-flashstation. Controleer de hoeveelheid momenteel beschikbaar (niet-gebruikt) geheugen van het USB-flashstation dat wordt aangegeven in de rechterbovenhoek van de display.

 $[UTILITY] \rightarrow [Contents] \rightarrow [Load]/[Store/Save]$ 

 Wordt de werking van het desbetreffende USB-flashstation gegarandeerd door Yamaha? Zie pagina 61 voor meer informatie.

# In de display zijn zwarte puntjes (lichten niet op) of witte puntjes (branden continu) zichtbaar.

Dit probleem doet zich af en toe voor in LCD's. Het wordt veroorzaakt door defecte pixels maar vermindert de goede werking niet.
## **Specificaties**

| Keyboards                            |                     |                  | MODX8: 88 toetsen, GHS-toetsenbord (aanslaggevoelig)<br>MODX7: 76 toetsen, semi-verzwaard toetsenbord (aanslaggevoelig)<br>MODX6: 61 toetsen, semi-verzwaard toetsenbord (aanslaggevoelig)                                                                                                    |
|--------------------------------------|---------------------|------------------|----------------------------------------------------------------------------------------------------|
| Toongenera- Toongenerator<br>torblok |                     |                  | Motion Control Synthesis-engine<br>AWM2: 8 elementen<br>FM-X: 8 operators, 88 algoritmen                                                                                                    |
|                                      | Polyfonie           |                  | AWM2: 128 (max.; stereo-/monogolfvormen)<br>FM-X: 64 (max.)                                                                                                    |
|                                      | Multitimbrale c     | apaciteit        | 16 partijen (intern), audio-invoerpartijen (A/D <sup>*1</sup> , USB <sup>*1</sup> )<br>*1 stereopartij                                                                                                    |
|                                      | Golfvormen          |                  | Voorinstelling: 5,67 GB (indien geconverteerd naar 16-bits lineair format), gebruiker: 1,00 GB                                                                                                    |
|                                      | Performances        |                  | Circa 2000                                                                                                    |
|                                      | Filters             |                  | 18 typen                                                                                                    |
|                                      | Effectsysteem       |                  | Reverb x 12 typen, variatie-effect x 85 typen, invoegeffect (A, B) x 85 typen <sup>*2</sup> , mastereffect x 23 typen<br>*2 A/D-partij-invoegeffecten x 80 typen                                                                                                    |
|                                      |                     |                  | <het die="" effecttype,="" elk="" geleverd="" instrument="" met="" standaardparameterinstellingen="" voor="" wordt="" zijn<br="">opgenomen in sjablonen&gt;<br/>Master EQ (5 banden), EQ voor 1e partij (3 banden), EQ voor 2e partij (2 banden)</het>                                                                         |
| Sequencer-                           | Aantal noten        |                  | Ca. 130.000 noten                                                                                                    |
| blok                                 | Nootresolutie       |                  | 480 ppq (segmenten per kwartnoot)                                                                                                    |
|                                      | Tempo (BPM)         |                  | 5–300                                                                                                    |
|                                      | Performance         | Songs            | 128 songs                                                                                                    |
|                                      | Necoluei            | Tracks           | 16 sequencetracks, tempotrack, scènetrack                                                                                                    |
|                                      |                     | Opnametype       | Realtime replace, realtime overdub, realtime punch-in/-out                                                                                                    |
|                                      | Sequence-inde       | eling            | MODX oorspronkelijke indeling, SMF-indelingen 0, 1                                                                                                    |
|                                      | Arpeggio            | Partij           | 8 partijen gelijktijdig (max.)                                                                                                    |
|                                      |                     | Voorinstelling   | 10.239 typen                                                                                                    |
|                                      |                     | User             | 256 typen                                                                                                    |
|                                      | Motion<br>Sequencer | Lane             | 8 + 1 Lanes (max.)                                                                                                    |
| Overige                              | Livesets            |                  | Voorinstelling: 256 en meer, gebruiker: 2048                                                                                                    |
|                                      | Regelaars           |                  | Mastervolume, AD-ingangsversterkingsknop, USB-volume, pitchbendwiel, modulatiewiel, schuifregelaars x 4, knoppen x 4, superknop, datadraaiknop                                                                                                    |
|                                      | Display             |                  | 7-inch TFT breed VGA LCD-kleurenaanraakscherm                                                                                                    |
|                                      | Aansluitingen       |                  | [USB TO DEVICE], [USB TO HOST], MIDI [IN]/[OUT], FOOT CONTROLLER [1]/[2], FOOT SWITCH<br>[ASSIGNABLE]/[SUSTAIN], OUTPUT [L/MONO]/[R] (6,3 mm, standaard hoofdtelefoonaansluitingen),<br>[PHONES] (6,3 mm, standaard stereo hoofdtelefoonaansluiting), A/D INPUT [L/MONO]/[R] (6,3 mm,<br>standaard hoofdtelefoonaansluitingen) |
|                                      | USB Audio-          | Samplefrequentie | 44,1 kHz                                                                                                    |
|                                      | Internace           | Kanalen          | In: 4 kanalen (2 stereokanalen)<br>Uit: 10 kanalen (5 stereokanalen)                                                                                                    |
|                                      | Stroomverbruik      |                  | 16 W (bij gebruik van een PA-150B-netadapter)                                                                                                    |
|                                      | Afmetingen, gewicht |                  | MODX8: 1333 (B) × 404 (D) × 160 (H) mm, 13,8 kg<br>MODX7: 1144 (B) × 331 (D) × 134 (H) mm, 7,4 kg<br>MODX6: 937 (B) × 331 (D) × 134 (H) mm, 6,6 kg                                                                                                    |
|                                      | Accessoires         |                  | Netadapter (PA-150B of een equivalent aanbevolen door Yamaha*), gebruikershandleiding (dit boek),<br>downloadinformatie voor Cubase Al<br>* Wordt mogelijk niet meegeleverd in uw regio. Neem hiervoor contact op met uw Yamaha-dealer.                                                                                        |

\* De inhoud van deze handleiding geldt voor de meest recente specificaties op de datum dat de handleiding werd gepubliceerd. Voor de meest recente handleiding gaat u naar de website van Yamaha, waar u het bestand met de handleiding kunt downloaden. Aangezien specificaties, apparatuur en afzonderlijk verkochte accessoires kunnen verschillen per gebied, kunt u het beste contact opnemen met uw Yamaha-leverancier.

#### **GNU GENERAL PUBLIC LICENSE**

#### **GNU LESSER GENERAL PUBLIC LICENSE**

#### Opmerking over de distributie van de broncode

Tot drie jaar na de eigenlijke verzending door de fabriek kunt u de broncode verkrijgen van alle delen van het product die onder de GNU General Public License of GNU Lesser General Public License gelicentieerd zijn na schriftelijk verzoek aan Yamaha op het volgende adres:

DMI Marketing Group, DMI Division Musical Instruments Business Division

YAMAHA Corporation

10-1 Nakazawa-cho, Naka-ku, Hamamatsu, 430-8650, JAPAN

De broncode wordt kosteloos ter beschikking gesteld. Yamaha kan u echter verzoeken de kosten voor het verzenden van de broncode te vergoeden.

- Merk op dat Yamaha niet aansprakelijk kan worden gesteld voor eventuele schade als gevolg van wijzigingen (toevoegingen/weglatingen) aan de software door een derde partij, anders dan Yamaha (of een door Yamaha geautoriseerde partij).
- Merk op dat hergebruik van broncode die door Yamaha aan het publieke domein werd vrijgegeven niet gegarandeerd wordt en dat Yamaha geen enkele verantwoordelijkheid draagt voor de broncode.
- U kunt de broncode downloaden van de volgende website: https://download.yamaha.com/sourcecodes/synth/

# Index

#### Α

| 10 |
|----|
| 17 |
| 10 |
| 17 |
| 11 |
|    |
| 43 |
| 12 |
|    |
| 10 |
| 56 |
| 25 |
| 15 |
| 19 |
|    |

### в

| Bibliotheekbank | 2 |
|-----------------|---|
|-----------------|---|

#### С

| [CATEGORY], knop       | 15     |
|------------------------|--------|
| Category Search        | 24     |
| Compare, functie       | 40     |
| [CONTROL ASSIGN], knop | 13     |
| Cursorknoppen          | 14, 20 |

## D

| Datadraaiknop                   | 14 |
|---------------------------------|----|
| DAW (digital audio workstation) | 55 |
| [DC IN]                         | 17 |
| De display Live Set             | 20 |
| De display Performance Edit     | 37 |
| De display Performance Play     | 20 |
| De functie Mute                 | 27 |
| De functie Solo                 | 27 |
| De status Part Control          | 30 |
| De status Performance Control   | 30 |
| [DEC/NO], knop                  | 14 |
| Displayberichten                | 63 |
| Draaggolf                       | 38 |
| Drumpartij                      | 22 |

#### Е

| [EDIT], knop        | 14     |
|---------------------|--------|
| Effect              | 39     |
| Element Common Edit |        |
| Elementbewerking    |        |
| [ENTER], knop       | 14     |
| Envelope Follower   | 17, 44 |
| [EXIT], knop        | 14     |

#### F

| FM                                               | 38 |
|--------------------------------------------------|----|
| FOOT CONTROLLER [1]/[2], aansluitings            | 17 |
| FOOT SWITCH [ASSIGNABLE]/[SUSTAIN], aansluitings | 17 |
| Formatteren                                      | 61 |
| Frequentiemodulatie                              | 38 |

#### G

| Gebruikersbank               | 22 |
|------------------------------|----|
| Geïnitialiseerde performance | 25 |
| GM                           | 22 |
| GM-bank                      | 22 |
|                              |    |
|                              |    |

#### **H** Ho

| loofdtelefoon | 18 | 3 |
|---------------|----|---|
|               |    |   |

### I

| [INC/YES], knop                       | 14 |
|---------------------------------------|----|
| Invoeren op het numerieke toetsenblok | 21 |
| Invoeren op het toetsenbord           | 21 |

#### Κ

| Key Common Edit                                  |    |
|--------------------------------------------------|----|
| Key Edit                                         |    |
| Knob Function [TONE]/[EG/FX]/[EQ]/[ARP/MS], knop | 12 |
| KNOB POSITION [1] en [2], knops                  | 13 |
| Knoppen                                          |    |
| Knoppen 1–4 (5–8)                                | 12 |
|                                                  |    |

## L

| Laden                 | 60 |
|-----------------------|----|
| Layer                 | 41 |
| LCD van aanraakscherm |    |
| [LIVE SET], knop      | 15 |
| Liveset               |    |
| Local Control         | 53 |

#### Μ

| Markering                                             | 23 |
|-------------------------------------------------------|----|
| Master Tuning                                         | 52 |
| [MASTER VOLUME], knop                                 | 10 |
| Mastervolume                                          | 19 |
| Mengen                                                | 33 |
| Microfoon                                             | 50 |
| MIDI [IN], [OUT], aansluitingen                       | 17 |
| MIDI Receive Channel (MIDI-ontvangstkanaal)           | 54 |
| MIDI Transmit Channel (MIDI-zendkanaal)               | 54 |
| MIDI-kanaal                                           | 56 |
| MIDI-opname                                           | 45 |
| MIDI-poort                                            | 56 |
| Modulatiewiel                                         | 10 |
| Modulator                                             | 38 |
| [MOTION SEQ HOLD] (Motion Sequencer hold), knop       | 11 |
| [MOTION SEQ TRIGGER] (Motion Sequencer trigger), knop | 11 |
| Motion Sequencer                                      | 28 |
| [MS ON/OFF] (Motion Sequencer on/off), knop           | 11 |
|                                                       |    |

### Ν

| Normale partij (AWM2) | 22 |
|-----------------------|----|
| Normale partij (FM-X) | 22 |

#### 0

| OCTAVE [-] en [+], knoppen | 11 |
|----------------------------|----|
| Operator                   | 38 |
| Operator Common Edit       | 38 |
| Operator Edit              | 38 |
| Opslaan                    | 60 |
| OUTPUT [L/MONO]            | 17 |

#### Ρ

| [PART SELECT MUTE/SOLO], knop         | 15 |
|---------------------------------------|----|
| Partijen bewerken                     | 38 |
| Performance                           | 22 |
| [PERFORMANCE (HOME)], knop            | 14 |
| Performance met één partij            | 22 |
| Performance met meerdere partijen     | 22 |
| Performance Play                      | 26 |
| Performances bewerken                 | 37 |
| [PHONES] (hoofdtelefoon), aansluiting | 17 |
| Pitchbendwiel                         | 10 |
| Punch In/Out                          | 46 |
|                                       |    |

#### R

| Realtime opnemen       | 45 |
|------------------------|----|
| Redo                   | 46 |
| Regelaars              | 29 |
| [RHYTHM PATTERN], knop | 13 |
| Ritmepartij            | 43 |
| Ritmepatroon           | 43 |

#### S

| SCENE [1/5] [2/6] [3/7] [4/8], knoppen          | 12     |
|-------------------------------------------------|--------|
| Scene Select [1-4] [5-8], knop                  | 12     |
| Scene, functie                                  | 34     |
| Schuifregelaars 1-4 (5-8/9-12/13-16)            | 12     |
| SEQ TRANSPORT, knop                             | 13     |
| [SHIFT], knop                                   | 15     |
| Slider Function [PART]/[ELEMENT/OPERATOR], knop | 12     |
| Slider Select [1-4] [5-8], knop                 | 12     |
| Snelle configuratie                             | 55     |
| Song                                            | 45     |
| Song-                                           | 47     |
| Split                                           | 42     |
| SSS (Seamless Sound Switching)                  | 23     |
| Standaardfabrieksinstellingen                   | 19     |
| [0] (Standby/On), Schakelaar                    | 17     |
| [STORE], knop                                   | 14     |
| Store                                           | 37     |
| Superknop                                       | 13, 31 |

### т

| Taken bij inschakelen | 51 |
|-----------------------|----|
| Toetsenbord           | 10 |
| Track                 | 45 |
|                       |    |

## U

| Undo                           | 46    |
|--------------------------------|-------|
| [USB TO DEVICE], aansluiting 1 | 7, 61 |
| [USB TO HOST], aansluiting 1   | 7, 56 |
| [USB VOLUME (MONITOR)], knop   | 10    |
| [UTILITY], knop                | 14    |

#### V

| Voeding                | 18 |
|------------------------|----|
| Vooraf ingestelde bank | 22 |
|                        |    |

## Y

```
Yamaha Steinberg USB-stuurprogramma......55
```

#### Ζ

| Zone | <br> |
|------|------|
|      |      |

## **Notities**

## Important Notice: Guarantee Information for customers in European Economic Area (EEA) and Switzerland

| Important Notice: Guarantee Information for customers in EEA* and Switzerland<br>For detailed guarantee information about this Yamaha product, and Pan-EEA* and Switzerland warranty service, please either visit the website address below (Printable file i<br>at our website) or contact the Yamaha representative office for your country. * EEA: European Economic Area                                                                        | English<br>is available                     |
|----------------------------------------------------------------------------------------------------|---------------------------------------------|
| Wichtiger Hinweis: Garantie-Information für Kunden in der EWR* und der Schweiz<br>Für nähere Garantie-Information über dieses Produkt von Yamaha, sowie über den Pan-EWR*- und Schweizer Garantieservice, besuchen Sie bitte entweder die folgend angegebene Inter<br>(eine druckfähige Version befindet sich auch auf unserer Webseite), oder wenden Sie sich an den für Ihr Land zuständigen Yamaha-Vertrieb. *EWR: Europäischer Wirtschaftsraum  | Deutsch<br>ernetadresse                     |
| Remarque importante: informations de garantie pour les clients de l'EEE et la Suisse<br>Pour des informations plus détaillées sur la garantie de ce produit Yamaha et sur le service de garantie applicable dans l'ensemble de l'EEE ainsi qu'en Suisse, consultez notr<br>à l'adresse ci-dessous (le fichier imprimable est disponible sur notre site Web) ou contactez directement Yamaha dans votre pays de résidence. * EEE : Espace Economique | <b>rançais</b><br>re site Web<br>e Européen |
| Belangrijke mededeling: Garantie-informatie voor klanten in de EER* en Zwitserland         Ne           Voor gedetailleerde garantie-informatie over dit Yamaha-product en de garantieservice in heel de EER* en Zwitserland, gaat u naar de onderstaande website (u vind een bestand op onze website) of neemt u contact op met de vertegenwoordiging van Yamaha in uw land. * EER: Europese Economische Ruimte                                    | e <b>derlands</b><br>afdrukbaar             |
| Aviso importante: información sobre la garantía para los clientes del EEE* y Suiza<br>Para una información detallada sobre este producto Yamaha y sobre el soporte de garantía en la zona EEE* y Suiza, visite la dirección web que se incluye más abajo (la v<br>archivo para imprimir esta disponible en nuestro sitio web) o póngase en contacto con el representante de Yamaha en su país. * EEE: Espacio Económico Europeo                     | Español<br>version del                      |
| Avviso importante: informazioni sulla garanzia per i clienti residenti nell'EEA* e in Svizzera Per informazioni dettagliate sulla garanzia relativa a questo prodotto Yamaha e l'assistenza in garanzia nei paesi EEA* e in Svizzera, potete consultare il sito Web all'indirizz di seguito (è disponibile il file in formato stampabile) oppure contattare l'ufficio di rappresentanza locale della Yamaha. * EEA: Area Economica Europea          | <b>Italiano</b><br>zo riportato             |
| Aviso importante: informações sobre as garantias para clientes da AEE* e da Suíça<br>Para obter uma informação pormenorizada sobre este produto da Yamaha e sobre o serviço de garantia na AEE* e na Suíça, visite o site a seguir (o arquivo para impre<br>disponível no nosso site) ou entre em contato com o escritório de representação da Yamaha no seu país. * AEE: Área Econômica Européia                                                   | ortuguês<br>ressão está                     |
| Σημαντική σημείωση: Πληροφορίες εγγύησης για τους πελάτες στον ΕΟΧ* και Ελβετία<br>Για λεπτομερείς πληροφορίες εγγύησης σχετικά με το παρόν προϊόν της Yamaha και την κάλυψη εγγύησης σε όλες τις χώρες του ΕΟΧ και την Ελβετία, επισκεφτείτε την<br>ιστοσελίδα (Εκτυπώσιμη μορφή είναι διαθέσιμη στην ιστοσελίδα μας) ή απευθυνθείτε στην αντιπροσωπεία της Yamaha στη χώρα σας. * ΕΟΧ: Ευρωπαϊκός Οικονομικός Χώρο                                | <b>λληνικά</b><br>παρακάτω<br>ος            |
| Viktigt: Garantiinformation för kunder i EES-området* och Schweiz<br>För detaljerad information om denna Yamahaprodukt samt garantiservice i hela EES-området* och Schweiz kan du antingen besöka nedanstående webbaddress (en utskri<br>finns på webbplatsen) eller kontakta Yamahas officiella representant i ditt land. * EES: Europeiska Ekonomiska Samarbetsområdet                                                                            | Svenska<br>riftsvänlig fil                  |
| Viktig merknad: Garantiinformasjon for kunder i EØS* og Sveits<br>Detaljert garantiinformasjon om dette Yamaha-produktet og garantiservice for hele EØS-området* og Sveits kan fås enten ved å besøke nettadressen nedenfor (utskriftsver<br>på våre nettsider) eller kontakte kontakte Yamaha-kontoret i landet der du bor. *EØS: Det europeiske økonomiske samarbeidsområdet                                                                      | Norsk<br>rsjon finnes                       |
| Vigtig oplysning: Garantioplysninger til kunder i EØO* og Schweiz<br>De kan finde detaljerede garantioplysninger om dette Yamaha-produkt og den fælles garantiserviceordning for EØO* (og Schweiz) ved at besøge det websted, der er angivet ne<br>findes en fil, som kan udskrives, på vores websted), eller ved at kontakte Yamahas nationale repræsentationskontor i det land, hvor De bor. * EØO: Det Europæiske Økonomisk                      | Dansk<br>edenfor (der<br>ke Område          |
| Tärkeä ilmoitus: Takuutiedot Euroopan talousalueen (ETA)* ja Sveitsin asiakkaille           Tämän Yamaha-tuotteen sekä ETA-alueen ja Sveitsin takuuta koskevat yksityiskohtaiset tiedot saatte alla olevasta nettiosoitteesta. (Tulostettava tiedosto saatavissa sivus Voitte myös ottaa yhteyttä paikalliseen Yamaha-edustajaan. *ETA: Euroopan talousalue                                                                                         | Suomi<br>stollamme.)                        |
| Ważne: Warunki gwarancyjne obowiązujące w EOG* i Szwajcarii<br>Aby dowiedzieć się więcej na temat warunków gwarancyjnych tego produktu firmy Yamaha i serwisu gwarancyjnego w całym EOG* i Szwajcarii, należy odwiedzić wskazaną poniżej stronę<br>(Plik gotowy do wydruku znajduje się na naszej stronie internetowej) lub skontaktować się z przedstawicielstwem firmy Yamaha w swoim kraju. * EOG — Europejski Obszar Gospodarc:                 | Polski<br>internetową<br>czy                |
| Důležité oznámení: Záruční informace pro zákazníky v EHS* a ve Švýcarsku<br>Podrobné záruční informace o tomto produktu Yamaha a záručním servisu v celém EHS* a ve Švýcarsku naleznete na níže uvedené webové adrese (soubor k tisku je dostupny<br>webových stránkách) nebo se můžete obrátit na zastoupení firmy Yamaha ve své zemi. * EHS: Evropský hospodářský prostor                                                                         | Česky<br>lý na našich                       |
| Fontos figyelmeztetés: Garancia-információk az EGT* területén és Svájcban élő vásárlók számára<br>A jelen Yamaha termékre vonatkozó részletes garancia-információk, valamint az EGT*-re és Svájcra kiterjedő garanciális szolgáltatás tekintetében keresse fel webhelyünke<br>címen (a webhelyen nyomtatható fájlt is talál), vagy pedig lépjen kapcsolatba az országában működő Yamaha képviseleti irodával. * EGT: Európai Gazdasági Térség       | Magyar<br>et az alábbi                      |
| Oluline märkus: Garantiiteave Euroopa Majanduspiirkonna (EMP)* ja Šveitsi klientidele<br>Täpsema teabe saamiseks selle Yamaha toote garantii ning kogu Euroopa Majanduspiirkonna ja Šveitsi garantiiteeninduse kohta, külastage palun veebisaiti alljärgneval aadr<br>saidil on saadaval prinditav fail) või pöörduge Teie regiooni Yamaha esinduse poole. * EMP: Euroopa Majanduspiirkond                                                          | esti keel<br>ressil (meie                   |
| Svarīgs paziņojums: garantijas informācija klientiem EEZ* un Šveicē<br>Lai saņemtu detalizētu garantijas informāciju par šo Yamaha produktu, kā arī garantijas apkalpošanu EEZ* un Šveicē, lūdzu, apmeklējiet zemāk norādīto tīmekļa vietnes adre<br>vietnē ir pieejams drukājams fails) vai sazinieties ar jūsu valsti apkalpojošo Yamaha pārstāvniecību. * EEZ: Eiropas Ekonomikas zona                                                           | <b>₋atviešu</b><br>esi (tīmekļa             |
| Démesio: informacija dėl garantijos pirkėjams EEE* ir Šveicarijoje Liete<br>Jei reikia išsamios informacijos apie šį "Yamaha" produktą ir jo techninę priežiūrą visoje EEE* ir Šveicarijoje, apsilankykite mūsų svetainėje toliau nurodytu adresu (sve<br>spausdintinas failas) arba kreipkitės į "Yamaha" atstovybę savo šaliai. *EEE – Europos ekonominė erdvė                                                                                    | tuvių kalba<br>etainėje yra                 |
| Dôležité upozornenie: Informácie o záruke pre zákazníkov v EHP* a Švajčiarsku<br>Podrobné informácie o záruke týkajúce sa tohto produktu od spoločnosti Yamaha a garančnom servise v EHP* a Švajčiarsku nájdete na webovej stránke uvedenej nižšie<br>webovej stránke je k dispozícii súbor na tlač) alebo sa obráťte na zástupcu spoločnosti Yamaha vo svojej krajine. * EHP: Európsky hospodársky priestor                                        | ovenčina<br>e (na našej                     |
| Pomembno obvestilo: Informacije o garanciji za kupce v EGP* in Švici Slo<br>Za podrobnejše informacije o tem Yamahinem izdelku ter garancijskem servisu v celotnem EGP in Švici, obiščite spletno mesto, ki je navedeno spodaj (natisljiva datoteka je<br>našem spletnem mestu), ali se obrnite na Yamahinega predstavnika v svoji državi. * EGP: Evropski gospodarski prostor                                                                      | ovenščina<br>na voljo na                    |
| Важно съобщение: Информация за гаранцията за клиенти в ЕИП* и Швейцария<br>За подробна информация за гаранцията за този продукт на Yamaha и гаранционното обслужване в паневропейската зона на ЕИП* и Швейцария или посетете посочения п<br>сайт (на нашия уеб сайт има файл за печат), или се свържете с представителния офис на Yamaha във вашата страна. * ЕИП: Европейско икономическо пространство                                             | гарски език<br>по-долу уеб                  |
| Notificare importantă: Informații despre garanție pentru clienții din SEE* și Elveția       Limit         Pentru informații detaliate privind acest produs Yamaha și serviciul de garanție Pan-SEE* și Elveția, vizitați site-ul la adresa de mai jos (fișierul imprimabil este disponibil pe site sau contactați biroul reprezentanței Yamaha din țara dumneavoastră . * SEE: Spațiul Economic European                                            | ba română<br>e-ul nostru)                   |
|                                                                                                    |                                             |

## http://europe.yamaha.com/warranty/

Neem voor details over producten alstublieft contact op met uw dichtstbijzijnde Yamaha-vertegenwoordiging of de geautoriseerde distributeur uit het onderstaande overzicht.

#### FRANCE **OTHER COUNTRIES** NORTH AMERICA Yamaha Music Europe Yamaha Music Gulf FZE CANADA 7 rue Ambroise Croizat, Zone d'activités de Pariest, JAFZA-16, Office 512, P.O.Box 17328, Jebel Ali FZE, Dubai, UAE Tel: +971-4-801-1500 Yamaha Canada Music Ltd. 77183 Croissy-Beaubourg, France 135 Milner Avenue, Toronto, Ontario M1S 3R1, Tel: +33-1-6461-4000 Canada ITALY Tel: +1-416-298-1311 Yamaha Music Europe GmbH, Branch Italy Via Tinelli N.67/69 20855 Gerno di Lesmo (MB), ASIA U.S.A. THE PEOPLE'S REPUBLIC OF CHINA Yamaha Corporation of America Italy Yamaha Music & Electronics (China) Co., Ltd. Tel: +39-039-9065-1 6600 Orangethorpe Avenue, Buena Park, CA 90620, 2F, Yunhedasha, 1818 Xinzha-lu, Jingan-qu, U.S.A. Tel: +1-714-522-9011 SPAIN/PORTUGAL Shanghai, China Tel: +86-400-051-7700 Yamaha Music Europe GmbH Ibérica, Sucursal en España HONG KONG **CENTRAL & SOUTH AMERICA** Ctra. de la Coruña km. 17,200, 28231 Las Rozas de Madrid, Spain Tel: +34-91-639-88-88 Tom Lee Music Co., Ltd. **MEXICO** 11/F., Silvercord Tower 1, 30 Canton Road, Yamaha de México, S.A. de C.V. Av. Insurgentes Sur 1647 Piso 9, Col. San José Insurgentes, Delegación Benito Juárez, México, D.F., C.P. 03900, México Tel: +52-55-5804-0600 Tsimshatsui, Kowloon, Hong Kong Tel: +852-2737-7688 GREECE Philippos Nakas S.A. The Music House 19th klm. Leof. Lavriou 190 02 Peania – Attiki, INDIA Yamaha Music India Private Limited Greece P-401, JMD Megapolis, Sector-48, Sohna Road, Gurgaon-122018, Haryana, India Tel: +91-124-485-3300 Tel: +30-210-6686260 BRAZIL **SWEDEN** Yamaha Musical do Brasil Ltda. Rua Fidêncio Ramos, 302 – Cj 52 e 54 – Torre B – Vila Olímpia – CEP 04551-010 – São Paulo/SP, Yamaha Music Europe GmbH Germany filial INDONESIA Scandinavia **PT. Yamaha Musik Indonesia (Distributor)** Yamaha Music Center Bldg. Jalan Jend. Gatot Subroto Kav. 4, Jakarta 12930, Indonesia JA Wettergrensgata 1, 400 43 Göteborg, Sweden Tel: +46-31-89-34-00 Brazil Tel: +55-11-3704-1377 ARGENTINA DENMARK Tel: +62-21-520-2577 Yamaha Music Denmark, Yamaha Music Latin America, S.A., KOREA Filiai of Yamaha Music Europe GmbH, Tyskland Generatorvej 8C, ST. TH., 2860 Søborg, Denmark Tel: +45-44-92-49-00 Sucursal Argentina Olga Cossettini 1553, Piso 4 Norte, Yamaha Music Korea Ltd. 11F, Prudential Tower, 298, Gangnam-daero, Madero Este-C1107CEK, Gangnam-gu, Seoul, 06253, Korea Tel: +82-2-3467-3300 FINLAND F-Musiikki Oy Buenos Aires, Argentina Tel: +54-11-4119-7000 MALAYSIA PANAMA AND OTHER LATIN Antaksentie 4 Yamaha Music (Malaysia) Sdn. Bhd. FI-01510 Vantaa, Finland Tel: +358 (0)96185111 No.8, Jalan Perbandaran, Kelana Jaya, 47301 Petaling Jaya, Selangor, Malaysia Tel: +60-3-78030900 AMERICAN COUNTRIES **CARIBBEAN COUNTRIES** NORWAY Yamaha Music Latin America, S.A. Yamaha Music Europe GmbH Germany -Edif. Torre Banco General, F7, Úrb. Marbella, SINGAPORE Calle 47 y Aquilino de la Guardia, Panama, P.O.Box 0823-05863, Panama, Rep.de Panama Norwegian Branch Yamaha Music (Asia) Private Limited Grini Næringspark 1, 1332 Østerås, Norway Tel: +47-6716-7800 Block 202 Hougang Street 21, #02-00, Singapore 530202, Singapore Tel: +507-269-5311 **ICELAND** Tel: +65-6740-9200 **EUROPE** Hljodfaerahusid Ehf. TAIWAN Sidumula 20 THE UNITED KINGDOM/IRELAND Yamaha Music & Electronics Taiwan Co., Ltd. IS-108 Reykjavik, Iceland Tel: +354-525-5050 2F., No.1, Yuandong Rd., Banqiao Dist., New Taipei City 22063, Taiwan (R.O.C.) Tel: +886-2-7741-8888 Yamaha Music Europe GmbH (UK) Sherbourne Drive, Tilbrook, Milton Keynes, **CYPRUS** MK7 8BL, U.K. Nakas Music Cyprus Ltd. THAILAND Tel: +44-1908-366700 Nikis Ave 2k Siam Music Yamaha Co., Ltd. 3, 4, 15, 16th Fl., Siam Motors Building, GERMANY 1086 Nicosia Tel: + 357-22-511080 Yamaha Music Europe GmbH 891/1 Rama 1 Road, Wangmai, Siemensstrasse 22-34, 25462 Rellingen, Germany **Major Music Center** Pathumwan, Bangkok 10330, Thailand Tel: +66-2215-2622 Tel: +49-4101-303-0 21 Ali Riza Ave. Ortakoy P.O.Box 475 Lefkoşa, Cyprus SWITZERLAND/LIECHTENSTEIN VIETNAM Tel: (392) 227 9213 Yamaha Music Europe GmbH, Branch Switzerland in Thalwil Seestrasse 18a, 8800 Thalwil, Switzerland Yamaha Music Vietnam Company Limited RUSSIA Jahra Jakoba (Jahrang Company Dimited J5th Floor, Nam A Bank Tower, 201-203 Cach Mang Thang Tam St., Ward 4, Dist.3, Ho Chi Minh City, Vietnam Tel: +84-28-3818-1122 Yamaha Music (Russia) LLC. Tel: +41-44-3878080 Room 37, entrance 7, bld. 7, Kievskaya street, Moscow, 121059, Russia Tel: +7-495-626-5005 AUSTRIA/CROATIA/CZECH REPUBLIC/ HUNGARY/ROMANIA/SLOVAKIA/ **OTHER ASIAN COUNTRIES SLOVENIA OTHER EUROPEAN COUNTRIES** https://asia-latinamerica-mea.yamaha.com/ Yamaha Music Europe GmbH, Branch Austria Schleiergasse 20, 1100 Wien, Austria Tel: +43-1-60203900 Yamaha Music Europe GmbH Siemensstrasse 22-34, 25462 Rellingen, Germany Tel: +49-4101-303-0 index.html **OCEANIA** POLAND Yamaha Music Europe GmbH Sp.z o.o. Oddział w Polsce ul. Wielicka 52, 02-657 Warszawa, Poland Tel: +48-22-880-08-88 AUSTRALIA AFRICA Yamaha Music Australia Pty. Ltd. Yamaha Music Gulf FZE Level 1, 80 Market Street, South Melbourne, VIC 3205 Australia Tel: +61-3-9693-5111 JAFZA-16, Office 512, P.O.Box 17328, Jebel Ali FZE, Dubai, UAE **BULGARIA** Tel: +971-4-801-1500 NEW ZEALAND Dinacord Bulgaria LTD. Bul.Iskarsko Schose 7 Targowski Zentar Ewropa **Music Works LTD** MIDDLE EAST P.O.BOX 6246 Wellesley, Auckland 4680, 1528 Sofia, Bulgaria Tel: +359-2-978-20-25 New Zealand TURKEY Tel: +64-9-634-0099 Yamaha Music Europe GmbH Merkezi Almanya Türkiye İstanbul Şubesi MALTA **COUNTRIES AND TRUST** Olimpus Music Ltd. Valletta Road, Mosta MST9010, Malta Tel: +356-2133-2093 Maslak Meydan Sodak, Spring Giz Plaza Bagimsiz TERRITORIES IN PACIFIC OCEAN Böl. No:3, Sariyer Istanbul, Turkey Tel: +90-212-999-8010 https://asia-latinamerica-mea.yamaha.com/ index.html NETHERLANDS/BELGIUM/ ISRAEL LUXEMBOURG **RBX** International Co., Ltd. Yamaha Music Europe, Branch Benelux P.O Box 10245, Petach-Tikva, 49002 Tel: (972) 3-925-6900 Clarissenhof 5b, 4133 AB Vianen, The Netherlands Tel: +31-347-358040 DMI24 Head Office/Manufacturer: Yamaha Corporation 10-1, Nakazawa-cho, Naka-ku, Hamamatsu, 430-8650, Japan (For European Countries) Importer: Yamaha Music Europe GmbH Siemensstrasse 22-34, 25462 Rellingen, Germany

Yamaha Global Site https://www.yamaha.com/

Yamaha Downloads http://download.yamaha.com/

> Manual Development Group © 2018 Yamaha Corporation

> > Published 02/2018 LB-A0